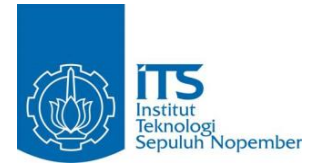

#### **TUGAS AKHIR - KS 1501**

RANCANG BANGUN APLIKASI POINT OF SALE BERBASIS WEB RESPONSIF UNTUK PONSEL PINTAR DEVELOPING RESPONSIVE WEB BASED POINT OF SALE APPLICATION FOR SMARTPHONE

BAGUS ARGA PUTRA NRP 05211440000005

Dosen Pembimbing Faizal Johan Atletiko S.Kom., M.T.

DEPARTEMEN SISTEM INFORMASI Fakultas Teknologi Informasi dan Komunikasi Institut Teknologi Sepuluh Nopember Surabaya 2018

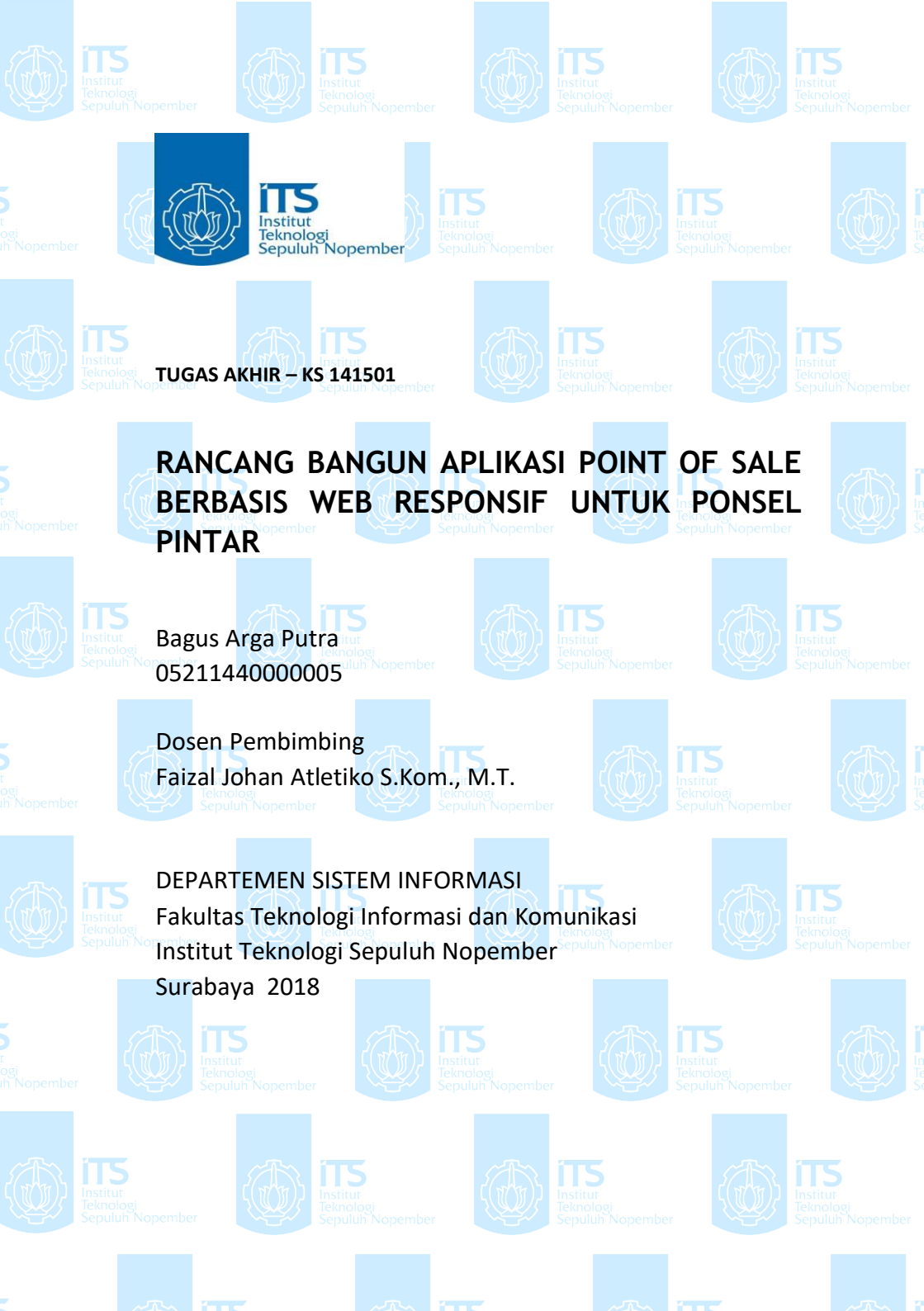

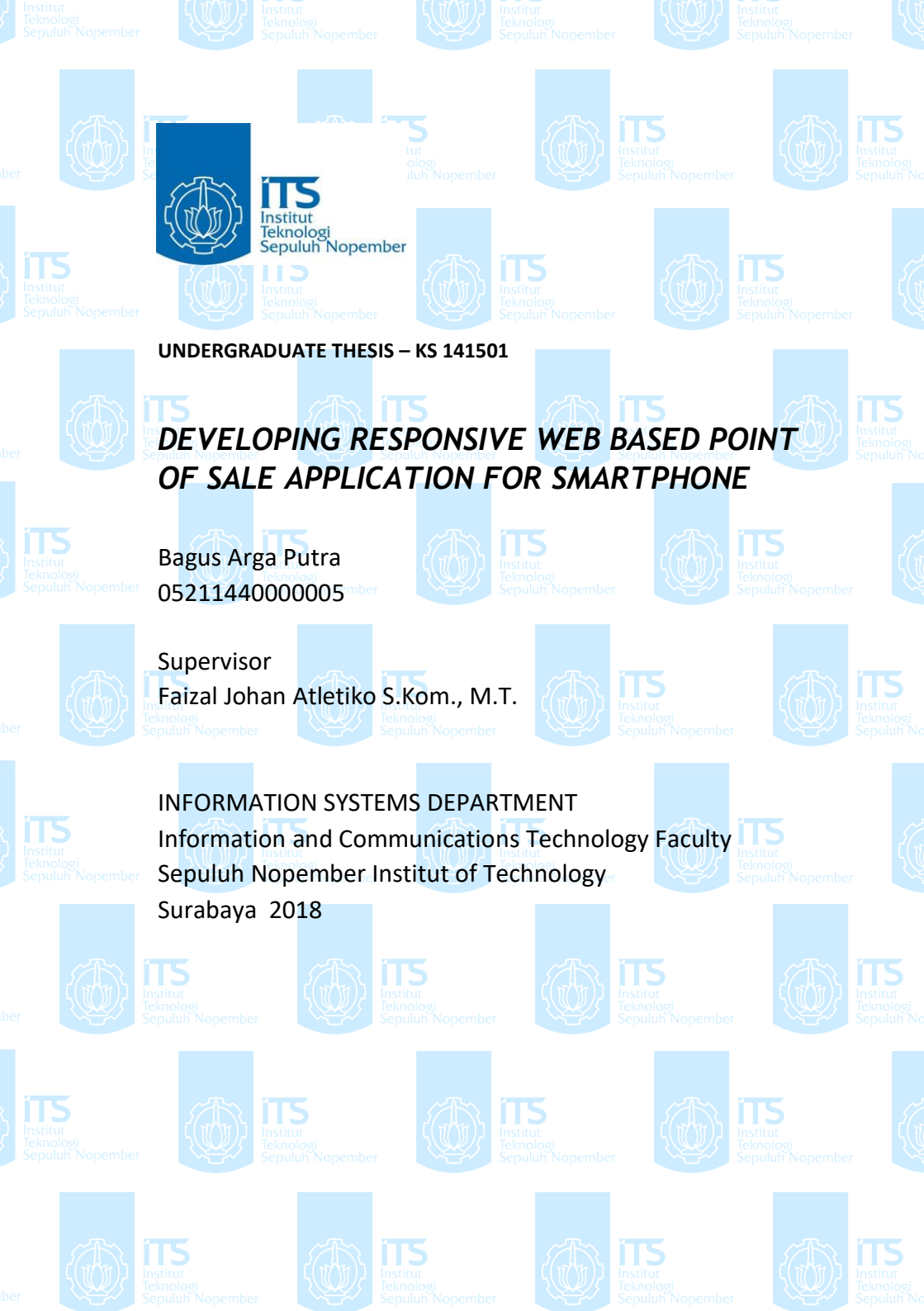

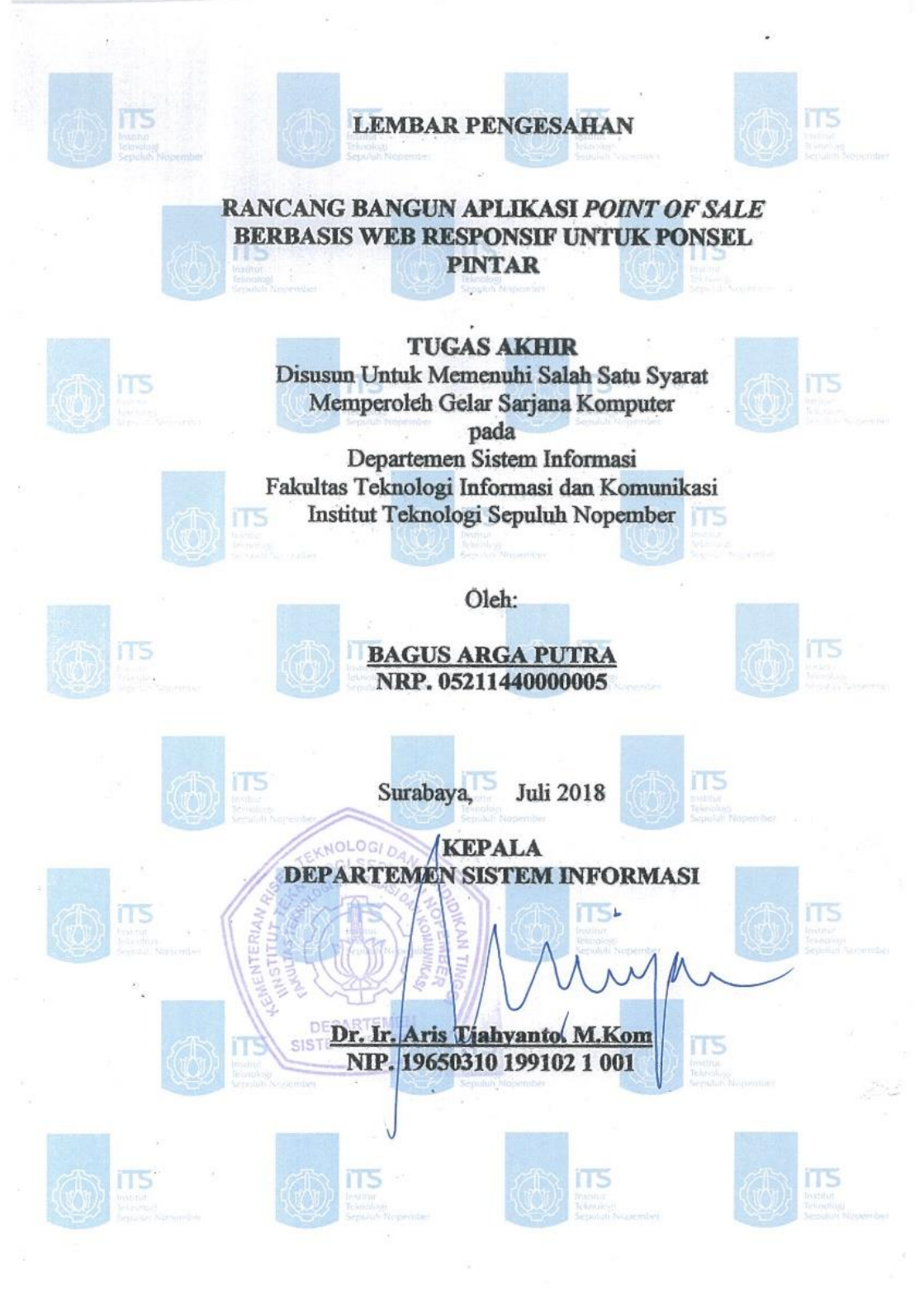

## LEMBAR PERSETUJUAN

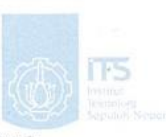

#### RANCANG BANGUN APLIKASI POINT OF SALE BERBASIS WEB RESPONSIF UNTUK PONSEL PINTAR

TUGAS AKHIR Disusun Untuk Memenuhi Salah Satu Syarat Memperoleh Gelar Sarjana Komputer pada Departemen Sistem Informasi

Fakultas Teknologi Informasi dan Komunikasi Institut Teknologi Sepuluh Nopember Oleh :

### BAGUS ARGA PUTRA NRP. 05211440000005

Disetujui Tim Penguji : Tanggal Ujian : 10 Juli 2018 Periode Wisuda : September 2018

Faizal Johan Atletiko, S.Kom., M.Kom

(Pembimbing I)

#### Radityo Prasetianto W., S.Kom., M.Kom

(Penguji I) (Penguji II)

Renny Pradina K., S.T, M.T., SCJP

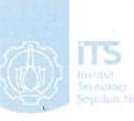

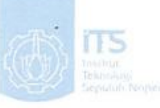

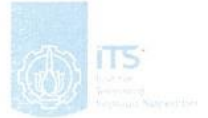

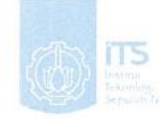

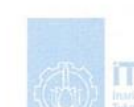

IIIS Institut Teknologi Sepuluh Nopember

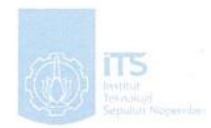

i i

#### RANCANG BANGUN APLIKASI *POINT OF SALE* BERBASIS *WEB* RESPONSIF UNTUK PONSEL PINTAR

| Nama Mahasiswa | : Bagus Arga Putra                   |
|----------------|--------------------------------------|
| NRP            | : 05211440000005                     |
| Departemen     | : Sistem Informasi FTIK              |
| Pembimbing I   | : Faizal Johan Atletiko S.Kom., M.T. |

#### ABSTRAK

Point of sale merupakan sistem yang menangani transaksi jual beli dan pembayaran, sistem POS juga membantu dalam memberikan laporan penjualan dan stok barang. Sistem POS yang dapat berjalan tidak hanya pada satu jenis perangkat memudahkan penggunaan POS untuk digunakan di perangkat mana saja, kapan saja, dan diman saja. UD Intan Jaya merupakan sebuah toko di Tulungagung yang memiliki toko cabang dan sering membuka stand di pameran dan bazar, beberapa masalah yang dihadapi adalah seperti mobilitas dalam menggunakan mesin kasir di tempat-tempat berbeda dan pelaporan penjualan dari toko cabang dan stand-stand untuk toko utama yang tidak terintegrasi.

Dengan perancangan sistem point of sale berbasis web yang responsif dan dapat diakses melalui perangkat mobile, diharapkan dapat membantu UD Intan Jaya dalam menjalankan transaksi jual beli mereka di toko cabang mereka dan stand yang dibuka di pameran atau bazar untuk memberikan kemudahan dalam melakukan akses POS untuk melakukan transaksi jual beli mereka dan memudahkan dalam memberikan laporan penjualan dan stok barang pada masingmasing toko kepada toko utama.

#### Kata Kunci: point of sale, mobilitas, transaksi, pelaporan

#### DEVELOPING RESPONSIVE WEB BASED POINT OF SALE APPLICATION FOR SMARTPHONE

| Student Name | : Bagus Arga Putra                   |
|--------------|--------------------------------------|
| NRP          | : 05211440000005                     |
| Department   | : Information Systems FTIK           |
| Supervisor I | : Faizal Johan Atletiko S.Kom., M.T. |

#### ABSTRACT

Point of sale is a system that handles buy and sell transactions, POS system also helps in providing reports on sales and stock of goods. A POS system that can run not just on one device type makes it easy to use POS for use on any device, anytime, anywhere. UD Intan Jaya is a shop in Tulungagung which has a branch shop and often open booths at fairs and bazaars, some of the problems faced are such as mobility in using cash register machines in different places and sales reporting from branch shops and booths for main shops which is not integrated.

With the design of a web-based point of sale system that is responsive and accessible via mobile devices, it is expected to assist UD Intan Jaya in running their buying and selling transactions at their branches and booths opened in exhibitions or bazaars to provide easy access to POS to do buy and sell transactions and facilitate in providing reports on the sale and stock of goods in each store to the main store.

#### Keywords: point of sale, mobility, transaction, reporting

## KATA PENGANTAR

Puji syukur penulis ucapkan kepada Allah SWT atas rahmat, taufik dan hidayah-Nya sehingga penulis dapat menyelesaikan buku Tugas Akhir yang berjudul "Rancang Bangun Aplikasi *Point* of *Sale* Berbasis Web Responsif untuk Ponsel Pintar" dengan tepat waktu

Pada kesempatan ini penulis juga ingin mengucapkan terima kasih kepada beberapa pihak yang telah memberikan banyak hal, baik berupa bantuan, dukungan, bimbingan, arahan, kasih sayang, semangat kepada penulis, sehingga tugas akhir ini bisa selesai tepat pada waktunya. Beberapa pihak tersebut yaitu:

- 1. Kedua Orang Tua penulis, yang selalu berdoa dan bekerja keras tanpa henti demi kelancaran dan kesuksesan penulis hingga sampai saat ini.
- 2. Bapak Faizal Johan Atletiko S.Kom., M.T. selaku dosen pembimbing penulis yang membantu memberikan ide, dan senantiasa memberikan bimbingan, saran, kritik, dan arahan dalam menyusun buku tugas akhir ini.
- 3. Bapak Achmad Holil Noor Ali, Ir., M.Kom. selaku dosen wali dari penulis yang membantu dalam masa masa perkuliahan terutama saat FRS.
- 4. Seluruh dosen Departemen Sistem Informasi ITS yang telah memberikan ilmu pengetahuan dan pengalaman yang sangat berharga dan bermanfaat bagi penulis.
- 5. Saudara dekat penulis, yang telah membantu penulis ketika masih berusaha sebelum kuliah hingga penulis kuliah yang telah banyak direpotkan oleh penulis.
- 6. Teman-teman grup S/k Nogo yang merupakan teman terdekat penulis saat masa perkuliahan yang selalu menemani dan membantu dalam masa-masa perkuliahan
- 7. Teman-teman Kaporits maupun kontrakan ungu yang selalu menemani penulis ketika melakukan pembuatan buku tugas akhir ini selama berada di kontrakan
- 8. Teman-teman seperjuangan Lab ADDI dan OSIRIS, yang menemani masa perkuliahan, dan telah menjadi keluarga penulis selama berada di Surabaya.

9. Pada seluruh pihak yang telah membantu menyelesaikan tugas akhir ini baik secara langsung maupun tak langsung yang tidak bisa penulis cantumkan satu per satu.

Kesempurnaan adalah hanya milik Allah SWT semata, sehingga penulis menyadari bahwa memiliki kekurangan yang ada pada buku tugas akhir ini, Sehingga penulis memohon maaf dan akan menerima segala bentuk kritik dan saran yang diberikan demi memperbaiki buku tugas akhir ini. Akhir kata semoga buku tugas akhir ini bisa memberikan manfaat kepada seluruh pembaca dan memberikan kontribusi kepada ilmu pengetahuan terutama penelitian terkait.

# **DAFTAR ISI**

| ABSTRA    | Ki                                                |
|-----------|---------------------------------------------------|
| ABSTRAC   | CT iii                                            |
| KATA PE   | NGANTARv                                          |
| DAFTAR    | ISI vii                                           |
| DAFTAR    | GAMBAR xi                                         |
| DAFTAR    | TABELxvii                                         |
| BAB I PE  | NDAHULUAN1                                        |
| 1.1 I     | _atar Belakang1                                   |
| 1.2 I     | Rumusan Masalah2                                  |
| 1.3 I     | Batasan Masalah2                                  |
| 1.4       | Fujuan Penelitian3                                |
| 1.5 N     | Manfaat Penelitian3                               |
| 1.5.1     | Bagi Perusahaan3                                  |
| 1.5.2     | Bagi Akademik3                                    |
| 1.6 I     | Relevansi3                                        |
| BAB II TI | NJAUAN PUSTAKA5                                   |
| 2.1 H     | Produk Sejenis5                                   |
| 2.1.1     | Olsera POS5                                       |
| 2.1.2     | Kounta Mobile POS System5                         |
| 2.1.3     | MOKA Point of Sale5                               |
| 2.2 I     | Penelitian Sebelumnya6                            |
| 2.2.1     | Pembuatan Aplikasi Point of sale Toko Cabang      |
| Perusa    | haan Torani Menggunakan Framework Codeigniter     |
|           | 6                                                 |
| 2.2.2     | Pembuatan Aplikasi Point of sales untuk Rumah     |
| Makaı     | n Dapur Rinjani6                                  |
| 2.2.3     | Penerapan Teknologi Responsive Web Design         |
| mengg     | gunakan Library Bootstrap Untuk Pembuatan         |
| Aplika    | asi E-Journal pada Yayasan Bina Darma Salatiga. / |
| 2.3 1     | Jasar Teori                                       |
| 2.3.1     | Point of sales/                                   |
| 2.3.2     | web Kesponsit                                     |
| 2.3.3     | Bootstrap9                                        |

| 2.3.4        | Android Web Server              | 11 |
|--------------|---------------------------------|----|
| BAB III M    | ETODOLOGI PENELITIAN            | 13 |
| 3.1 T        | ahapan Tugas Akhir              | 13 |
| 3.1.1        | Studi Literatur                 | 14 |
| 3.1.2        | Analisa Studi Kasus             | 14 |
| 3.1.3        | Analisa Kebutuhan               | 14 |
| 3.1.4        | Implementasi                    | 15 |
| 3.1.5        | Penyusunan Laporan              | 16 |
| 3.2 R        | ancangan Arsitektur Sistem      | 16 |
| 3.3 Ja       | adwal Kegiatan                  | 17 |
| BAB IV PE    | ERANCANGAN                      | 19 |
| 4.1 <i>R</i> | equirement Review               | 19 |
| 4.1.1        | Analisa Kebutuhan               | 19 |
| 4.1.2        | Domain Model                    | 20 |
| 4.1.3        | Use Case                        | 21 |
| 4.2 P        | reliminary Design Review        | 33 |
| 4.2.1        | Robustness Analysis             | 33 |
| 4.2.2        | Updated Domain Model            | 44 |
| 4.3 D        | Detailed Design Review          | 44 |
| 4.3.1        | Sequence Diagram                | 45 |
| 4.3.2        | Class Diagram                   | 58 |
| 4.4 D        | esain Basis Data                | 60 |
| 4.5 R        | ancangan Desain Antarmuka       | 61 |
| BAB V IM     | IPLEMENTASI                     | 69 |
| 5.1. Li      | ingkungan Implementasi          | 69 |
| 5.2. K       | Configurasi Server              | 70 |
| 5.3. Po      | embuatan Aplikasi Point of Sale | 70 |
| 5.3.1.       | Fungsi Login                    | 71 |
| 5.3.2.       | Fungsi Registrasi               | 73 |
| 5.3.3.       | Fungsi Input Produk Baru        | 76 |
| 5.3.4.       | Fungsi Edit Informasi Produk    | 78 |
| 5.3.5.       | Fungsi Menghapus Produk         | 81 |
| 5.3.6.       | Fungsi Input Pegawai Baru       | 82 |
| 5.3.7.       | Fungsi Edit Informasi Pegawai   | 83 |
| 5.3.8.       | Fungsi Menghapus Pegawai        | 86 |

| 5.3.9. Point of Sale: Fungsi Menambahkan Barar | ıg ke   |
|------------------------------------------------|---------|
| Keranjang Belanja                              | 87      |
| 5.3.10. Point of Sale: Menghapus Barang dari   |         |
| Keranjang Belanja                              | 92      |
| 5.3.11. Point of Sale: Fungsi Menambahkan Dis  | skon.94 |
| 5.3.12. Point of Sale: Fungsi Pembayaran       | 99      |
| 5.3.13. Point of Sale: Pengaturan Gambar       | 106     |
| 5.3.14. Point of Sale: Pencarian Produk        | 108     |
| 5.3.15. Point of Sale: Filter Kategori Produk  | 110     |
| 5.3.16. Fungsi Menampilkan Data Penjualan      | 111     |
| 5.3.17. Fungsi Sinkronisasi Data Penjualan     | 112     |
| 5.4. Pengujian Aplikasi                        | 116     |
| 5.4.1. Pengujian Fungsional                    | 116     |
| 5.4.2. Pengujian Kompatibilitas                | 116     |
| BAB VI HASIL DAN PEMBAHASAN                    | 117     |
| 6.1. Hasil                                     | 117     |
| 6.1.1. Pengujian Fungsional Aplikasi           | 117     |
| 6.1.2. Pengujian Kompatibilitas Layar          | 118     |
| 6.1.3. Kesimpulan Uji Coba                     | 125     |
| BAB VII KESIMPULAN DAN SARAN                   | 127     |
| 7.1. Kesimpulan                                | 127     |
| 7.2. Saran                                     | 127     |
| DAFTAR PUSTAKA                                 | 129     |
| LAMPIRAN                                       | 131     |
| A. Tabel Pengujian Fungsional                  | 131     |
|                                                |         |

# DAFTAR GAMBAR

| Gambar 3.1 Alur Pengerjaan Tugas Akhir                         |
|----------------------------------------------------------------|
| Gambar 3.2 Rancangan Arsitektur Sistem POS                     |
| Gambar 4.1 Domain model awal berdasarkan kebutuhar             |
| fungsional21                                                   |
| Gambar 4.2 Diagram use case dari sistem                        |
| Gambar 4.3 Robustness diagram fungsi Login                     |
| Gambar 4.4 Robustness diagram fungsi Registrasi                |
| Gambar 4.5 Robustness diagram fungsi Input Produk Baru 35      |
| Gambar 4.6 Robustness diagram fungsi Edit Informasi Produk. 30 |
| Gambar 4.7 Robustness diagram fungsi Menghapus Produk 32       |
| Gambar 4.8 Robustness diagram fungsi Input Pegawai Baru 37     |
| Gambar 4.9 Robustness diagram fungsi Edit Informasi Pegawa     |
|                                                                |
| Gambar 4.10 Robustness diagram fungsi Menghapus Pegawai .39    |
| Gambar 4.11 Robustness diagram fungsi Menambahkan Barang ka    |
| Keranjang Belanja                                              |
| Gambar 4.12 Robustness diagram fungsi Menghapus Barang dar     |
| Keranjang Belanja40                                            |
| Gambar 4.13Robustness diagram fungsi tambah diskon4            |
| Gambar 4.14 Robustness diagram fungsi Menampilkan Data         |
| Penjualan42                                                    |
| Gambar 4.15 Robustness diagram fungsi Pembayaran42             |
| Gambar 4.16 Gambar 4.17 Robustness diagram fungs               |
| Menampilkan Data Penjualan43                                   |
| Gambar 4.18 Robustness diagram fungsi Sinkronisasi Basis Data  |
|                                                                |
| Gambar 4.19 Domain model dengan atribut                        |
| Gambar 4.20 Sequence Diagram fungsi Login                      |
| Gambar 4.21 Sequence Diagram fungsi Registrasi                 |
| Gambar 4.22 Sequence Diagram fungsi Input Produk Baru47        |
| Gambar 4.23 Sequence Diagram fungsi Edit Informasi Produk.48   |
| Gambar 4.24 Sequence Diagram fungsi Menghapus Produk 49        |
| Gambar 4.25 Input Pegawai Baru50                               |

| Gambar 4.26 Sequence Diagram fungsi Edit Informasi Pegawai                    |
|-------------------------------------------------------------------------------|
| Gambar 4.27 Sequence Diagram fungsi Menghapus Pegawai52                       |
| Gambar 4.28 Sequence Diagram fungsi Memasukkan Barang ke<br>Keranjang Belanja |
| Gambar 4 29 Sequence Diagram fungsi Menghapus Barang dari                     |
| Keranjano Relanja 54                                                          |
| Gambar 4.30 Sequence Diagram fungsi Tambah Diskon                             |
| Gambar 4.31 Sequence Diagram fungsi Pembayaran                                |
| Gambar 4.32 Sequence Diagram fungsi menampilkan data                          |
| peniualan                                                                     |
| Gambar 4.33 Sequence Diagram fungsi Sinkronisasi Data58                       |
| Gambar 4.34 Class diagram dari sistem                                         |
| Gambar 4.35 Skema basis data aplikasi point of sale60                         |
| Gambar 4.36 Rancangan desain antarmuka halaman Login62                        |
| Gambar 4.37 Rancangan desain antarmuka halaman Registrasi62                   |
| Gambar 4.38 Rancangan desain antarmuka halaman Point of Sale                  |
|                                                                               |
| Gambar 4.39 Rancangan desain antarmuka modal po-up                            |
| memasukkan jumlah barang63                                                    |
| Gambar 4.40 Rancangan desain antarmuka modal pop-up                           |
| konfirmasi hapus barang64                                                     |
| Gambar 4.41 Rancangan desain antarmuka modal pop-up                           |
| memasukkan jumlah pembayaran64                                                |
| Gambar 4.42 Rancangan desain antarmuka halaman daftar produk                  |
|                                                                               |
| Gambar 4.43 Rancangan desain antarmuka halaman Input Produk                   |
| Baru                                                                          |
| Gambar 4.44 Rancangan desain antarmuka halaman Edit                           |
| Informasi Produk                                                              |
| Gambar 4.45 Rancangan desain antarmuka halaman Daftar                         |
| Pegawai0/                                                                     |
| Gambar 4.40 Kancangan desain antarmuka halaman Edit                           |
| Informasi Pegawai                                                             |
| Gambar 4.4/ Kancangan aesain antarmuka halaman Input                          |
| гезаwан баги08                                                                |

| Gambar 5.1 Tampilan halaman Login                    | 71          |
|------------------------------------------------------|-------------|
| Gambar 5.2 Kode pemrograman fungsi Login             | 72          |
| Gambar 5.3 Kode pemrograman jika pengguna sudah n    | nelakukan   |
| login                                                | 73          |
| Gambar 5.4 Tampilan halaman Registrasi               | 74          |
| Gambar 5.5 Kode query select Username dan Email pen  | gguna.74    |
| Gambar 5.6 Kode verifikasi dua password              |             |
| Gambar 5.7 Kode jika username atau email sudah ada   |             |
| Gambar 5.8 Ouerv memasukkan data pengguna untuk di   | daftarkan   |
| z                                                    |             |
| Gambar 5.9 Tampilan halaman input produk baru        |             |
| Gambar 5.10 Kode untuk mendapatkan input file gambar | r77         |
| Gambar 5.11 Kode auery memasukkan data produk ke l   | basis data  |
|                                                      | 78          |
| Gambar 5 12 Lokasi tombol Edit pada daftar produk    |             |
| Gambar 5.13 Tampilan halaman Edit Produk             |             |
| Gambar 5.14 Kode untuk memperbarui data yang d       | liedit iika |
| gambar diinputkan                                    | 80          |
| Gambar 5.15 Kode memperbarui data yang diedit ta     | npa input   |
| gambar                                               |             |
| Gambar 5.16 Pop-up konfirmasi hapus                  |             |
| Gambar 5.17 Kode auery hapus produk yang dipilih     |             |
| Gambar 5 18 Tampilan halaman Tambah Pegawai          | 82          |
| Gambar 5.19 Kode untuk mendapatkan input file gamba  | r 83        |
| Gambar 5.20 Kode auery memasukkan data produk ke l   | basis data  |
|                                                      | 83          |
| Gambar 5 21 Tampilan halaman Edit Pegawai            |             |
| Gambar 5.22 Lokasi tombol Edit pada daftar produk    |             |
| Gambar 5.23 Kode untuk memperbarui data yang d       | liedit iika |
| gambar diinputkan                                    | 85          |
| Gambar 5 24 Kode untuk memperharui data yang edit ta | nna innut   |
| gambar.                                              |             |
| Gambar 5.25 Pop-up konfirmasi hapus                  |             |
| Gambar 5 26 Kode auery hanus pegawai yang dinilih    |             |
| Gambar 5 27 Tampilan halaman Point of Sale           |             |
| Gambar 5 28 Pon-un input jumlah barang               |             |
| cance a cize i op up up u juniour our ang            |             |

| Gambar 5.29 Kode fungsi spinner                          | 88     |
|----------------------------------------------------------|--------|
| Gambar 5.30 Kode fungsi tombol input jumlah              | 89     |
| Gambar 5.31 Kode definisi variabel yang digunakan        | 89     |
| Gambar 5.32 Kode query untuk mencari barang yang dimasi  | ıkkan  |
| -                                                        | 90     |
| Gambar 5.33 Kode query memperbarui data yang sudah ada   | 90     |
| Gambar 5.34 Kode query memasukkan data barang            | 90     |
| Gambar 5.35 Kode setelah dilakukan post                  | 91     |
| Gambar 5.36 Kode fungsi reload                           | 91     |
| Gambar 5.37 Tampilan keranjang belanja setelah dimasi    | ıkkan  |
| produk                                                   | 92     |
| Gambar 5.38 Pop-up konfirmasi hapus barang               | 93     |
| Gambar 5.39 Kode tombol Iya (hapus)                      | 93     |
| Gambar 5.40 Kode query hapus barang                      | 94     |
| Gambar 5.41 Kode setelah sukses dihapus                  | 94     |
| Gambar 5.42 Pop-up input diskon                          | 95     |
| Gambar 5.43 Pilihan jenis / satuan diskon                | 95     |
| Gambar 5.44 Input diskon dengn satuan persen             | 96     |
| Gambar 5.45 Kode untuk tombol angka pada satuan rupiah   | 96     |
| Gambar 5.46 Kode untuk tombol angka pada satuan persen   | 97     |
| Gambar 5.47 Kode untuk post informasi diskon             | 97     |
| Gambar 5.48 Kode query untuk mendapatkan data transaksi. | 98     |
| Gambar 5.49 Kode query untuk memperbarui data            | 98     |
| Gambar 5.50 Kode query untuk memasukkan data diskon      | 98     |
| Gambar 5.51 Tampilan informasi diskon pada keranjang be  | elanja |
|                                                          | 99     |
| Gambar 5.52 Kode setelah memasukkan informasi diskon     | 99     |
| Gambar 5.53 Pop-up input pembayaran                      | 100    |
| Gambar 5.54 Kode untuk tombol bayar                      | 100    |
| Gambar 5.55 Kode query untuk mendapatkan data transaksi. | 101    |
| Gambar 5.56 Kode query memperbarui data transaksi        | 101    |
| Gambar 5.57 Kode query memasukkan data pembayaran        | 101    |
| Gambar 5.58 Kode setelah memasukkan data pembayaran      | 102    |
| Gambar 5.59 Tampilan informasi pembayaran pada keran     | njang  |
| belanja                                                  | 102    |
| Gambar 5.60 Kode untuk tombol selesai                    | 103    |

| Gambar 5.61 Ka | ode definisi variabel yang digunakan         | 103  |
|----------------|----------------------------------------------|------|
| Gambar 5.62 Ka | ode menentukan nilai berdasar satuan         | 103  |
| Gambar 5.63 Ka | ode mendefinisikan kode penjualan            | 104  |
| Gambar 5.64 Ka | ode query memasukkan data transaksi          | 104  |
| Gambar 5.65 Ka | ode query mendapatkan data di keranjang bela | anja |
|                |                                              | 104  |
| Gambar 5.66 Ka | ode query memasukkan informasi detail penjud | alan |
|                |                                              | 105  |
| Gambar 5.67 Ka | ode query menghapus data sementara           | 105  |
| Gambar 5.68 Ka | ode setelah proses selesai dilakukan         | 105  |
| Gambar 5.69 Lo | okasi tombol toggle                          | 106  |
| Gambar 5.70 Ka | ode fungsi tombol toggle                     | 106  |
| Gambar 5.71 Ka | ode mengeset setting                         | 107  |
| Gambar 5.72 Ta | Impilan dengan tanpa gambar                  | 107  |
| Gambar 5.73 Ta | impilan dengan gambar                        | 108  |
| Gambar 5.74 Ka | ode fungsi pencarian produk                  | 108  |
| Gambar 5.75 Ta | Impilan filter pencarian sesuai input        | 109  |
| Gambar 5.76 Ka | ode fungsi tombol kategori                   | 110  |
| Gambar 5.77 Ta | umpilan setelah tombol kategori diklik       | 111  |
| Gambar 5.78 Ta | Impilan halaman daftar penjualan             | 111  |
| Gambar 5.79 Ta | Impilan halaman detail penjualan             | 112  |
| Gambar 5.80 Ta | Impilan halaman sinkronisasi                 | 112  |
| Gambar 5.81 Ka | ode jika memilih hari ini                    | 113  |
| Gambar 5.82 Ka | ode jika memilih minggu ini                  | 113  |
| Gambar 5.83 Ka | ode jika memilih tanggal                     | 114  |
| Gambar 5.84 Ka | ode query mendapatkan data sesuai klausa     | 114  |
| Gambar 5.85 Ka | ode memasukkan data ke array                 | 115  |
| Gambar 5.86 Ka | ode menutup dan membuka koneksi basis data   | 115  |
| Gambar 5.87 Ka | ode memasukkan array ke basis data           | 115  |
| Gambar 6.1 Tan | npilan daftar barang pada Android versi 5.0  | 119  |
| Gambar 6.2 Tan | npilan daftar barang pada Android versi 6.0  | 120  |
| Gambar 6.3 Tan | npilan daftar barang pada Android versi 7.0  | 120  |
| Gambar 6.4 Tai | mpilan keranjang belanja pada Android versi  | 5.0  |
|                |                                              | 122  |
| Gambar 6.5 Tai | mpilan keranjang belanja pada Android versi  | 7.0  |
|                |                                              | 123  |

| Gambar 6.6 Tampilan   | keranjang l | belanja | pada Android | l versi 6. | .0 |
|-----------------------|-------------|---------|--------------|------------|----|
|                       | •••••       | •••••   |              | 12         | 23 |
| Gambar 6.7 Tampilan 1 | nodal       |         |              | 12         | 25 |

# DAFTAR TABEL

| Tabel 3.1 Jadwal Pengerjaan Tugas Akhir                  | 17    |
|----------------------------------------------------------|-------|
| Tabel 4.1 Daftar Use Case dalam sistem                   | 22    |
| Tabel 4.2 Use case description fungsi login              | 23    |
| Tabel 4.3 Use case description fungsi Registrasi         | 24    |
| Tabel 4.4 Use case description fungsi Logout             | 25    |
| Tabel 4.5 Use case description fungsi Input Produk Baru  | 25    |
| Tabel 4.6 Use case description fungsi Edit Produk        | 26    |
| Tabel 4.7 Use case description fungsi Hapus Produk       | 26    |
| Tabel 4.8 Use case description fungsi Menambah Pegawai   | Baru  |
|                                                          | 27    |
| Tabel 4.9 Use case description fungsi Edit Pegawai       | 27    |
| Tabel 4.10 Use case description fungsi Hapus Pegawai     | 28    |
| Tabel 4.11 Use case description fungsi Memasukkan Barar  | ıg ke |
| Keranjang Belanja                                        | 28    |
| Tabel 4.12 Use case description fungsi Hapus Barang      | dari  |
| Keranjang Belanja                                        | 29    |
| Tabel 4.13 Use case description fungsi Menambah Diskon   | 29    |
| Tabel 4.14 Use case description fungsi Pembayaran        | 30    |
| Tabel 4.15 Use case description fungsi Menampilkan       | Data  |
| Penjualan                                                | 31    |
| Tabel 4.16 Use case description fungsi Sinkronisasi Data | 31    |
| Tabel 5.1 Spesifikasi komputer yang digunakan            | 69    |
| Tabel 5.2 Spesifikasi perangkat Android yang digunakan   | 69    |
| Tabel 5.3 Teknologi yang digunakan                       | 70    |
| Tabel 5.4 Format test case                               | .116  |
| Tabel 6.1 Hasil pengujian fungsional                     | .117  |
| Tabel 9.1 Test Case Login                                | . 131 |
| Tabel 9.2 Test Case Registrasi                           | . 131 |
| Tabel 9.3 Test Case Input Produk Baru                    | . 132 |
| Tabel 9.4 Test Case Edit Informasi Produk                | . 133 |
| Tabel 9.5 Test Case Menghapus Produk                     | . 133 |
| Tabel 9.6 Test Case Input Pegawai Produk                 | . 134 |
| Tabel 9.7 Test Case Edit Informasi Pegawai               | . 134 |

| Tabel 9.8 Test Case Menghapus Pegawai               | 135       |
|-----------------------------------------------------|-----------|
| Tabel 9.9 Test Case Menambah Barang ke Keranjang Be | lanja 135 |
| Tabel 9.10 Test Case Menghapus Barang dari Keranjan | g Belanja |
|                                                     |           |
| Tabel 9.11 Test Case Menambah Diskon                | 136       |
| Tabel 9.12 Test Case Pembayaran                     | 137       |
| Tabel 9.13 Test Case Pengaturan Gambar              | 138       |
| Tabel 9.14 Test Case Pencarian Produk               | 138       |
| Tabel 9.15 Test Case Filter Kategori Produk         | 139       |
| Tabel 9.16 Test Case Menampilkan Data Penjualan     | 140       |
| Tabel 9.17 Test Case Sinkronisasi Data Penjualan    | 140       |

# BAB I PENDAHULUAN

Pada bab ini akan dijelaskan mengenai latar belakang masalah, rumusan masalah, batasan masalah, tujaun dan manfaat serta relevansi tugas akhir.

#### 1.1 Latar Belakang

*Point of sale* atau POS merupakan sistem yang menangani proses transaksi jual beli dan pelanggan melakukan pembayaran atas barang atau jasa kepada penjual, atau dengan kata lain *point of sale* adalah sistem kasir. Sistem POS lebih dari sekedar menangani transaksi pada umumnya, seperti penggunaan kartu kredit, menangani sistem persediaan, dan pelaporan penjualan. Sistem POS biasanya diintegrasikan dengan layanan lainnya untuk mempermudah proses manajemen bisnis. Dengan menggunakan sistem POS, toko atau perusahaan akan mendapatkan banyak keuntungan selain hanya mempermudah proses transaksi, seperti dapat memberikan pelaporan terperinci untuk setiap penjualan yang dilakukan, perhitungan persediaan barang yang dapat dengan otomatis diperbarui pada tiap penjualan yang dilakukan, tersedianya data yang akurat dan mudah diakses [1].

UD Intan Jaya merupakan sebuah UMKM di Tulungagung yang menjual jajanan khas Tulungagung sebagai oleh-oleh. UD Intan Jaya memiliki beberapa cabang yang juga terletak di daerah Tulungagung, tidak hanya cabang, UD Intan Jaya juga kerap membuka stand di acara-acara seperti pameran dan bazaar yang biasa diadakan di Tulungagung. Dengan kerapnya mereka membuka stand di beberapa acara, mereka pasti membutuhkan sistem kasir yang mudah digunakan dan dipindahkan ke satu tempat ke tempat lain, apalagi jika tempat tersebut tidak cukup luas dan hanya menyediakan sumber listrik yang tidak besar.

Dengan masalah tersebut, pada tugas akhir ini ditawarkan solusi berupa *point of sales* berbasis *web* yang responsif sehingga dapat diakses dengan menggunakan perangkat *mobile smartphone* dan tablet, dengan perkiraan ukuran minimum layar ponsel adalah

5.5 inch. Tujuan dari pembuatan aplikasi point of sale ini adalah untuk membantu UD Intan Jaya dalam melakukan aktivitas jual beli mereka yang membutuhkan mobilitas dalam membuka beberapa stand, dimana mereka akan dapat dengan mudah menempatkan sistem POS di stand pameran dan bazaar dan memungkinkan untuk ditempatkan pada tempat yang tidak cukup luas dan tidak ada sumber listrik yang besar. Selain itu ini juga memudahkan pihak UMKM jika hendak membuka cabang baru yang mana tidak perlu membeli mesin kasir baru atau menggunakan sistem kasir manual. Karena POS ini berbasis web, maka pihak UMKM tidak perlu melakukan download dan cukup membuka aplikasi POS secara online melalui web browser, yang mana juga memudahkan integrasi dengan cabang lain dan stand yang dibuka dengan pusat, sehingga data inventory bisa selalu diupdate setiap terjadi transaksi melalui POS, serta dapat memberikan pelaporan penjualan dengan mendetail sesuai transaksi yang ada.

# 1.2 Rumusan Masalah

- 1. Bagaimana pembuatan aplikasi *point of sale* yag responsif pada UD Intan Jaya?
- 2. Bagaimana pembuatan aplikasi *point of sale* yang fleksibel untuk UD Intan Jaya?

# 1.3 Batasan Masalah

Dari permasalahan yang disebutkan di atas, batasan masalah dalam penelitian ini adalah sebagai berikut.

- 1. Penelitian dilakukan untuk penerapan aplikasi pada UD Intan Jaya.
- 2. Hasil akhir dari penelitian ini adalah pengembangan aplikasi berbasis *web* rensponsif yang sesuai digunakan pada perangkat *mobile*.
- 3. Target dari aplikasi web POS ini adalah dapat digunakan untuk sekitar 5 perangkat dalam satu jaringan lokal dan dihostingkan dengan penyedia hosting gratis.

# 1.4 Tujuan Penelitian

Tujuan dari penelitian ini adalah mengembangkan aplikasi *point of sales* berbasis *web* yang sesuai dengan perangkat *mobile* yang diterapkan pada UD Intan Jaya dalam membantu transaksi jual penjualan di kios-kios cabang dan stand yang dibuka di acara seperti bazar yang membutuhkan mobilitas dalam membawa dan menempatkan mesin kasir.

# 1.5 Manfaat Penelitian

Manfaat yang diharapkan dari penelitian ini adalah sebagai berikut.

# 1.5.1 Bagi Perusahaan

Dapat membantu UD Intan Jaya dalam melakukan transaksi jual beli yang berpindah-pindah tempat dengan mudah dengan cukup mengguakan perangkat *mobile* seperti *smartphone* atau tablet.

# 1.5.2 Bagi Akademik

Penelitian ini dapat dikembangkan lebih lanjut mengenai beberapa aspek yang belum ada pada penelitian ini untuk menjadi lebih baik.

# 1.6 Relevansi

Topik dari tugas akhir ini adalah rancang bangun aplikasi *point of* sales berbasis web untuk mobile dengan menggunakan framework Bootstrap untuk membuat web responsif. Tugas akhir ini memecahkan masalah dalam penempatan mesin kasir bagi perusahaan yang membutuhkan mobilitas dalam transaksi jual belinya, sehingga topik ini layak dijadikan sebagai tugas akhir untuk tingkat S1.

Tugas akhir ini berkaitan dengan mata kuliah Konstruksi dan Pengembagan Perangkat Lunak, Pemrograman Berbasis *Web*, dan Pengembangan Sumber Daya Perusahaan, sehingga layak sebagai tugs akhir dari Departemen Sistem Informasi.

# BAB II TINJAUAN PUSTAKA

Pada bab ini akan dijelaskan mengenai produk sejenis, penelitian sebelumnya, dan dasar teori yang akan dijadikan acuan atau landasan dalam pengerjaan tugas akhir ini

### 2.1 Produk Sejenis

Pada bagian ini akan dijelaskan mengenai produk sejenis yang sudah ada sebelumnya.

#### 2.1.1 Olsera POS

Merupakan aplikasi *point of sale* dari Olsera, yang mendukung platform Windows, iOS, dan Android. Aplikasi POS dari Olsera ini cocok untuk toko ritel, mini market, dan restoran. Olsera POS mendukung integrasi aplikasi dengan perangkat *printer* struk dan juga Olsera menyediakan beberapa perangkat kasir dan *printer* yang mendukung aplikasi POS mereka. Beberapa fitur dari Olsera POS adalah sistem *cloud*, keamanan, laporan *real time*, *multiplatform*, manajemen persediaan dan hubungan pelanggan [2].

#### 2.1.2 Kounta Mobile POS System

Aplikasi *point of sale* ini dikembangkan oleh perusahaan perangkat lunak Konta, yang dapat berjalan di beberapa *platform*, iOS, Android, Mac, dan Windows. Aplikasi Kounta POS berjalan pada web browser sehingga tidak memerlukan instalasi aplikasi dan cocok untuk dibuka melaui ponsel iOS atau Android. Kounta POS juga dapat diintegrasikan dengan beberapa jenis perangkat seperti printer nota dan mesin kasir. Aplikasi ini juga tersedia fitur manajemen persediaan, manajemen hubungan pelanggan, pengawasan pegawai, pembuatan nota, dan pelaporan [3].

#### 2.1.3 MOKA Point of Sale

Merupakan aplikasi *point of sale* yang dikembangkan oleh PT Moka Teknologi Indonesia. Berbeda dengan aplikasi POS sebelumnya, MOKA POS ini benar-benar aplikasi POS *mobile*, yang hanya tersedia untuk perangkat Android dan iOS. Fitur dari MOKA POS hampir sama dengan dua aplikasi POS sebelumnya, seperti manajemen persediaan, manajemen pelanggan, pelaporan, manajemen pegawai, dan mendukung integrasi dengan mesin kasir. MOKA POS cocok untuk jenis usaha restoran / café, salon, dan ritel [4].

## 2.2 Penelitian Sebelumnya

## 2.2.1 Pembuatan Aplikasi Point of sale Toko Cabang Perusahaan Torani Menggunakan Framework Codeigniter

Penelitian ini berjudul "Pembuatan Aplikasi *Point of sale* Toko Cabang Perusahaan Torani Menggunakan *Framework* Codeigniter" [5] oleh Jodhi Sugihartono, Kodrat Iman Satoto, dan Eko Didik Widiyanto. Dalam penelitian ini dilakukan pembuatan aplikasi *point of sale* berbasis *web* untuk toko cabang perusahaan pemasok bahan olahan ikan mentah Torani Cirebon menggunakan *framework* CodeIgniter dan database MySQL . Aplikasi dirancang untuk membuat sistem pendataan barang yang dapat memudahkan pengecekan stok barang, sostem pemesanan barang di toko cabang untuk pemesanan barang yang habis di toko, dan sistem kasir untuk memudahkan proses transaksi jual beli di toko.

## 2.2.2 Pembuatan Aplikasi Point of sales untuk Rumah Makan Dapur Rinjani

Penelitian ini berjudul "Pembuatan Aplikasi *Point of sales* untuk Rumah Makan Dapur Rinjani" [6] oleh Hendy Thomas Herman, Silvia Rostianingsih, dan Alexander Setiawan. Pada penelitian ini dibuat aplikasi pemesanan berbasis *web* yang berada pada jaringan lokal untuk Rumah Makan Dapur Rinjani Malang. Aplikasi *point of sale* ini dibuat menggunakan *framework* PHP Laravel, Javascript, HTML sebagai bahasa pemrograman pada *web* restoran, dan MySQL sebagai database-nya. Sistem *point of sale* akan dapat
melakukan login, menampilkan pesanan, mengatur user dan member, melakukan reservasi, menambahkan promo, mengganti status pesanan, dan menampilkan laporan penjualan dan stok.

### 2.2.3 Penerapan Teknologi Responsive Web Design menggunakan Library Bootstrap Untuk Pembuatan Aplikasi E-Journal pada Yayasan Bina Darma Salatiga

Penelitian ini berjudul "Penerapan Teknologi Responsive Web Design menggunakan Library Bootstrap Untuk Pembuatan Aplikasi E-journal pada Yayasan Bina Darma Salatiga" [7] oleh Hans Christian Wijayanto, Ramos Somya. Dalam penelitian ini dilakukan pengembangan terhadap sistem elektronik jurnal milik Yayasan Bina Darma Salatiga yang sudah ada dengan Teknologi Responsive Web Design dan Library Bootstrap supaya pengembangan sistem jurnal elektronik ini membantu pengelola jurnal dalam mengelola data jurnal dan dapat menampilkan jurnal dalam halaman web yang responsif.

# 2.3 Dasar Teori

### 2.3.1 Point of sales

*Point of sale* atau POS merupakan sistem yang menangani proses transaksi jual beli dan pelanggan melakukan pembayaran atas barang atau jasa kepada penjual, atau dengan kata lain *point of sale* adalah sistem kasir. Sistem POS modern lebih dari sekedar menangani transaksi pada umumnya, seperti penggunaan kartu kredit, menangani sistem persediaan, dan pelaporan penjualan. Sistem POS biasanya diintegrasikan dengan layanan lainnya untuk mempermudah proses manajemen bisnis.

Dengan menggunakan sistem POS ada beberapa kelebihan yang bisa didapatkan seperti berikut.

- a. Pelaporan terperinci untuk setiap penjualan yang dilakukan
- b. Perhitungan persediaan barang yang dapat dengan otomatis diperbarui pada tiap penjualan yang dilakukan
- c. Penyediaan data yang akurat dan mudah diakses

Dalam memilih sistem POS, ada beberapa faktor yang perlu diperhitungkan.

- a. Fitur Dasar sistem POS seharusnya mudah untuk dilakukan pengaturan, mudah digunakan, dan memiliki antar muka yang user friendly sehingga mudah menggunakan sistem POS dan tidak memakan banyak waktu untuk memberikan pelatihan kepada kasir, serta dapat menghasilkan pelaporan penjualan yang mudah dipahami.
- b. Adaptability and Evolution karena teknologi yang terus berkembang maka sistem POS juga harus secara reguler diperbarui dengan fitur baru sesuai perkembangan teknologi, seperti yang paling populer saat ini adalah sistem multiplatform, yang memungkinkan sistem POS dapat diakses di beberapa perangkat terutama di perangkat *mobile / smartphone* dan dapat diakses dimana saja dengan mudah.
- c. Pelaporan yang Kuat tidak hanya memberikan laporan penjualan, namun pelaporan yang lebih mendetail, seperti *inventory*, penjualan per barang, penjualan harian, laporan yang dapat diekspor, atau diagram.
- d. Aksesbilitas Data data harus dapat diakses dengan mudah kapan pun dan dimana pun, dan dapat diakses dengan mudah di berbagai platform dan perangkat, terutama di *smartphone*.
- e. Keamanan Data data yang disimpan sistem POS harus terjamin keamanannya dan tidak menyimpan informasi data sensitif milik pelanggan. Dan data harus terjaga dari virus atau malware, maka penyimpanan data dapat dilakukan dengan menggunakan sistem cloud [8].

# 2.3.2 Web Responsif

*Web* responsif merupakan desain halaman *web* yang memungkinkan *web* tersebut diakses oleh semua pengguna dengan

perangkat yang berbeda dengan tampilan yang cocok, rapi, nyaman dlihat dan diakses dengan perangkat yang berbeda, biasanya PC, tablet, atau ponsel. Pada umumnya, halaman *web* tidak dapat menyesuaikan tampilannya dengan ukuran layar perangkat [9].

Dengan desain *web* responsif, halaman *web*site akan memberikan tampilan yang berbeda sesuai ukuran layar dengan berubah ukuran secara dinamis untuk menyesuaikan layar perangkat yang mengkases. Kelebihan dari desain *web* responsif adalah pada pengguna *mobile* / ponsel yang juga menampilkan tampilan *web*site yang nyaman digunakan untuk pengguna layar kecil.

Pengembangan *web* responsif dilakukan menggunakan CSS dan JavaScript untuk menyesuaikan layout halaman. Pada CSS biasanya sering digunakan media query yang memudahkan untuk mengubah gaya berdasarkan karakteristik dari perangkat yang merender materi, termasuk tipe tampilan, lebar, tinggi, orientasi dan bahkan resolusi. Media query yang paling sering digunakan dalam CSS adalah min-width, max-width, min-height, dan max-height untuk menyesuaikan ukuran tinggi dan lebar maksimum dan minimum [10].

Selain dengan menggunakan media query CSS, *Bootstrap* menyediakan sistem grid yang lebih mudah untuk mengatur tata layout *web*site sesuai beberapa perangkat dengan ukuran layar berbeda. Prefix yang digunakan untuk mengatur grid halaman *web*site menggunakan *Bootstrap* adalah .col-xs-, .col-sm-, .col-md-, dan .col-lg-, yang digunakan untuk mengatur kolom atau lebar dari halaman *web*, xs untuk ponsel dengan ukuran layar kurang dari 768px, sm untuk tablet dengan layar lebih dari 768px, md untuk laptop kecil dengan layar lebih dari 992px, lg untuk komputer atau laptop dengan layar lebih dari 1200px [11].

### 2.3.3 Bootstrap

*Bootstrap* merupakan *framework* font-end yang digunakan dalam pengembangan *web* yang lebih mudah dan lebih cepat. *Bootstrap* 

menggunakan HTML dan CSS untuk template desain *web*, seperti typography, form, button, navigasi, dan komponen antarmuka lainnya, dan juga menggunakan ekstens JavaScript. *Bootstrap* dikembangkan pada Twitter oleh Mar Otto dan Jacob Thornto, dan dirilis pada 2011 sebagai produk open-source di GitHub. *Bootstrap* bertujuan untuk memudahkan pengembangan *web*site yang dinamis dan aplikasi *web*.

*Bootstrap* menyediakan banyak komponen antarmuka class yang dirancang bagi pengguna supaya dengan mudah mendesain tampilan *web* yang menarik. Selain antarmuka, *Bootstrap* juga menyediakan fitur grid yang membantu untuk mengatur layout halman *web* dengan mudah dan cepat, serta membantu membuat desain halaman *web* yang responsif sesuai dengan ukuran layar perangkat dengan lebih mudah. Dengan *Bootstrap*, pengguna dapat dengan leluasa dalam mengembangkan tampilan *web*site dan kesesuaian dengan layar yang berbeda, dan dapat mengubah tampilan *Bootstrap* sendiri dengan menggunakan CSS sendiri [12].

Sebelum menggunakan *Bootstrap* dalam penulisan kode di dalam HTML, perlu menuliskan beberapa syntax seperti berikut.

Jika menggunakan file *Bootstrap* yang telah diunduh dituliskan syntax berikut.

```
<link href="css/Bootstrap.min.css" rel="stylesheet">
```

Jika tidak ingin mendownload file *Bootstrap* dan memilih menggunakan *Bootstrap* secara online dituliskan syntax berikut [13].

<link rel="stylesheet"
href="https://maxcdn.Bootstrapcdn.com/Bootstrap/3.3.7
/css/Bootstrap.min.css">

Jika perlu menggunakan jQuery dituliskan syntax berikut.

<script
src="https://ajax.googleapis.com/ajax/libs/jquery/1.1
1.3/jquery.min.js"></script>

Jika perlu menggunakan JavaScript dituliskan syntax berikut, jika file javascript tersedia offline dapat digunakan source sesuai folder JavaScript-nya [14].

<script
src="https://maxcdn.Bootstrapcdn.com/Bootstrap/3.3.7/
js/Bootstrap.min.js"></script>

## 2.3.4 Android Web Server

Android Web Server merupakan web server yang mendukung pengembangan web pada platform Android. Web server pada Android sama halnya dengan web server pada PC XAMPP, yang mendukung bahasa pemrograman PHP dan database MySQL. Ada banyak aplikasi penyedia web server untuk android yang dapat digunakan, dengan fitur yang kurang lebih sama. Pada umumnya aplikasi web server untuk Android sudah secara default berisikan file konfigurasi server, PHP, dan MySQL, yang sudah siap digunakan, sehingga tidak perlu melakukan pengaturan setelah instalasi aplikasi dan dapat diubah jika perlu diubah. Dan juga web server dapat dijalankan secara lokal pada smartphone pengguna dan tidak memerlukan berjalan dengan secara online / dengan sambungan internet. [16].

Halaman ini sengaja dikosongkan

# BAB III METODOLOGI PENELITIAN

#### 3.1 Tahapan Tugas Akhir

Pada bagian ini akan dijelaskan alur dan metode dalam pengerjaan tugas akhir ini. Diagram metodologi penelitian ditampilkan dalam Gambar 3.1 berikut.

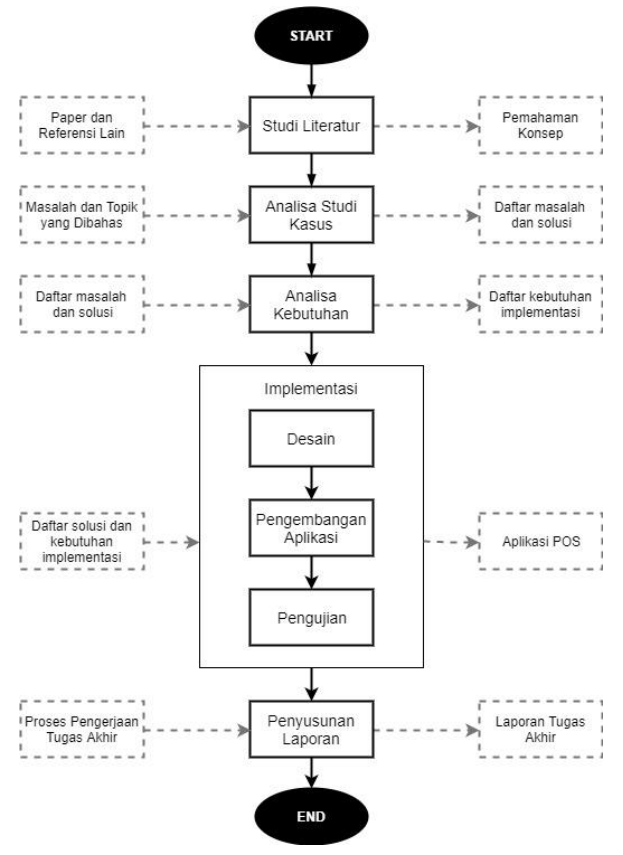

Gambar 3.1 Alur Pengerjaan Tugas Akhir

## 3.1.1 Studi Literatur

Pada tahap ini dilakukan studi literatur terkait dengan topik penelitian, seperti *point of sale, framework Bootstrap*, perancangan *web* responsif, dan liteatur lainnya yang berhubungan dengan masalah pengembangan aplikasi berbasis *web*. Beserta mengumpulkan literatur berupa paper penelitian terdahulu dengan topik yang serupa dengan topik yang sedang dikerjakan, seperti mengenai pengembangan aplikasi *point of sale*, dan pengembangan *web mobile* responsif untuk dijadikan sebagai sumber referensi untuk pengerjaan penelitian ini.

### 3.1.2 Analisa Studi Kasus

Pada tahap ini dilakukan analisa terhadap studi kasus yang akan dijadikan sebagai topik penelitian, dimana disini untuk studi kasus menggunakan salah satu UMKM di Tulungagung yang merupakan toko oleh-oleh yang cukup besar, UD Intan Jaya. Disini dilakukan wawancara dengan pemilik UD Intan Jaya untuk mengetahui keseharian yang dilakukan oleh UD Intan Jaya dalam melakukan transaksi jual beli mereka, aktivitas membuka stand di bazar dan pameran, beserta cabang yang ada, juga masalah yang mungkin ada, terutama masalah yang berhubungan dengan *point of sale*, seperti transaksi di bagian kasir dan pengelolaan data penjualan.

#### 3.1.3 Analisa Kebutuhan

Setelah melakukan studi kasus dan analisa terhadap studi kasus, selanjutnya adalah melakukan analisa terhadap kebutuhan yang akan dilakukan pada penelitian ini, topik dari penelitian ini adalah pembuatan *point of sale* untuk UD Intan Jaya, maka dari itu kebutuhan yang akan digali adalah berkaitan dengan masalah yang dihadapi oleh UD Intan Jaya, data yang dibutuhkan dalam pembuatan aplikasi, preferensi pengguna, dan sebagainya.

# 3.1.4 Implementasi

# 3.1.4.1 Desain

Selanjutnya, dari analisa kebutuhan yang didapat, dilakukan desain untuk pengembangan aplikasi. Melakukan desain terhadap database yang akan dibuat sesuai dengan data dan kebutuhan untuk membuat aplikasi *point of sale*, beserta desain antarmuka aplikasi yanng akan dikembanngkan.

# 3.1.4.2 Pengembangan Aplikasi

Setelah pembuatan desain untuk database dan antarmuka aplikasi, pada tahap ini dilakukan pengembangan aplikasi *point of sale* yang berbasis *web* sesuai dengan solusi yang digagas dan kebutuhan, pengembangan aplikasi ini sesuai dengan desain antarmuka yang telah dirancang pada tahap sebelumnya dan desain database yang telah dibuat, pengembangan aplikasi menggunakan *framework Bootstrap* dengan sistem *grid*-nya yang lebih mudah untuk mengatur tata *layout web*site sesuai beberapa perangkat dengan ukuran layar berbeda yang akan membantu dalam membuat antarmuka aplikasi *web* bisa responsif dan cocok untuk diakses melalui PC ataupun perangkat *mobile smartphone* atau *tablet*.

# 3.1.4.3 Pengujian

Dari aplikasi yang telah dibuat dilakukan pengujian terhadap aplikasi. Pengujian aplikasi dilakukan dengan metode *Black Box Testing*. Pengujian dilakukan dengan melakukan eksekusi seluruh fungsi yang terdapat pada aplikasi untuk melihat apakah seluruh fungsi sudah berjalan dengan benar atau tidak. Diawali dengan mendaftar seluruh funsgi yang ada serta input dan output masingmasing, dilanjutkan dengan membuat skenario eksekusi untuk masing-masing fungsi serta input untuk masing-masing fungsi, termasuk input benar dan salah untuk dieksekusi, kemudian dibandingkan output yang dihasilkan dengan output yang seharusnya dihasilkan.

# 3.1.5 Penyusunan Laporan

Tahap perakhir pada tahapan penelitian ini adalah penyusunan laporan tugas akhir, walaupun pengerjaan laporan tugas akhir ini dilakukan bersamaan dengan aktivitas lainnya. Pada laporan tugas akhir ini berisikan seluruh proses pengerjaan tugas akhir ini, beserta hasil akhir dan kesimpulan dari penelitian yang dilakukan.

# 3.2 Rancangan Arsitektur Sistem

Pada bagian ini akan digambarkan mengenai rancangan arsitektur dari sistem POS yang akan dibuat seperti pada Gambar 3.2 berikut.

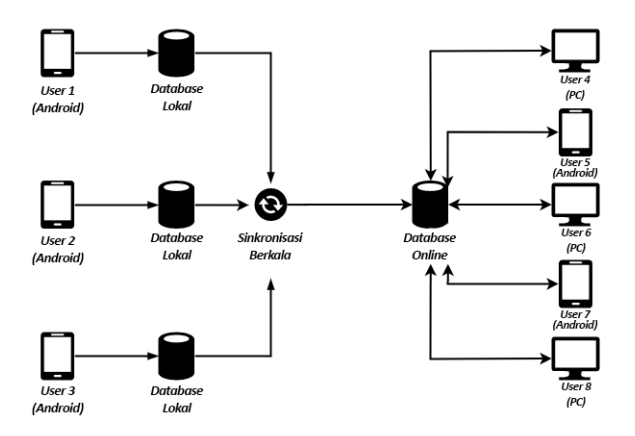

Gambar 3.2 Rancangan Arsitektur Sistem POS

Pada Gambar 3.2 diatas digambarkan mengenai sistem *poin of sale* akan berjalan secara *online* dan *offline* (lokal). Pada sistem POS lokal / *offline*, akan berjalan secara lokal pada masing-masing perangkat dengan terdapat *web server* lokalnya masing-masing pada tiap perangkat dan dengan basis datanya sendiri untuk tiap perangkat. Data pada basis data lokal nantinya adakan di*backup* atau disinkronisasikan secara berkala entah itu tiap harinya, tiap minggu, atau tiap bulan ke basis data *online* untuk menyatukan

data, sehingga data pada tiap-tiap tempat yang berjalan secara *offline* dapat terintegrasi dengan satu sama lain, yang mana basis data *online* dapat diakses oleh banyak perangkat diluar sana karena *server* berjalan secara *online*.

### 3.3 Jadwal Kegiatan

Berikut ini digambarkan jadwal pengerjaan tugas akhir yang akan dilakukan sesuai pada Tabel 3.1. Pengerjaan tugas akhir ini ditargetkan untuk selesai dalam jangka waktu tiga bulan.

| Ν | Kegiatan        | Bulan 1 |   |   | Bulan 2 |   |   | Bulan 3 |   |   |   |   |   |
|---|-----------------|---------|---|---|---------|---|---|---------|---|---|---|---|---|
| 0 | Regiutuii       | 1       | 2 | 3 | 4       | 1 | 2 | 3       | 4 | 1 | 2 | 3 | 4 |
| 1 | Studi Literatur |         |   |   |         |   |   |         |   |   |   |   |   |
| 2 | Analisa Studi   |         |   |   |         |   |   |         |   |   |   |   |   |
|   | Kasus           |         |   |   |         |   |   |         |   |   |   |   |   |
| 3 | Analisa         |         |   |   |         |   |   |         |   |   |   |   |   |
|   | Kebutuhan       |         |   |   |         |   |   |         |   |   |   |   |   |
| 4 | Desain          |         |   |   |         |   |   |         |   |   |   |   |   |
| 5 | Pengembanga     |         |   |   |         |   |   |         |   |   |   |   |   |
|   | n Aplikasi      |         |   |   |         |   |   |         |   |   |   |   |   |
| 6 | Pengujian       |         |   |   |         |   |   |         |   |   |   |   |   |
| 7 | Penyusunan      |         |   |   |         |   |   |         |   |   |   |   |   |
|   | Laporan         |         |   |   |         |   |   |         |   |   |   |   |   |

Tabel 3.1 Jadwal Pengerjaan Tugas Akhir

Halaman ini sengaja dikosongkan

# BAB IV PERANCANGAN

Pada bagian ini membahas mengenai alur perancangan terkait beberapa hal yang diperlukan dalam proses pembuatan aplikasi sesuai dengan alur yang dijelaskan pada Bab 3. Metode pengembangan yang dilakukan adalah dengan menggunakan metode ICONIX yang berdasarkan *use case* seperti RUP namun lebih kecil dan lebih ke dokumentasi kebutuhan dan desain lebih dari XP. Diagram UML yang digunakan untuk mendesain sistem aplikasi ini adalah diagram *use case, robustness, sequence,* dan, *class.* 

### 4.1 Requirement Review

Pada tahap ini akan dilakukan analisa terhadap kebutuhan, untuk selanjutnya dibuat *domain model* dan *use case*.

#### 4.1.1 Analisa Kebutuhan

Aplikasi dirancang sesuai dengan kebutuhan dari pengguna aplikasi ketika nanti diimplementasikan, yaitu pekerja dari UMKM UD Intan Jaya. Penggalian kebutuhan dilakukan dengan melakukan wawancara terhadap pemilik UMKM UD Intan Jaya mengenai aktivitas atau kegiatan yang biasa dilakukan untuk ditentukan kebutuhan yang dapat. Berikut adalah beberapa kebutuhan pengguna yang akan diterapkan ke dalam aplikasi.

- a. Dapat berjalan secara online dan offline
- b. Dapat berjalan di perangkat yang berbeda
- c. Antarmuka yang mudah dipahami

Berikut adalah kebutuhan fungsional aplikasi yang ditentukan berdasarkan pada penggalian kebutuhan dari pengguna sebelumnya.

- a. Pengguna (admin) dapat melakukan registrasi akun
- b. Pengguna (admin & pegawai) dapat melakukan login
- c. Pengguna (admin) dapat melakukan input produk
- d. Pengguna (admin) dapat melakukan edit produk

- e. Pengguna (admin) dapat menghapus produk
- f. Pengguna (admin) dapat menambah pengguna (pegawai)
- g. Sistem dapat menyimpan data produk
- h. Sistem dapat menampilkan produk
- i. Penguna (admin) dapat melakukan sinkronisasi basis data lokal ke basis data remote
- j. Pengguna (admin & pegawai) dapat memilih dan memasukkan barang ke keranjang belanja beserta jumlahnya
- k. Pengguna (admin & pegawai) dapat menghapus barang dari keranjang belanja
- 1. Sistem dapat menampilkan barang yang masuk ke keranjang belanjang
- m. Sistem dapat menghitung dan menampilkan jumlah dan total harga barang
- n. Sistem dapat memperbarui stok barang sesuai transaksi yang dilakukan
- o. Pengguna dapat memasukkan jumlah uang yang dibayarkan
- p. Sistem dapat menghitung dan menampilkan kembalian uang yang dibayarkan
- q. Sistem dapat menampilkan struk belanja

# 4.1.2 Domain Model

*Domain model* berfungsi untuk menyamakan istilah yang akan pakai diproses selanjutnya, selama proses, *domain model* akan terus diperbarui menjadi lebih detail, hingga menjadi sebuah *class diagram*. Desain dari *domain model* awal ditampilkan pada Gambar 4.1.

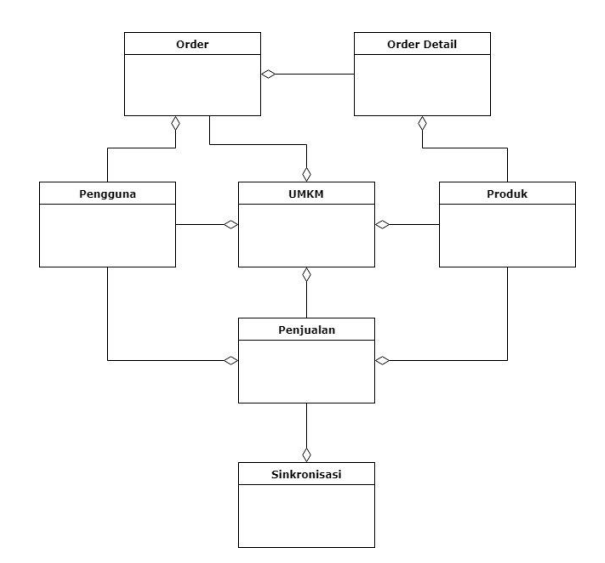

Gambar 4.1 *Domain model* awal berdasarkan kebutuhan fungsional

# 4.1.3 Use Case

Disini akan dipetakkan use case sesuai pada kebutuhan fungsional sistem yang telah didapat sebelumnya pada Tabel 4.1 beserta diagram use casenya pada Gambar 4.2. Dan berikut adalah aktor dalam sistem yang akan terlibat dalam penggunaan aplikasi nanti.

- a. Pemilik UMKM, merupakan pemiliki UMKM dan orang yang mengelola akun utama dalam aplikasi ini yang dapat melakukan segala aktivitas di dalam sistem dan menambahkan pengguna baru yang akan berperan sebagai Pegawai.
- b. Pegawai, merupakan orang yang bertugas untuk melakukan transaksi dalam aplikasi ini, pegawai hanya dapat ditambahkan oleh pemilik UMKM, dan memiliki aktivitas yang terbatas di dalam sistem.

| UC ID | Use Case                              |
|-------|---------------------------------------|
| UC-01 | Login                                 |
| UC-02 | Register                              |
| UC-03 | Logout                                |
| UC-04 | Input produk baru                     |
| UC-05 | Edit informasi produk                 |
| UC-06 | Menghapus produk                      |
| UC-07 | Input pegawai baru                    |
| UC-08 | Edit informasi pegawai                |
| UC-09 | Menghapus pegawai                     |
| UC-10 | Menambah barang ke keranjang belanja  |
| UC-11 | Menghapus barang di keranjang belanja |
| UC-12 | Menambahkan diskon                    |
| UC-13 | Melakukan pembayaran                  |
| UC-14 | Menampilkan data penjualan            |
| UC-15 | Melakukan sinkronisasi data penjualan |

Tabel 4.1 Daftar Use Case dalam sistem

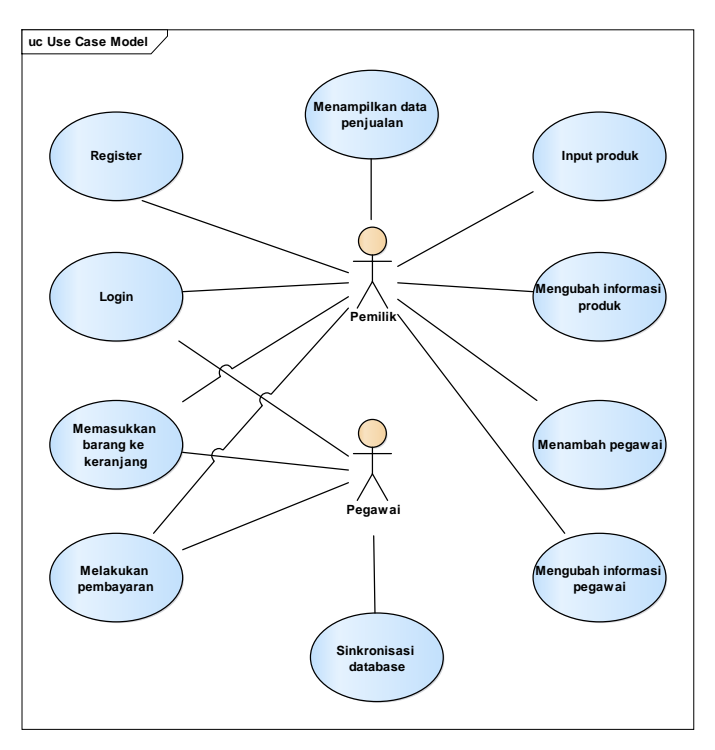

Gambar 4.2 Diagram use case dari sistem

# 4.1.3.1 Use Case Description

Use case description untuk fungsi login ditunjukkan pada Tabel 4.2.

| UC-01 Login |                                        |
|-------------|----------------------------------------|
| Ringkasan   | Memasukkan akun yang telah dibuat agar |
|             | pengguna dapat masuk ke dalam sistem   |
| Aktor       | Pemilik, Pegawai                       |
| Prasyarat   | Pengguna sudah memiliki akun dan belum |
| -           | melakukan login                        |

Tabel 4.2 Use case description fungsi login

| Kondisi Sukses | Pengguna masuk ke dalam aplikasi POS    |  |  |  |
|----------------|-----------------------------------------|--|--|--|
| Kondisi Gagal  | Muncul pesan login gagal                |  |  |  |
| Skenario       | 1. Pengguna memasukkan username dan     |  |  |  |
| Utama          | password yang sudah terdaftar           |  |  |  |
|                | 2. Pengguna mengklik tombol login       |  |  |  |
|                | 3. Pengguna masuk ke dalam aplikasi POS |  |  |  |
| Skenario       | 1. Username dan / atau password yang    |  |  |  |
| Alternatif     | dimasukkan salah atau belum terdaftar   |  |  |  |
|                | dan menampilkan pesan login gagal       |  |  |  |

*Use case description* untuk fungsi registrasi ditunjukkan pada Tabel 4.3.

| UC-02 Registras | si                                           |
|-----------------|----------------------------------------------|
| Ringkasan       | Pemilik UMKM mendaftarkan akunnya            |
| -               | untuk dapat menggunakan aplikasi             |
| Aktor           | Pemilik,                                     |
| Prasyarat       | Pengguna belum memiliki akun                 |
| Kondisi Sukses  | Akun pengguna yang juga mewakili UMKM        |
|                 | berhasil didaftarkan                         |
| Kondisi Gagal   | Muncul pemberitahuan registrasi gagal        |
| Skenario        | 1. Pengguna memasukkan data diri dan         |
| Utama           | UMKM yang akan didaftarkan                   |
|                 | 2. Pengguna mengklik tombol daftar           |
|                 | 3. Akun berhasil terdaftar di dalam aplikasi |
| Skenario        | 1. Email atau username telah terdaftar dan   |
| Alternatif      | menampilkan pemberitahuan registrasi         |
|                 | gagal                                        |
|                 | 2. Dua password yang dimasukkan tidak        |
|                 | sama dan menampilkan pemberitahuan           |
|                 | registrasi gagal                             |

Tabel 4.3 Use case description fungsi Registrasi

*Use case description* untuk fungsi *logout* ditunjukkan pada Tabel 4.4.

| UC-03 Logout   |                                        |
|----------------|----------------------------------------|
| Ringkasan      | Pengguna keluar dari aplikasi          |
| Aktor          | Pemilik, Pegawai                       |
| Prasyarat      | Pengguna sudah masuk ke dalam aplikasi |
| Kondisi Sukses | Pengguna keluar dari aplikasi          |
| Skenario       | 1. Pengguna mengklik tombol logout     |
| Utama          | 2. Pengguna keluar dari aplikasi       |

Tabel 4.4 Use case description fungsi Logout

*Use case description* untuk fungsi input produk baru ditunjukkan pada Tabel 4.5.

| UC-04 Input Pr | oduk Baru                               |
|----------------|-----------------------------------------|
| Ringkasan      | Menambahkan produk baru untuk           |
| -              | dimasukkan ke dalam aplikasi            |
| Aktor          | Pemilik                                 |
| Prasyarat      |                                         |
| Kondisi Sukses | Produk berhasil ditambahkan ke aplikasi |
| Skenario       | 1. Pengguna mengklik tombol tambah      |
| Utama          | produk                                  |
|                | 2. Pengguna memasukkan informasi produk |
|                | yang akan ditambahkan beserta foto /    |
|                | gambar.                                 |
|                | 3. Pengguna mengkilik tombol simpan     |
|                | 4. Produk berhasil ditambahkan          |

Tabel 4.5 Use case description fungsi Input Produk Baru

*Use case description* untuk fungsi edit produk ditunjukkan pada Tabel 4.6.

| UC-05 Edit Produk |                                             |  |  |  |  |
|-------------------|---------------------------------------------|--|--|--|--|
| Ringkasan         | Mengedit informasi produk yang sudah ada    |  |  |  |  |
| Aktor             | Pemilik                                     |  |  |  |  |
| Prasyarat         | Produk sudah ada terdaftar                  |  |  |  |  |
| Kondisi Sukses    | Informasi diubah sesuai informasi baru yang |  |  |  |  |
|                   | ditambahkan                                 |  |  |  |  |
| Skenario          | 1. Pengguna mengklik tombol edit pada       |  |  |  |  |
| Utama             | produk yang akan diedit                     |  |  |  |  |
|                   | 2. Pengguna mengubah informasi yang         |  |  |  |  |
|                   | ingin diubah                                |  |  |  |  |
|                   | 3. Pengguna mengklik tombol simpan          |  |  |  |  |
|                   | 4. Informasi produk berubah sesuai          |  |  |  |  |
|                   | informasi baru yang telah diubah            |  |  |  |  |

Tabel 4.6 Use case description fungsi Edit Produk

*Use case description* untuk fungsi hapus produk ditunjukkan pada Tabel 4.7.

| Tabel 4.7 | Use  | case  | descri | ption | fungsi | Hapus   | Produk                                   |
|-----------|------|-------|--------|-------|--------|---------|------------------------------------------|
| 1 40 01   | 0.00 | 00000 |        | p     |        | 1100000 | 1 10 00 00 00 00 00 00 00 00 00 00 00 00 |

| UC-06 Hapus Produk |                                             |  |  |  |  |
|--------------------|---------------------------------------------|--|--|--|--|
| Ringkasan          | Menghapus produk yang sudah ada di aplikasi |  |  |  |  |
| Aktor              | Pemilik                                     |  |  |  |  |
| Prasyarat          | Produk sudah terdaftar                      |  |  |  |  |
| Kondisi Sukses     | Produk dihapus dari aplikasi                |  |  |  |  |
| Skenario           | 1. Pengguna mengklik hapus pada produk      |  |  |  |  |
| Utama              | yang ingin dihapus                          |  |  |  |  |
|                    | 2. Pengguna memilih Iya                     |  |  |  |  |
|                    | 3. Produk berhasil dihapus                  |  |  |  |  |
| Skenario           | 1. Pengguna memilih Tidak                   |  |  |  |  |
| Alternatif         | 2. Produk batal dihapus                     |  |  |  |  |

*Use case description* untuk fungsi menambah pegawai baru ditunjukkan pada Tabel 4.8.

Tabel 4.8 Use case description fungsi Menambah Pegawai Baru

| UC-07 Menambah Pegawai Baru |                                          |  |  |  |  |
|-----------------------------|------------------------------------------|--|--|--|--|
| Ringkasan                   | Menambahkan pengguna baru sebagai        |  |  |  |  |
|                             | pegawai                                  |  |  |  |  |
| Aktor                       | Pemilik                                  |  |  |  |  |
| Prasyarat                   |                                          |  |  |  |  |
| Kondisi Sukses              | Pegawai baru berhasil ditambahkan        |  |  |  |  |
| Skenario                    | 1. Pengguna mengklik tombol tambah       |  |  |  |  |
| Utama                       | pegawai                                  |  |  |  |  |
|                             | 2. Pengguna memasukkan data pegawai baru |  |  |  |  |
|                             | beserta fotonya.                         |  |  |  |  |
|                             | 3. Pengguna mengklik simpan              |  |  |  |  |
|                             | 4. Pegawai baru berhasil ditambahkan     |  |  |  |  |

*Use case description* untuk fungsi edit pegawai ditunjukkan pada Tabel 4.9.

Tabel 4.9 Use case description fungsi Edit Pegawai

| UC-08 Edit Pegawai |                                                  |  |  |  |  |
|--------------------|--------------------------------------------------|--|--|--|--|
| Ringkasan          | Mengedit informasi pegawai yang sudah ada        |  |  |  |  |
| Aktor              | Pemilik                                          |  |  |  |  |
| Prasyarat          | Pegawai sudah ada terdaftar                      |  |  |  |  |
| Kondisi Sukses     | Informasi diubah sesuai informasi baru yang      |  |  |  |  |
|                    | ditambahkan                                      |  |  |  |  |
| Skenario           | 1. Pengguna mengklik tombol edit pada            |  |  |  |  |
| Utama              | pegawai yang akan diedit                         |  |  |  |  |
|                    | 2. Pengguna mengubah informasi yang ingin diubah |  |  |  |  |
|                    | 3. Pengguna mengklik tombol simpan               |  |  |  |  |
|                    | 4. Informasi pegawai berubah sesuai              |  |  |  |  |
|                    | informasi baru yang telah diubah                 |  |  |  |  |

*Use case description* untuk fungsi hapus pegawai ditunjukkan pada Tabel 4.10.

| UC-09 Hapus Pegawai |                                         |  |  |  |
|---------------------|-----------------------------------------|--|--|--|
| Ringkasan           | Menghapus pegawai yang sudah ada di     |  |  |  |
|                     | aplikasi                                |  |  |  |
| Aktor               | Pemilik                                 |  |  |  |
| Prasyarat           | Pegawai sudah terdaftar                 |  |  |  |
| Kondisi Sukses      | Pegawai dihapus dari aplikasi           |  |  |  |
| Skenario            | 1. Pengguna mengklik hapus pada pegawai |  |  |  |
| Utama               | yang ingin dihapus                      |  |  |  |
|                     | 2. Pengguna memilih Iya                 |  |  |  |
|                     | 3. Pegawai berhasil dihapus             |  |  |  |
| Skenario            | 3. Pengguna memilih Tidak               |  |  |  |
| Alternatif          | 4. Pegawai batal dihapus                |  |  |  |

Tabel 4.10 Use case description fungsi Hapus Pegawai

*Use case description* untuk fungsi menambah barang ke keranjang belanja ditunjukkan pada Tabel 4.11.

Tabel 4.11 Use case description fungsi Memasukkan Barang ke Keranjang Belanja

| UC-10 Menambah Barang ke Keranjang Belanja |                                            |  |  |
|--------------------------------------------|--------------------------------------------|--|--|
| Ringkasan                                  | Pengguna menambahkan barang ke daftar      |  |  |
|                                            | belanja sesuai produk yang tersedia ketika |  |  |
|                                            | sedang transaksi                           |  |  |
| Aktor                                      | Pemilik, Pegawai                           |  |  |
| Prasyarat                                  | 1. Sudah terdaftar setidaknya satu produk  |  |  |
|                                            | 2. Transaksi sebelumnya sudah selesai      |  |  |
| Kondisi Sukses                             | Barang yang dipilih masuk ke keranjang     |  |  |
|                                            | belanja                                    |  |  |
| Skenario                                   | 1. Pengguna memilih barang pada aplikasi   |  |  |
| Utama                                      | 2. Pengguna memasukkan jumlah barang       |  |  |
|                                            | yang akan dimasukkan                       |  |  |

| 3. | Penggun  | a mengklik | K OK  |    |       |
|----|----------|------------|-------|----|-------|
| 4. | Barang   | berhasil   | masuk | ke | dalam |
|    | keranjan | g belanja  |       |    |       |

*Use case description* untuk fungsi menghapus barang dari keranjang belanja ditunjukkan pada Tabel 4.12.

Tabel 4.12 Use case description fungsi Hapus Barang dari Keranjang Belanja

| UC-11 Menghapus Barang dari Keranjang Belanja |                                              |  |  |
|-----------------------------------------------|----------------------------------------------|--|--|
| Ringkasan                                     | Pengguna menghapus barang yang sudah ada     |  |  |
| -                                             | pada keranjang belanja                       |  |  |
| Aktor                                         | Pemilik, Pegawai                             |  |  |
| Prasyarat                                     | Sudah ada setidaknya satu barang pada        |  |  |
| -                                             | keranjang belanja                            |  |  |
| Kondisi Sukses                                | Barang yang dipilih berhasil dihapus dari    |  |  |
|                                               | keranjang belanja                            |  |  |
| Skenario                                      | 1. Pengguna mengklik icon hapus pada salah   |  |  |
| Utama                                         | satu barang pada keranjang belanja           |  |  |
|                                               | 2. Pengguna memilih Iya                      |  |  |
|                                               | 3. Barang yang dipilih berhasil dihapus dari |  |  |
|                                               | keranjang belanja                            |  |  |
| Skenario                                      | 1. Pengguna memilih Tidak                    |  |  |
| Alternatif                                    | 2. Barang yang dipilih batal dihapus dari    |  |  |
|                                               | keranjang belanja                            |  |  |

*Use case description* untuk fungsi menambah diskon ditunjukkan pada Tabel 4.13.

Tabel 4.13 Use case description fungsi Menambah Diskon

| UC-12 Menambah Diskon |              |                    |        |      |
|-----------------------|--------------|--------------------|--------|------|
| Ringkasan             | Pengguna     | menambahkan        | diskon | pada |
|                       | transaksi ya | ing sedang berlang | gsung  |      |
| Aktor                 | Pemilik, Pe  | gawai              |        |      |

| Prasyarat      | Sudah ada setidaknya satu barang pada       |  |  |
|----------------|---------------------------------------------|--|--|
|                | keranjang belanja                           |  |  |
| Kondisi Sukses | Diskon berhasil ditambahkan dan total harga |  |  |
|                | berubah sesuai diskon yang dimasukkan       |  |  |
| Skenario       | 1. Pengguna mengklik tombol tag             |  |  |
| Utama          | 2. Pengguna memilih satuan diskon, berupa   |  |  |
|                | Rupiah (RP) atau persen (%)                 |  |  |
|                | 3. Pengguna memasukkan jumlah diskon        |  |  |
|                | 4. Pengguna mengklik OK                     |  |  |
|                | 5. Diskon berhasil ditambahkan dan total    |  |  |
|                | harga berubah sesuai dengan diskon          |  |  |

*Use case description* untuk fungsi pembayaran ditunjukkan pada Tabel 4.14.

| UC-13 Melakukan Pembayaran |                                           |  |  |  |
|----------------------------|-------------------------------------------|--|--|--|
| Ringkasan                  | Pengguna melakukan menyelesaikan transksi |  |  |  |
| -                          | yang sedang berlangsung dengan            |  |  |  |
|                            | memasukkan nominal uang untk melakukan    |  |  |  |
|                            | pembayaran                                |  |  |  |
| Aktor                      | Pemilik, Pegawai                          |  |  |  |
| Prasyarat                  | Sudah ada setidaknya satu barang pada     |  |  |  |
|                            | keranjang belanja                         |  |  |  |
| Kondisi Sukses             | Nominal yang dimasukkan muncul di         |  |  |  |
|                            | keranjang belanja beserta nilai kembalian |  |  |  |
| Skenario                   | 1. Pengguna mengklik tombol bayar         |  |  |  |
| Utama                      | 2. Pengguna memasukkan nominal uang       |  |  |  |
|                            | yang dibayarkan sesuai customer           |  |  |  |
|                            | 3. Pengguna klik tombol OK                |  |  |  |
|                            | 4. Jumlah nominal dibayarkan muncul di    |  |  |  |
|                            | keranjang belanja beserta nominal         |  |  |  |
|                            | kembaliannya                              |  |  |  |

Tabel 4.14 Use case description fungsi Pembayaran

*Use case description* untuk fungsi menampilkan data penjualan ditunjukkan pada Tabel 4.15.

Tabel 4.15 Use case description fungsi Menampilkan Data Penjualan

| UC-14 Menampilkan Data Penjualan |                                           |  |  |  |
|----------------------------------|-------------------------------------------|--|--|--|
| Ringkasan                        | Pengguna menampilkan data penjualan yang  |  |  |  |
| -                                | telah dilakukan                           |  |  |  |
| Aktor                            | Pemilik                                   |  |  |  |
| Prasyarat                        | Sudah ada setidaknya satu penjualan       |  |  |  |
|                                  | dilakukan                                 |  |  |  |
| Kondisi Sukses                   | Data penjualan ditampilkan                |  |  |  |
| Skenario                         | 1. Pengguna mengklik menu Data Penjualan  |  |  |  |
| Utama                            | 2. Klik detail pada salah satu baris data |  |  |  |
|                                  | penjualan                                 |  |  |  |
|                                  | 3. Detail data penjualan ditampilkan      |  |  |  |

*Use case description* untuk fungsi sinkronisasi data penjualan ditunjukkan pada Tabel 4.16.

Tabel 4.16 Use case description fungsi Sinkronisasi Data

| UC-15 Melakukan Sinkronisasi Data Penjualan |                                              |  |  |
|---------------------------------------------|----------------------------------------------|--|--|
| Ringkasan                                   | Pengguna mengunggah data penjualan yang      |  |  |
| -                                           | tekah dilakukannya sesuai akun masing-       |  |  |
|                                             | masing ke basis data remote                  |  |  |
| Aktor                                       | Pemilik, Pegawai                             |  |  |
| Prasyarat                                   | Sudah ada setidaknya satu data penjualan     |  |  |
|                                             | Data penjualan belum tersimpan di basis data |  |  |
|                                             | remote                                       |  |  |
| Kondisi Sukses                              | Data penjualan berhasil diunggah ke basis    |  |  |
|                                             | data remote                                  |  |  |
| Kondisi Gagal                               | Data yang diunggah diabaikan dan tidak ada   |  |  |
|                                             | yang dimasukkan ke basis data <i>remote</i>  |  |  |

| Skenario   | 4. | Pengguna memilih jangka waktu transaksi |
|------------|----|-----------------------------------------|
| Utama      |    | penjualan yang akan diunggah            |
|            | 5. | Pengguna mengklik submit                |
|            | 6. | Data penjualan milik pengguna tersebut  |
|            |    | berhasil diunggah ke basis data remote  |
| Skenario   | 3. | Data penjualan tidak ada atau sudah ada |
| Alternatif |    | pada basis data remote                  |
|            | 4. | Data penjualan yang diunggah diabaikan  |
|            |    | dan tidak ada yang dimasukkan ke basis  |
|            |    | data remote                             |

### 4.2 Preliminary Design Review

Setelah *use case* dibuat, selanjutnya menjelaskan bagaimana pengguna akan berinteraksi dengan sistem. Untuk menjelaskan hal tersebut maka disini dialkukan *robustness analysis* dan juga melakukan *update* pada *domain model*.

## 4.2.1 Robustness Analysis

Pada bagian ini akan dijelaskan mengenai diagram *robustness* dari sistem yang akn dibuat.

## a. Login

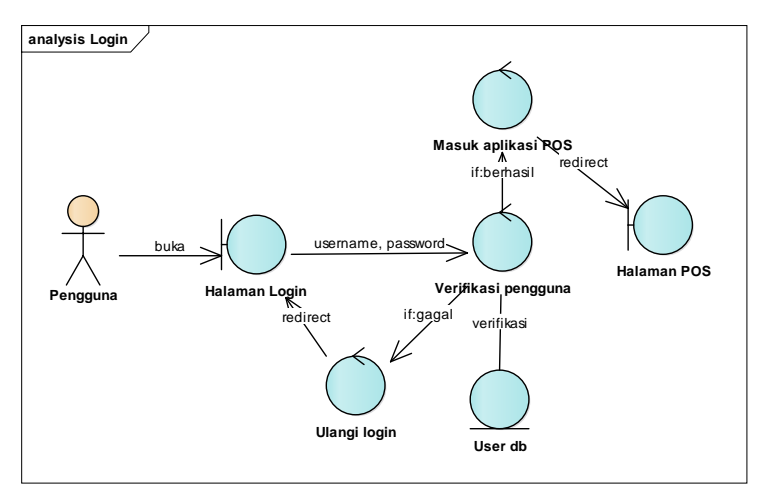

Gambar 4.3 Robustness diagram fungsi Login

Diagram *robustness* fungsi *login* ditunjukkan pada Gambar 4.1, untuk dapat masuk ke dalam aplikasi POS pengguna perlu *login* menggunakan *username* dan *password* pada halaman login yang kemudian akan diverifikasi ke basis data apakah akun yang dimasukkan sudah terdaftar, jika sudah maka akan diarahkan ke halaman POS, dan jika belum akan dikembalikan pada halaman *login* untuk mengulangi *login*.

#### b. Registrasi

Diagram *robustness* fungsi registrasi ditunjukkan pada Gambar 4.2, pengguna melakukan registrasi akun pada halaman registrasi dengan memasukkan data pengguna yang kemudian akan dimasukkan ke basis data untuk membuat akun baru, jika berhasil akan diarahkan ke halaman login untuk melakukan login, dan jika gagal akan dikembalikan pada halaman registrasi untuk mengisikan ulang data yang didaftarkan.

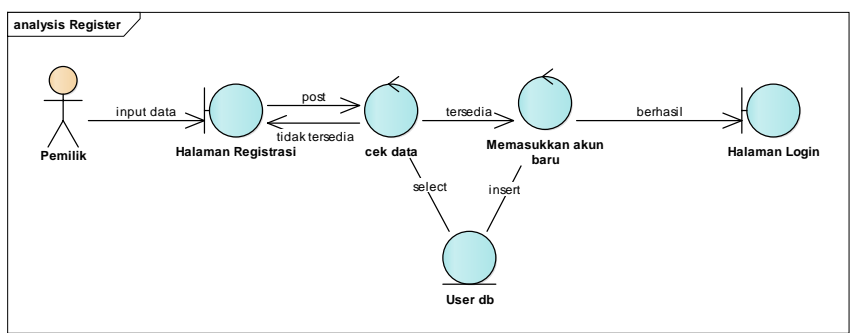

Gambar 4.4 Robustness diagram fungsi Registrasi

c. Input produk baru

Diagram *robustness* fungsi input produk baru ditunjukkan pada Gambar 4.3, pada halaman tambah produk pengguna mengisikan informasi mengenai produk yang akan ditambahkan dan menyimpannya ke basis data, setelah selesai penambahan akan dialihkan ke halaman daftar produk.

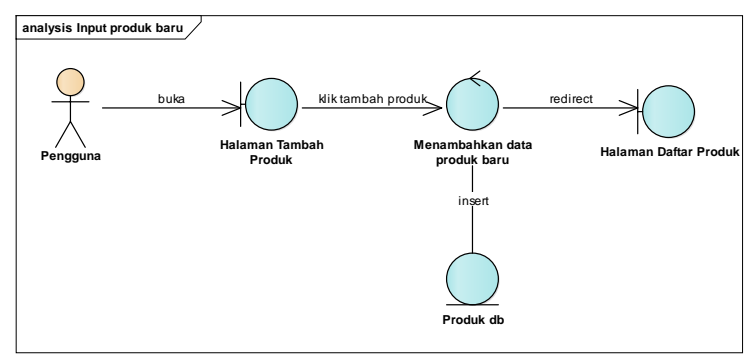

Gambar 4.5 Robustness diagram fungsi Input Produk Baru

d. Edit informasi produk

Diagram *robustness* fungsi *edit* informasi produk ditunjukkan pada Gambar 4.4, pengguna mengklik tombol edit pada salah satu produk di daftar produk, kemudian dialihkan ke halaman edit produk, pengguna mengubah informasi yang perlu diubah dan jika diklik simpan maka akan data pada basis data akan dipebarui, kemudian akan dialihkan kembali ke halaman daftar produk.

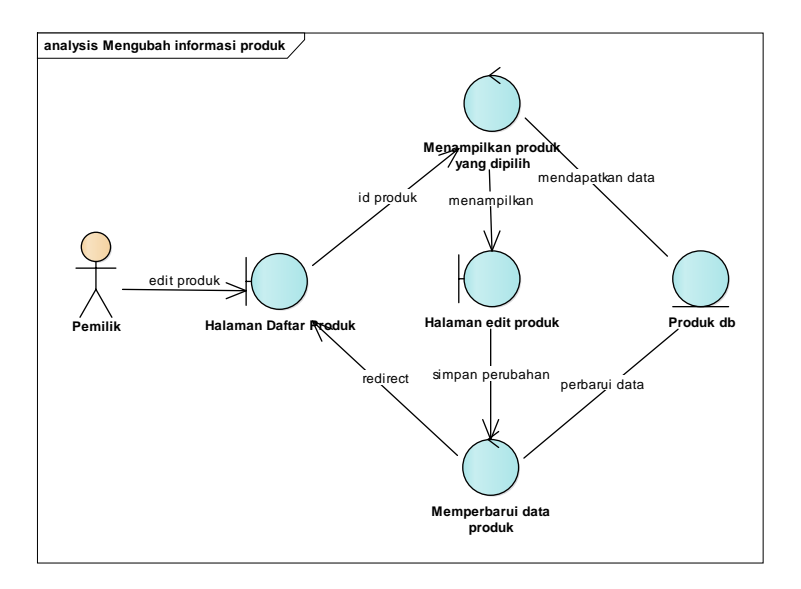

Gambar 4.6 *Robustness diagram* fungsi Edit Informasi Produk

e. Menghapus produk

Diagram *robustness* fungsi menghapus produk ditunjukkan pada Gambar 4.5, pengguna mengklik hapus pada produk yang dipilih pada daftar produk, yang memunculkan *pop-up* konfirmasi, jika memilih iya produk akan dihapus, jika tidak maka akan dibatalkan dan *popup* ditutup.

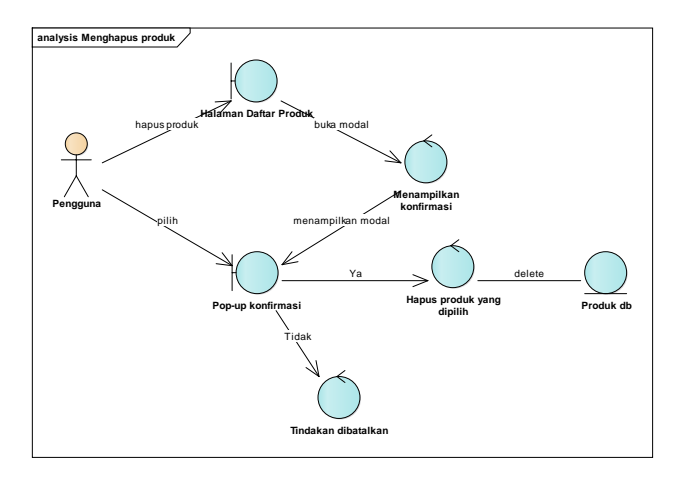

Gambar 4.7 *Robustness diagram* fungsi Menghapus Produk

f. Input pegawai baru

Diagram *robustness* fungsi input produk baru ditunjukkan pada Gambar 4.6, pada halaman tambah produk pengguna mengisikan informasi mengenai produk yang akan ditambahkan dan menyimpannya ke basis data, setelah selesai penambahan akan dialihkan ke halaman daftar produk.

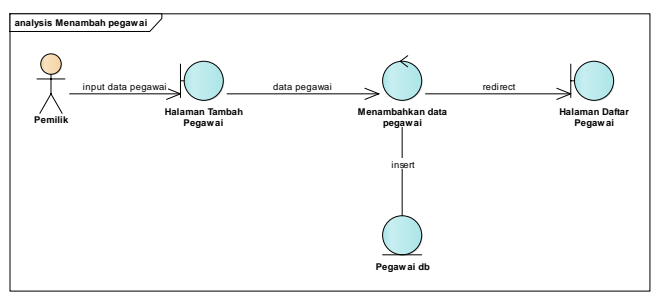

Gambar 4.8 *Robustness diagram* fungsi Input Pegawai Baru

#### g. Edit informasi pegawai

Diagram *robustness* fungsi *edit* informasi pegawai ditunjukkan pada Gambar 4.7, pengguna mengklik tombol edit pada salah satu pegawai di daftar pegawai, kemudian dialihkan ke halaman edit pegawai, pengguna mengubah informasi yang perlu diubah dan jika diklik simpan maka akan data pada basis data akan dipebarui, kemudian akan dialihkan kembali ke

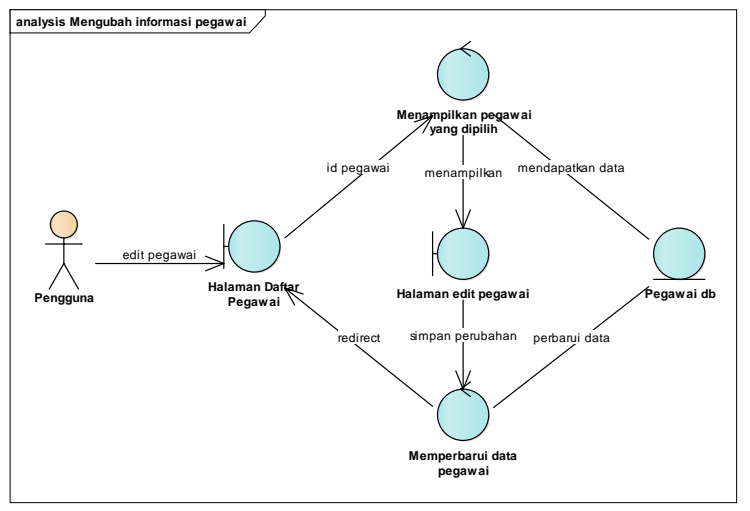

Gambar 4.9 Robustness diagram fungsi Edit Informasi Pegawai

halaman daftar pegawai.

h. Menghapus pegawai

Diagram *robustness* fungsi menghapus pegawai ditunjukkan pada Gambar 4.8, pengguna mengklik hapus pada pegawai yang dipilih pada daftar pegawai, yang memunculkan *pop-up* 

konfirmasi, jika memilih iya pegawai akan dihapus, jika tidak maka akan dibatalkan dan *popup* ditutup.

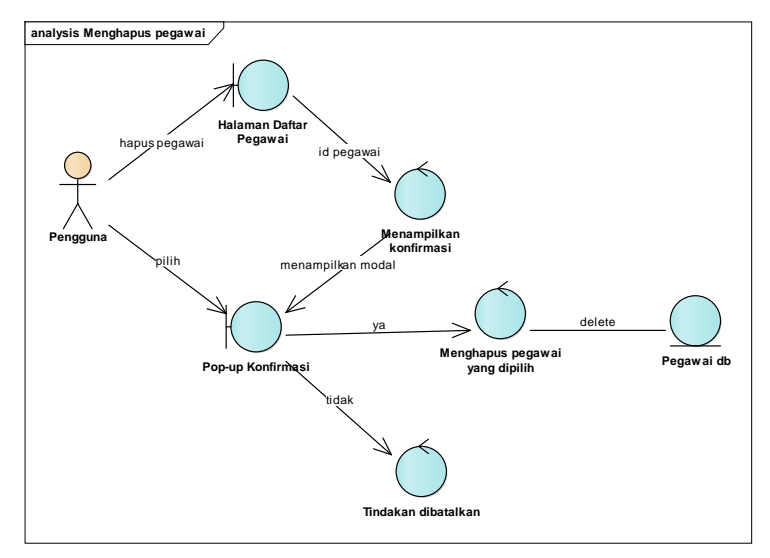

Gambar 4.10 Robustness diagram fungsi Menghapus Pegawai

i. Memasukkan barang ke keranjang belanja

Diagram *robustness* fungsi memasukkan barang ke keranjang belanja ditunjukkan pada Gambar 4.9, pengguna memilih barang pada daftar produk dan memasukkan jumlah kemudian akan dimasukkan ke basis data dan ditampilkan pada keranjang belanja.

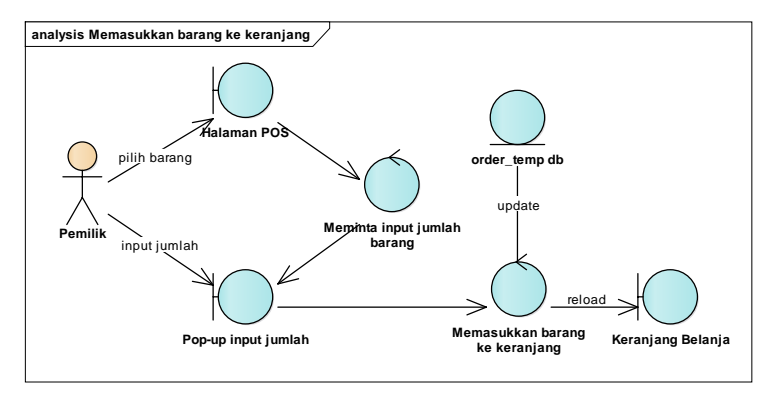

Gambar 4.11 *Robustness diagram* fungsi Menambahkan Barang ke Keranjang Belanja

j. Menghapus barang di keranjang belanja Diagram *robustness* fungsi menghapus barang dari keranjang belanja ditunjukkan pada Gambar 4.10, pengguna memilih b

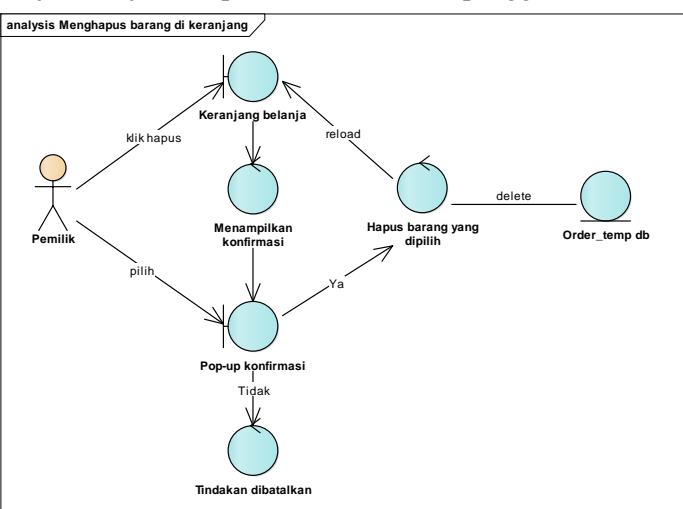

Gambar 4.12 *Robustness diagram* fungsi Menghapus Barang dari Keranjang Belanja

arang yang akan dihapus pada keranjang belanja, dan muncul *popup* konfirmasi, jika dipilih iya maka barang akan dihapus dari basis data dan keranjang belanja, jika tidak maka tindakan dibatalkan dan *popup* ditutup.

k. Menambahkan Diskon

Diagram *robustness* fungsi menambahkan diskon ditunjukkan pada Gambar 4.11, pengguna mengklik tombol diskon pada keranjang belanja untuk menampilkan *pop-up* untuk memasukkan jenis diskon dan jumlah diskon, kemudian jenis dan jumlah diskon akan dimasukkan ke basis data tabel *orders\_info*, dan kemudian ditampilkan informasi diskon tersebut pada keranjang belanja.

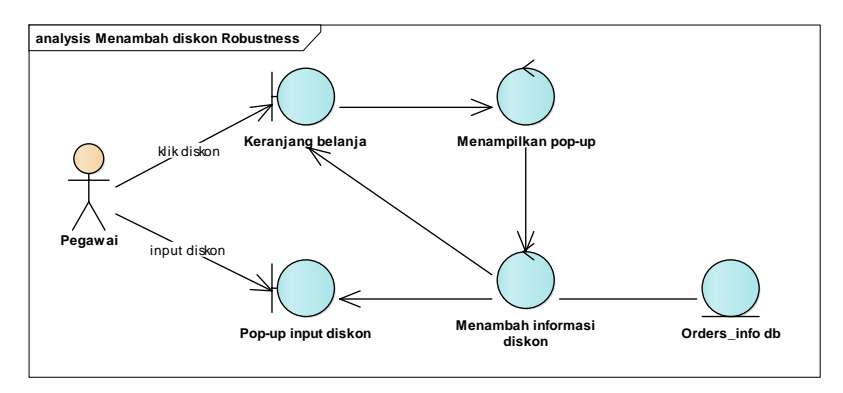

Gambar 4.13 Robustness diagram fungsi tambah diskon

#### 1. Pembayaran

Diagram *robustness* fungsi pembayaran ditunjukkan pada Gambar 4.12, pengguna mengklik tombol bayar pada keranjang belanja yang memunculkan *popup* pembayaran, dan memasukkan jumlah tunai dibayarkan. Jika selesai maka data penjualan akan dimasukkan pada basis data tabel *orders* dan *orders\_detail* dan menghapus pada *orders\_temp* dan *orders\_info*.

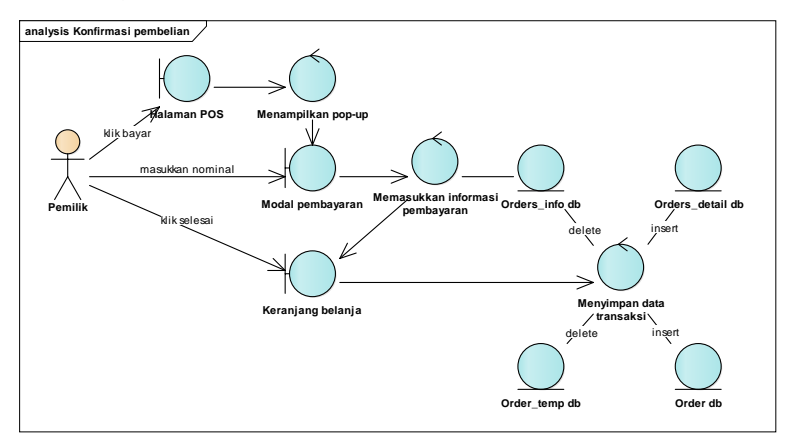

Gambar 4.14 *Robustness diagram* fungsi Menampilkan Data Penjualan

m. Menampilkan data penjualan

Diagram *robustness* fungsi menampilkan data penjualan ditunjukkan pada Gambar 4.13, pengguna memilih *row* data penjualan yang akan dilihat detailnya, kode penjualan dari *row*
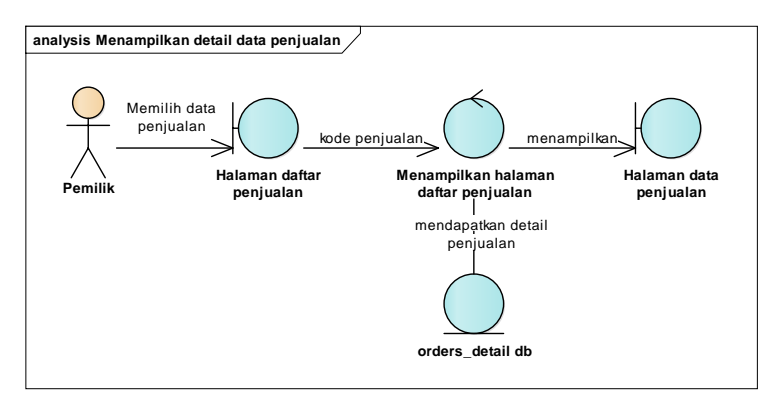

Gambar 4.16 Gambar 4.17 *Robustness diagram* fungsi Menampilkan Data Penjualan

yang dipilih akan di-*select* pada basis data kemudian ditampilkan detail penjualan dari kode penjualan yang dipilih.

n. Sinkronisasi data penjualan

Diagram *robustness* fungsi sinkronisasi data penjualan ditunjukkan pada Gambar 4.14, pengguna akan memilih rentang waktu data yang akan disinkronisasikan, kemudian akan diambil data dari basis data sesuai rentang waktu yang dipilih untuk diimpor ke basis data *remote*.

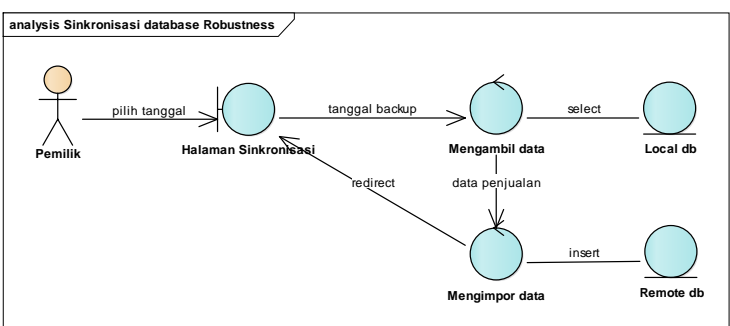

Gambar 4.18 *Robustness diagram* fungsi Sinkronisasi Basis Data

# 4.2.2 Updated Domain Model

*Domain model* selanjutnya akan diperbarui berdasarkan pada diagram *robustness* yang telah dibuat. *Domain model* diperbarui tidak hanya dengan memperbarui *class*-nya saja, namun juga mengisikan atributnya. *Domain model* yang telah diperbarui ditunjukkan pada Gambar 4.19.

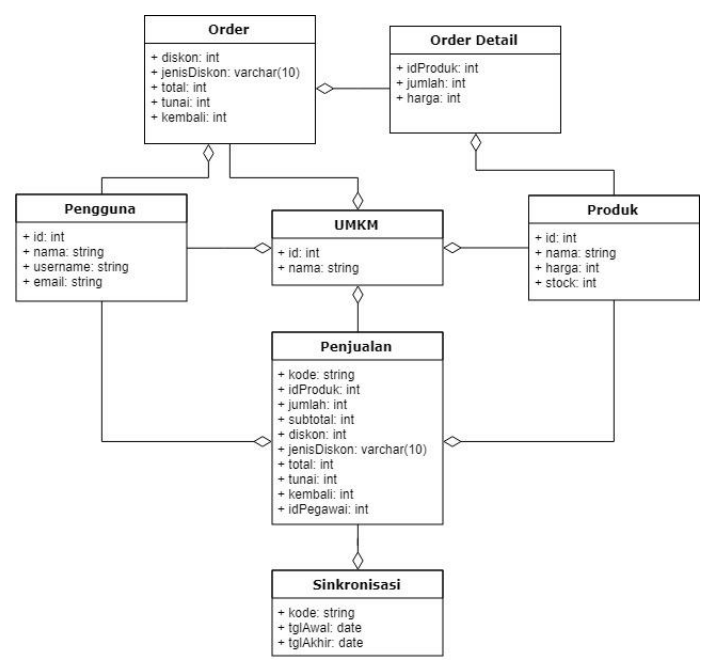

Gambar 4.19 Domain model dengan atribut

## 4.3 Detailed Design Review

Selanjutnya dari diagram *robustness* yang telah dibuat dapat dibuat menjadi *sequence diagram* dan juga *domain model* dicek kembali dan diperbarui beserta melengkapinya dengan atribut dan operasi yang diperlukan untuk menjadi *class diagram*.

#### 4.3.1 Sequence Diagram

## a. Login

Diagram *sequence* dari fungsi *login* dapat dilihat pada Gambar 4.15, dimana pada halaman *login* pengguna memasukkan akun pengguna untuk masuk berupa *usernam* dan *password* dan kemudian divalidasi berdasarkan data pengguna yang sudah terdaftar pada basis data tabel *user*, jika data ditemukan maka *login* berhasil dan diarahkan masuk ke halaman *point of sale*, dan tidak ditemukan dan *login* gagal maka akan kembali ke halaman *login*.

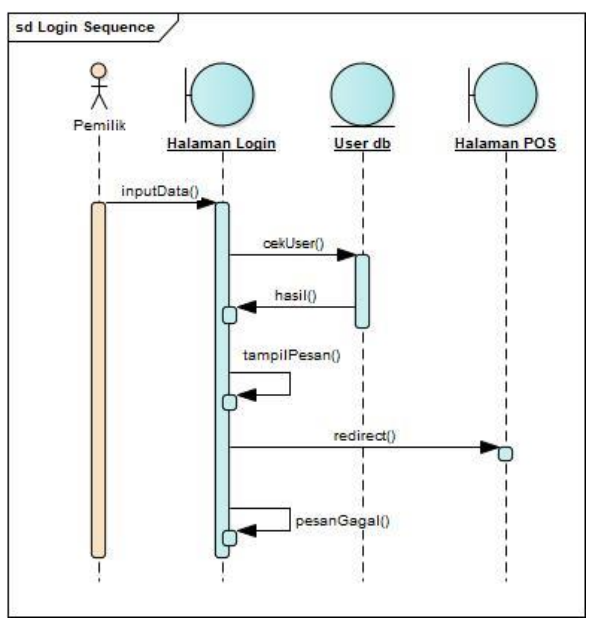

Gambar 4.20 Sequence Diagram fungsi Login

b. Registrasi

Diagram *sequence* dari fungsi registrasi dapat dilihat pada Gambar 4.16, pengguna memasukkan data pengguna untuk akun yang akan didaftarkan pada aplikasi, yang kemudian pada basis data dicek apakah ada akun akun dengan *email* atau *username* sudah digunakan, jika belum maka registrasi berhasil dan akun berhasil didaftarkan dan halaman dialihkan ke halaman *login*, dan jika sudah maka dikembalikan ke halaman registrasi.

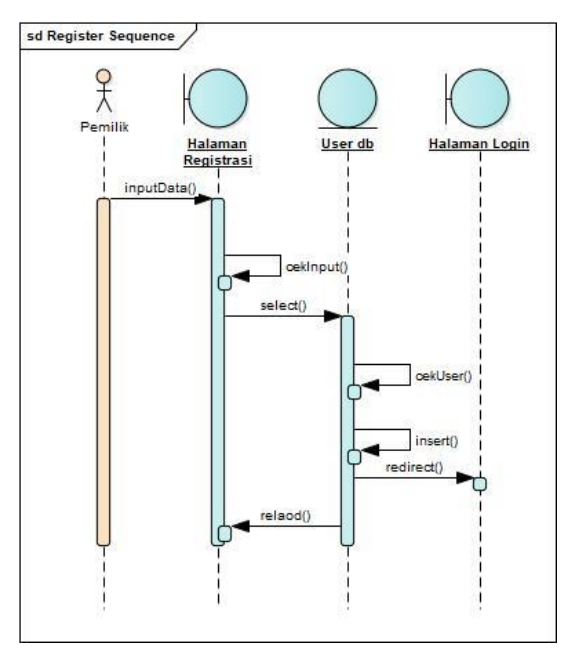

Gambar 4.21 Sequence Diagram fungsi Registrasi

c. Input produk baru

Diagram *sequence* dari fungsi *input* produk baru dapat dilihat pada Gambar 4.17, pada halaman tambah produk, pengguna memasukkan informasi produk, seperti nama, harga, kategori, foto, dan, deskripsi, kemudian pengguna klik simpan, dan data akan disimpan pada basis data kemudian dialihkan ke halaman daftar produk dengan produk yang baru ditambahkan sudah berhasil ditambahkan.

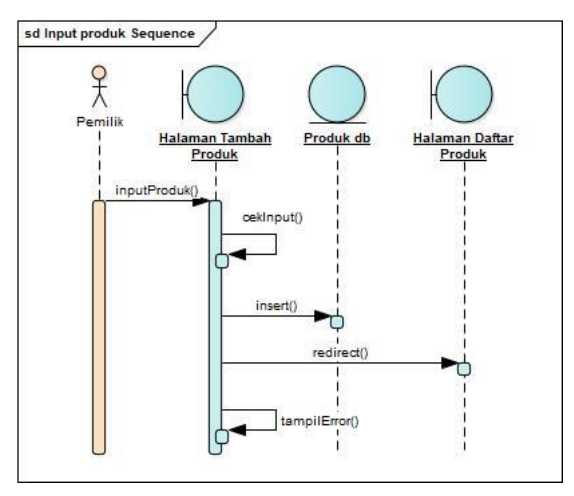

Gambar 4.22 Sequence Diagram fungsi Input Produk Baru

d. Edit informasi produk

Diagram *sequence* dari fungsi edit informasi produk dapat dilihat pada Gambar 4.18, pada daftar produk pengguna memilih produk yang ingin diedit dengan klik edit pada salah satu produk, kemudian dialihkan pada halaman edit produk, yang terdapat *form* yang sudah terisi dengan data produk, pengguna hanya perlu mengedit informasi yang perlu diubah

dan kemudian klik simpan, maka data pada basis data akan diedit sesuai dengan perubahan yang dilakukan.

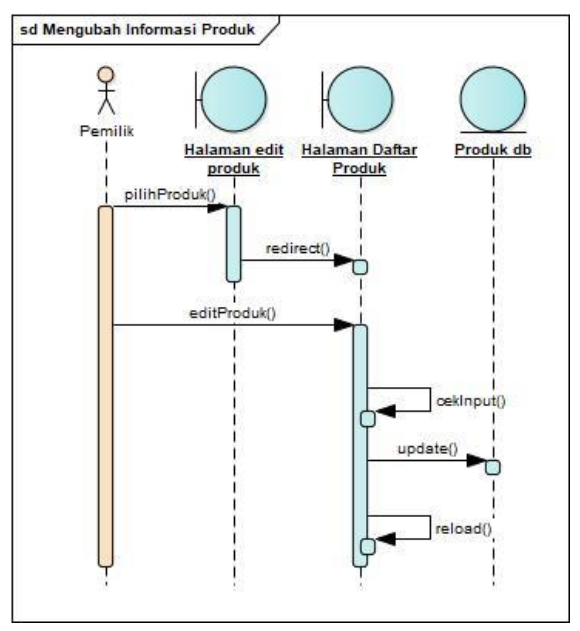

Gambar 4.23 Sequence Diagram fungsi Edit Informasi Produk

#### e. Menghapus produk

Diagram *sequence* dari fungsi hapus produk dapat dilihat pada Gambar 4.19, pada daftar produk pengguna dapat mengklik salah satu tombol hapus pada produk yang dikehendaki untuk dihapus, yang kemudian akan muncuk *popup* untuk konfirmasi, jika iya maka produk akan dihapus dari basis data dan tidak muncul pada daftar produk, dan jika tidak maka tindakan akan dibatalkan dan *popup* ditutup.

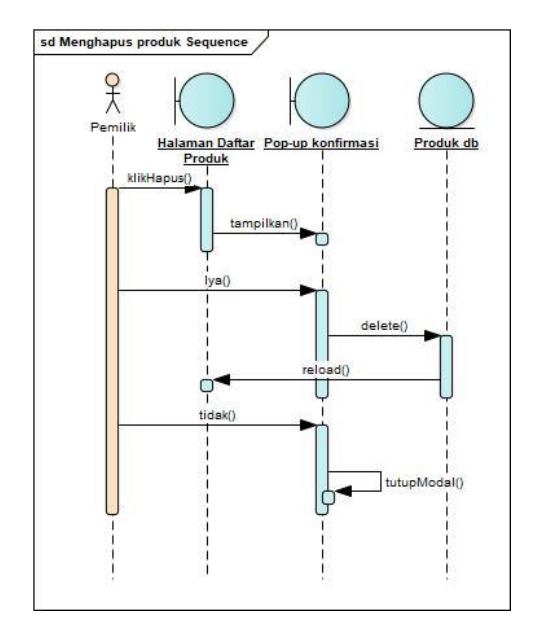

Gambar 4.24 Sequence Diagram fungsi Menghapus Produk

f. Input pegawai baru

Diagram *sequence* dari fungsi *input* pegawai baru dapat dilihat pada Gambar 4.20, pada halaman tambah produk, pengguna memasukkan informasi pegawai, seperti nama, foto, dan *username* pegawai, kemudian pengguna klik simpan, dan data akan disimpan pada basis data kemudian dialihkan ke halaman daftar pegawai dengan akun pegawai yang baru ditambahkan sudah berhasil ditambahkan.

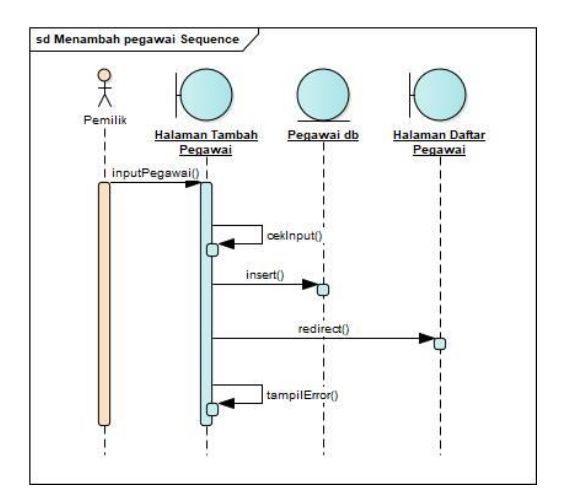

Gambar 4.25 Input Pegawai Baru

#### g. Edit informasi pegawai

Diagram *sequence* dari fungsi edit informasi pegawai dapat dilihat pada Gambar 4.21, pada daftar pegawai pengguna memilih pegawai yang ingin diedit dengan klik edit pada salah satu pegawai, kemudian dialihkan pada halaman edit pegawai, yang terdapat *form* yang sudah terisi dengan data pegawai, pengguna hanya perlu mengedit informasi yang perlu diubah dan kemudian klik simpan, maka data pada basis data akan diedit sesuai dengan perubahan yang dilakukan.

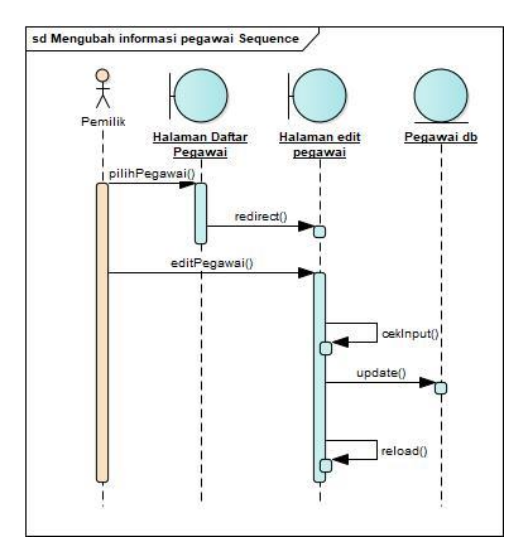

Gambar 4.26 Sequence Diagram fungsi Edit Informasi Pegawai

h. Menghapus pegawai

Diagram *sequence* dari fungsi hapus pegawai dapat dilihat pada Gambar 4.22, pada daftar pegwai pengguna dapat mengklik salah satu tombol hapus pada pegawai yang dikehendaki untuk dihapus, yang kemudian akan muncuk *popup* untuk konfirmasi, jika iya maka pegawai dan akun pegawai akan dihapus dari basis data dan tidak muncul pada daftar pegawai, dan jika tidak maka tindakan akan dibatalkan dan *popup* ditutup.

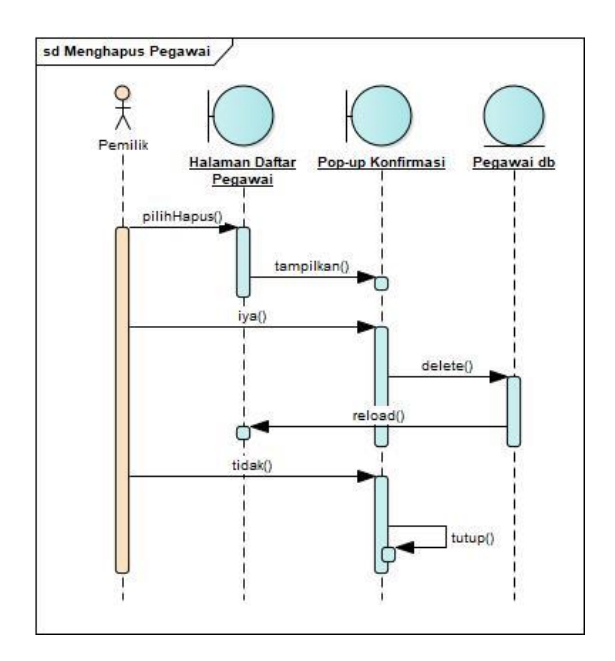

Gambar 4.27 Sequence Diagram fungsi Menghapus Pegawai

- i. Memasukkan barang ke keranjang belanja
  - Diagram *sequence* dari fungsi untuk memasukkan barang ke keranjang belanja dapat dilihat pada Gambar 4.23, pada halaman *point of sale*, pengguna mengklik salah satu produk yang akan dibeli oleh pembeli, kemudian akan memunculkan *popup* untuk memasukkan jumlah barang yang akan dibeli, selanjutnya klik OK maka produk dan jumlahnya akan dimasukkan ke basis data dan keranjang belanja akan dimuat ulang untuk menampilkan barang yang dibeli.

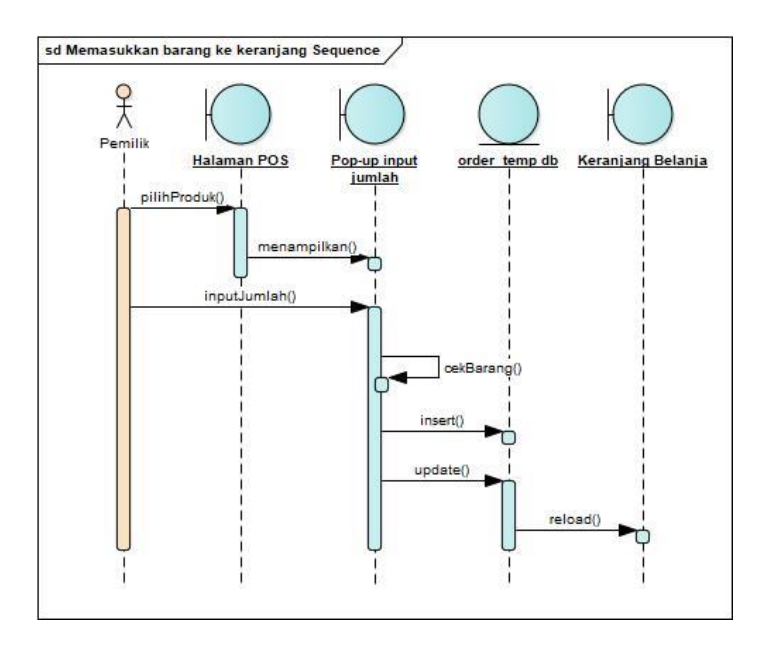

Gambar 4.28 *Sequence Diagram* fungsi Memasukkan Barang ke Keranjang Belanja

j. Menghapus barang di keranjang belanja Diagram *sequence* dari fungsi untuk menghapus barang di keranjang belanja dapat dilihat pada Gambar 4.24, pada halaman *point of sale*, pengguna mengklik tombol hapus pada barang yang ingin dihapus pada keranjang belanja, saat diklik akan muncul *popup* untuk konfirmasi, jika dipilih iya, maka barang akan dihapus dari keranjang belanja juga basis data dan keranjang belanja akan dimuat ulang dan barang yang dihapus tidak akan ditampilkan lagi.

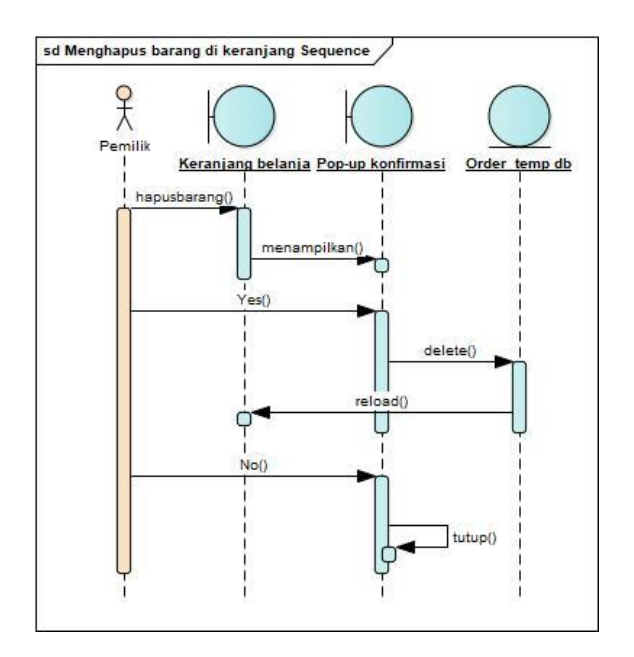

Gambar 4.29 *Sequence Diagram* fungsi Menghapus Barang dari Keranjang Belanja

k. Menambahkan diskon

Diagram *sequence* dari fungsi diskon dapat dilihat pada Gambar 4.25, pada halaman *point of sale*, pengguna dapat mengklik tombol diskon pada bagian keranjang belanja yang akan memunculkan *popup* untuk memasukkan satuan apakah rupiah atau persen, dan jumlah diskonnya, jika sudah klik OK dan informasi mengenai diskon akan ditambahkan pada basis data dan keranjang belanja dimuat ulang dengan menampilkan informasi diskon yang ditambahkan.

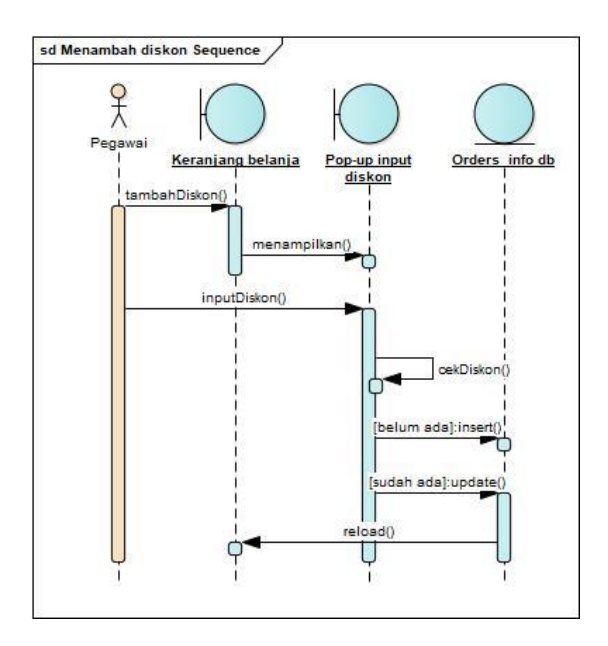

Gambar 4.30 Sequence Diagram fungsi Tambah Diskon

1. Melakukan pembayaran

Diagram *sequence* dari fungsi pembayaran dapat dilihat pada Gambar 4.26, pada halaman *point of sale*, pengguna mengklik tombol bayar pada keranjang belanja, yang memunculkan *popup* untuk memasukkan jumlah tunai pembayaran yang dibayarkan oleh pembeli, kemudian klik OK, maka jumlah pembayaran akan dimasukkan ke basis data dan memperbarui data yang sudah ada, dan keranjang belanja akan dimuat ulang menampilkan jumlah pembayaran dan kembalian, dan mengganti tombol bayar dengan tombol edit untuk apabila jumlah yang dimasukkan salah, dan tombol selesai yang jika diklik akan memasukkan data final pada basis data yang seblumnya masih sementara, dan menghapus keranjang belanja untuk dapat digunakan mulai awal lagi.

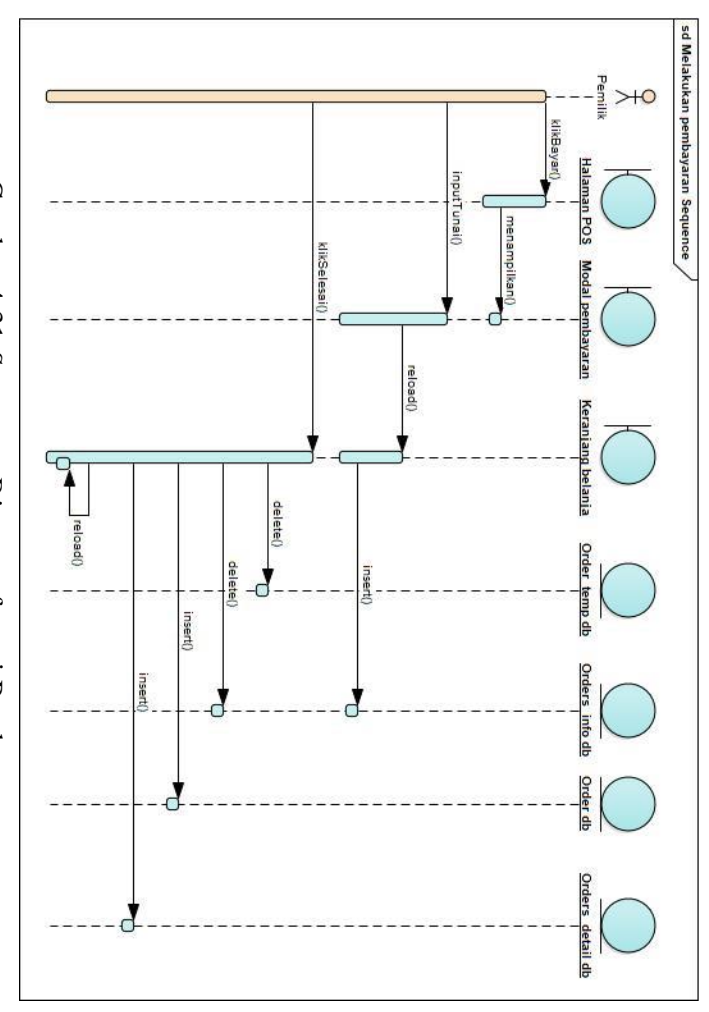

Gambar 4.31 Sequence Diagram fungsi Pembayaran

m. Menampilkan data penjualan

Diagram *sequence* dari fungsi menampilkan data penjualan dapat dilihat pada Gambar 4.27, pada halaman daftar penjualan pengguna dapat mengklik tombol detail pada salah satu *row* transaksi penjualan untuk dilihat data penjualannya, kemudian kode penjualan pada *row* yang dipilih akan di-*select* pada basis data untuk menampilkan detail transaksi sesuai kode penjualan, seperti pengguna yang melakukan transaksi, nama barang, jumlah, harga, subtotal, total, diskon, pembayaran, dan kembalian.

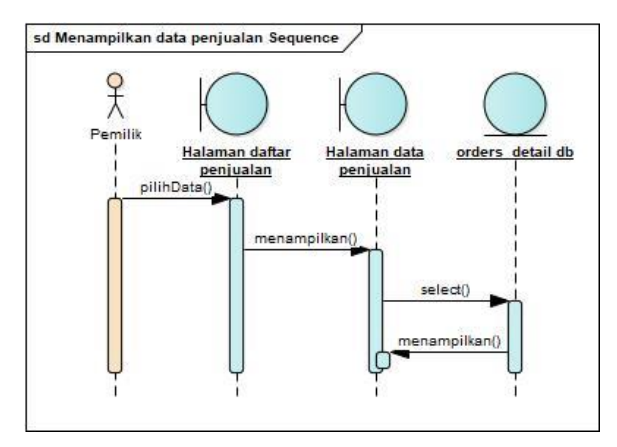

Gambar 4.32 Sequence Diagram fungsi menampilkan data penjualan

n. Sinkronisasi data penjualan

Diagram *sequence* dari fungsi sinkronisasi data penjualan dapat dilihat pada Gambar 4.28, pengguna akan memilih tanggal kapan data yang akan disinkronisasi pada halaman sinkronisasi, kemudian dari tanggal yang dipilih akan diambil data nya pada basis data dan kemudian data tersebut ditambahkan ke basis data yang berbeda (*remote*) lokasi data utamanya.

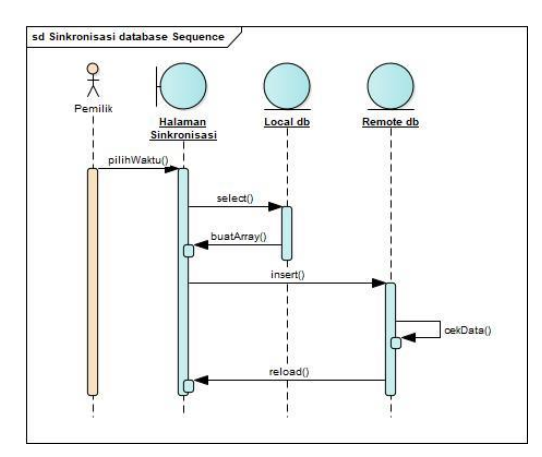

Gambar 4.33 Sequence Diagram fungsi Sinkronisasi Data

## 4.3.2 Class Diagram

*Domain model* kemudian dicek ulang kembali dan diperbarui, kali ini dilengkapi untuk atribut beserta operasinya dan menjadi sebuah *class diagram. Class diagram* yang dibuat dari *domain model* sebelumnya ditunjukkan pada Gambar 4.34.

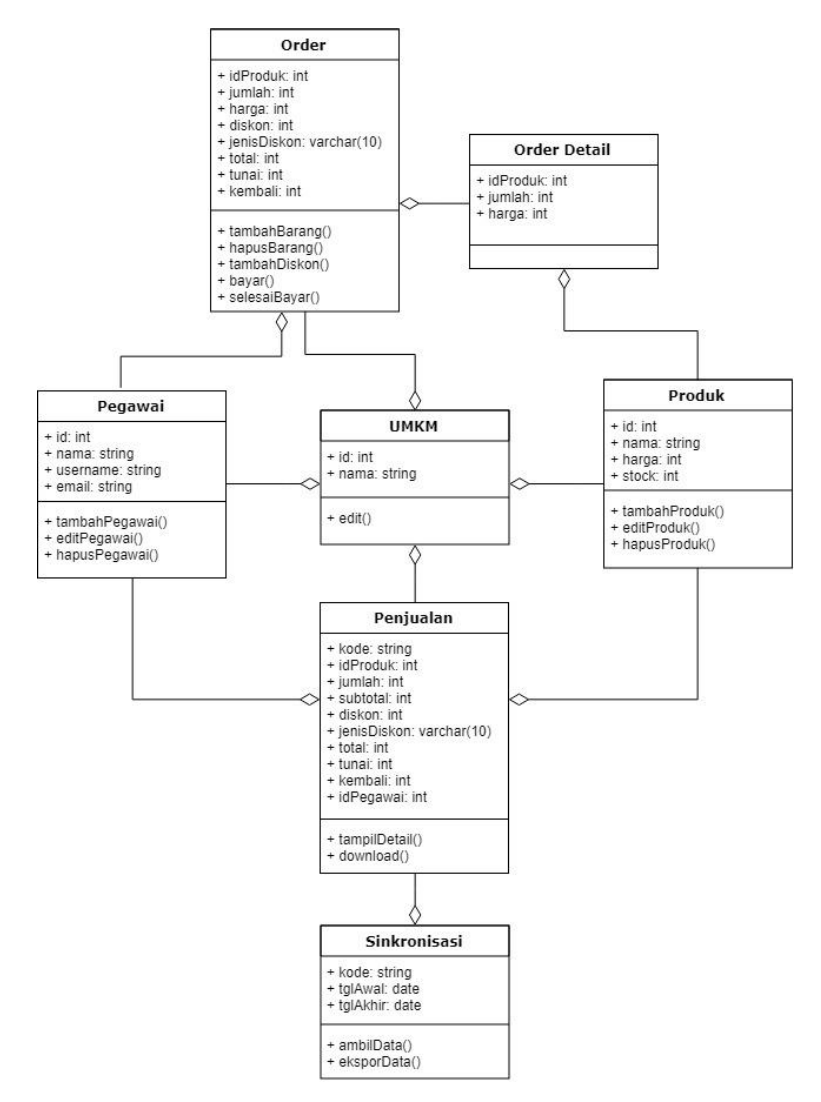

Gambar 4.34 Class diagram dari sistem

## 4.4 Desain Basis Data

Desain basis data dari aplikasi *point of sale* ini dibuat berdasarkan pada kebutuhan pengguna yang telah didefinisikan sebelumnya beserta pada *class diagram* yang telah dibuat dan dikonversikan ke dalam skema basis data untuk diaplikasikan ke dalam aplikasi *point of sale* yang digambarkan pada Gambar 4.35

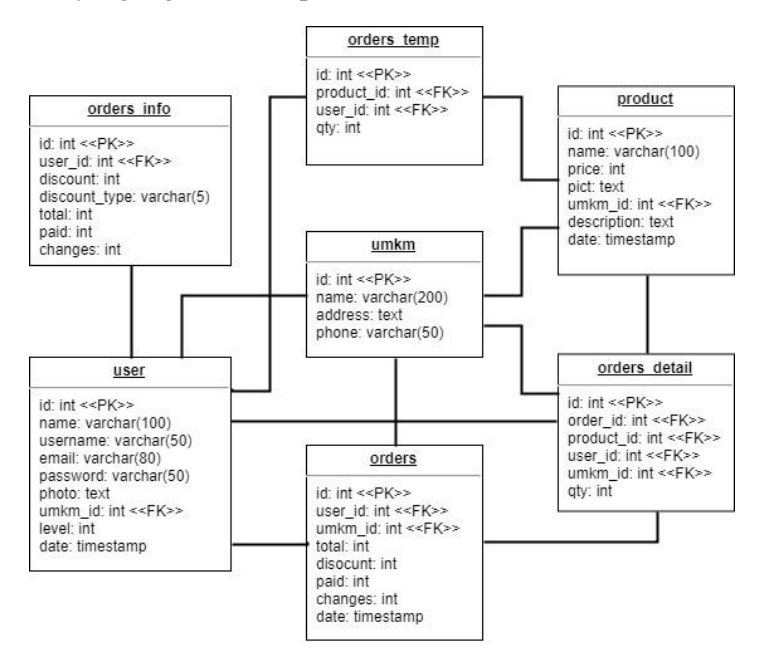

Gambar 4.35 Skema basis data aplikasi point of sale

Berikut adalah penjelasan mengenai tabel-tabel dalam skema basis data pada Gambar 4.35.

- a. user, berisi data mengenai pengguna yang akan menggunakan aplikasi, seperti email, password, username, dan id umkm.
- b. umkm, berisi informasi umkm, tabel ini dirujuk oleh tabel-tabel lainnya di basis data.

- c. product, berisi data mengenai produk yang dijual, seperti nama produk, harga, stok, dan gambar. Data produk dapat ditambah, diubah, dan dihapus oleh pengguna.
- d. orders, berisi data pembelian yang telah selesai dilakukan, hanya mencatat waktu pembelian dan pengguna yang melakukan proses pembelian. Untuk data lebih lanjutnya berada pada tabel orders\_detail.
- e. orders\_detail, berisi data lebih rinci dari pembelian pada tabel orders, seperti produk yang dibeli dan jumlahnya untuk tiap pembelian dari tabel orders.
- f. orders\_temp, berisi data pembelian sementara yang dilakukan ketika aplikasi *point of sale* berjalan, pembelian yang dilakukan sementara akan masuk pada tabel ini dan akan dihapus setiap kali pembelian selesai dilakukan, dibatalkan, atau ketika halaman dimuat ulang.
- g. orders\_info, erisi informasi sementara mengenai transaksi yang sedang dilakukan dan akan diselesaikan, seperti diskon, jumlah uang tunai yang dibayarkan, dan uang kembalian.

#### 4.5 Rancangan Desain Antarmuka

Setelah mendapatkan kebutuhan dan membuat desain basis data, selanjutnya dibuat desain antarmuka yang akan diterapkan pada aplikasi web. Desain antarmuka ini dibuat sebagai acuan pengembangan aplikasi dan belum bersifat final karena dapat berubah ketika sedang dalam pengembangan. Berikut adalah beberapa modul aplikasi POS beserta dengan rancangan desain antarmuka masing-masing. a. Halaman Login

Merupakan halaman awal dari aplikasi POS, halaman ini hanya berisikan form login untuk masuk ke aplikasi seperti pada Gambar 4.36, dan tombol register untuk mengarah ke halaman register jika belum memiliki akun.

LOGIN

| 1 | username              |
|---|-----------------------|
|   | password              |
|   |                       |
|   | Masuk                 |
|   |                       |
|   | — Belum punya akun? — |

# Gambar 4.36 Rancangan desain antarmuka halaman *Login*

#### b. Halaman Register

|   | DAFTAR            |
|---|-------------------|
| 1 | Email             |
| ì | Nama UMKM         |
| £ | Username          |
|   | Password          |
|   | Ulangi Password   |
|   | Daftar            |
|   | Sudah punya akun? |
|   |                   |

Gambar 4.37 Rancangan desain antarmuka halaman Registrasi

Hampir sama dengan halaman login, hanya berisi form untuk daftar / register pengguna baru seperti ditunjukkan pada Gambar 4.37 dan tombol untuk mengarah ke halaman login jika sudah memiliki akun.

c. Halaman POS

Halaman utama setelah pengguna login dan masuk ke aplikasi seperti pada Gambar 4.38, merupakan halaman dimana kegiatan transaksi jual beli dilakukan, memilih barang, menghapus barang, dan melakukan pembayaran.

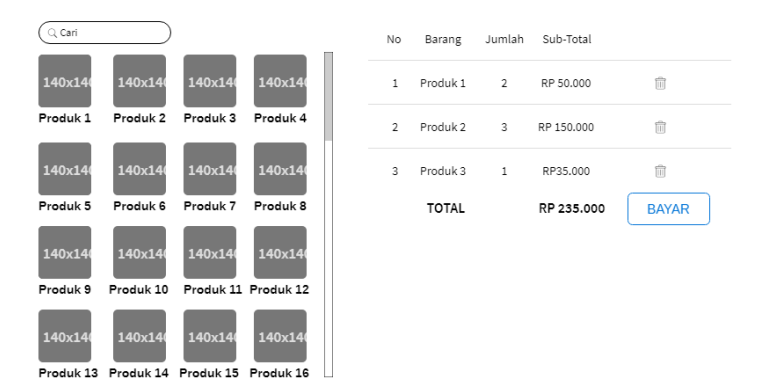

Gambar 4.38 Rancangan desain antarmuka halaman Point of Sale

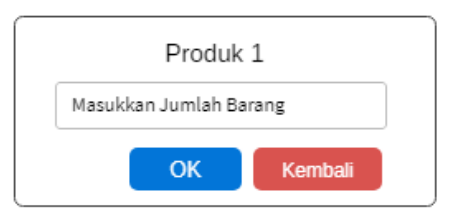

Gambar 4.39 Rancangan desain antarmuka *modal po-up* memasukkan jumlah barang

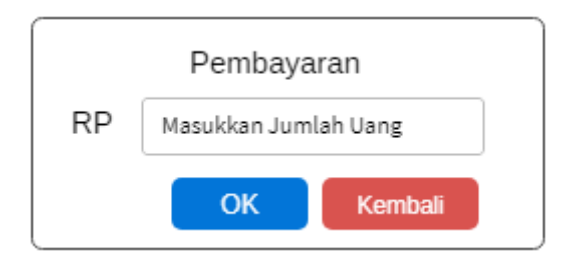

Gambar 4.41 Rancangan desain antarmuka *modal* pop-up memasukkan jumlah pembayaran

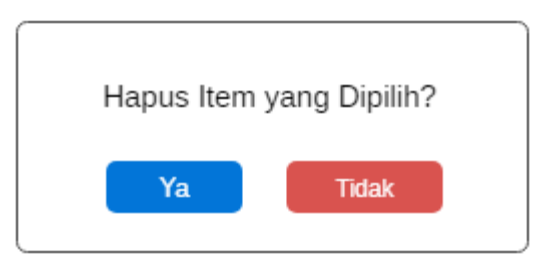

Gambar 4.40 Rancangan desain antarmuka *modal pop-up* konfirmasi hapus barang

d. Halaman Daftar Produk

Halaman yang menampilkan data produk-produk dari UMKM, Gambar 4.42, selain menampilkan produk juga dapat melakukan tambah produk baru, edit produk dan hapus produk.

| + | Tamba | ıh Prod | luk  | ) |     |           |           |     |    |               |  |
|---|-------|---------|------|---|-----|-----------|-----------|-----|----|---------------|--|
| # |       | Gam     | bar  |   | Nan | na Produk | Harga     | Sto | bk | Action        |  |
| 1 |       | 140     | x140 |   | Ρ   | roduk 1   | RP 50.000 | 45  | 5  | Edit<br>Hapus |  |
| 2 |       | 140     | x140 |   | Ρ   | roduk 2   | RP 35.000 | 56  | 5  | Edit<br>Hapus |  |
| 3 |       | 140     | x140 |   | Ρ   | roduk 3   | RP 25.000 | 65  | 4  | Edit<br>Hapus |  |
| « | 1     | 2       | 3    | 4 | 5   | »         |           |     |    |               |  |

Gambar 4.42 Rancangan desain antarmuka halaman daftar produk

e. Halaman Tambah & Edit Produk Diarahkan dari halaman daftar produk, halaman tambah produk dan edit produk memiliki tampilan yang sama, berisi form data produk, hanya pada edit prduk, form sudah berisi data dari produk yang dipilih dari daftar produk.

#### EDIT PRODUK

| Nama Produk | Produk 1                   |
|-------------|----------------------------|
| Harga       | 20.000                     |
| Gambar      | Choose File No File Chosen |
| Stok        | 22                         |
| Deskripsi   | Blablabla                  |
|             | <i>li.</i>                 |
|             | KEMBALI SIMPAN             |

### Gambar 4.44 Rancangan desain antarmuka halaman Edit Informasi Produk

| INPUT PRODUK BA | IRU                        |
|-----------------|----------------------------|
| Nama Produk     | Input                      |
| Harga           | Input                      |
| Gambar          | Choose File No File Chosen |
| Stok            | Input                      |
| Deskripsi       |                            |
|                 | 1.                         |
| [               | KEMBALI SIMPAN             |

Gambar 4.43 Rancangan desain antarmuka halaman Input Produk Baru f. Halaman Daftar Pegawai

Halaman yang menampilkan data pegawai dari UMKM, selain menampilkan daftar pegawai juga dapat melakukan edit pegawai dan hapus pegawai, ditunjukka pada Gambar 4.45.

| + T | ambah   | n Pega | wai  | )        |           |               |               |               |  |
|-----|---------|--------|------|----------|-----------|---------------|---------------|---------------|--|
| #   |         | Gam    | bar  |          | Nan       | na Pegawai    | Jenis Kelamin | Action        |  |
| 1   |         | 140    | x140 |          | P         | egawai 1      | Laki-laki     | Edit<br>Hapus |  |
| 2   |         | 140    | x140 |          | P         | egawai 2      | Perempuan     | Edit<br>Hapus |  |
| 3   | 140x140 |        | P    | egawai 3 | Perempuan | Edit<br>Hapus |               |               |  |
| «   | 1       | 2      | 3    | 4        | 5         | »             |               |               |  |

Gambar 4.45 Rancangan desain antarmuka halaman Daftar Pegawai

g. Halaman Tambah & Edit Pegawai

Diarahkan dari halaman daftar produk, halaman tambah produk, Gambar 4.46, dan edit produk, Gambar 4.47, memiliki tampilan yang sama, berisi form data produk, hanya pada edit produk, form sudah berisi data dari produk yang dipilih dari daftar produk.

#### INPUT PEGAWAI BARU

| Nama Pegawai  | Input                      |
|---------------|----------------------------|
| Jenis Kelamin | Input                      |
| Foto          | Choose File No File Chosen |
| Alamat        |                            |
|               | 1.                         |
| (             | KEMBALI SIMPAN             |

## Gambar 4.47 Rancangan desain antarmuka halaman Input Pegawai Baru

| Nama Pegawai  | Pegawai 1     |               |
|---------------|---------------|---------------|
| Jenis Kelamin | Laki-laki     |               |
| Foto          | Choose File N | o File Chosen |
| Alamat        | Blablabla     |               |
|               |               | h.            |
|               | KEMBALI       | SIMPAN        |

# Gambar 4.46 Rancangan desain antarmuka halaman Edit Informasi Pegawai

#### EDIT PEGAWAI

# BAB V IMPLEMENTASI

Pada bagian ini membahas mengenai implementasi dari kebutuhan fungsional yang telah didefinisikan pada bab sebelumnya ke dalam sistem yang diterapkan dalam bentuk kode.

#### 5.1. Lingkungan Implementasi

Penegmbangan aplikasi ini menggunakan komputer dengan spesifikasi seperti pada Tabel 5.1, dan menggunakan tiga perangkat Android dengan spsifikasi seperti pada Tabel 5.2.

| Processor      | AMD A10-7400P Radeon R6 |
|----------------|-------------------------|
| Memory         | 4.00 GB                 |
| Sistem Operasi | Windows 10 Pro 64-bit   |
| HDD            | 931.50 GB               |

Tabel 5.1 Spesifikasi komputer yang digunakan

| Sistem      | Android 5.0   | Android 6.0 | Android 7.0 |
|-------------|---------------|-------------|-------------|
| Operasi     |               |             |             |
| CPU         | Quad-core 1.3 | Deca-core   | Quad-core   |
|             | GHz           | 2.11 GHz    | 1.4 GHz     |
| RAM         | 2.00 GB       | 4.00 GB     | 3.00 GB     |
| Penyimpanan | 16.00 GB      | 64.00 GB    | 32.00 GB    |

Aplikasi dikembangkan dengan menggunakan beberapa perangkat lunak yang menunjang pengembangan aplikasi seperti pada Tabel 5.3.

Tabel 5.3 Teknologi yang digunakan

| Webserver          | XAMPP – Apache 2.4.28                 |
|--------------------|---------------------------------------|
|                    | KickWeb Server – DroidPHP for Android |
| <b>Text Editor</b> | Sublime Text 3.0                      |
| Web Browser        | Google Chrome 67.0                    |
| Database           | MariaDB 10.1.28                       |
|                    | MySQL 5.1.62                          |
| Library            | Bootstrap 3.3.7                       |
|                    | jQuery 2.2.4                          |

## 5.2. Konfigurasi Server

Pada bagian ini akan dijelaskan mengenai konfigurasi *web server* yang digunakan untuk menjalankan aplikasi pada perangkat PC dan *mobile* Android.

- PC (Windows) menggunakan XAMPP dengan Apache yang berjalan pada *port* 80 dan MySQL yang berjalan pada *port* 3306.
- 2. Mobile (Android) menggunakan Kickwee Web Server dengan DroidPHP yang berjalan pada *port* 8080 dan MySQL yang berjalan pada *port* 3306.
- 3. *Remote / Online –* menggunakan penyedia hosting *web* gratis 000webhost

# 5.3. Pembuatan Aplikasi Point of Sale

Berikut akan dijelaskan mengenai pembuatan fungsi-fungsi pada aplikasi dengan penjelasan kode beserta tampilan fungsi pada halaman aplikasi.

## 5.3.1. Fungsi Login

Fungsi login ini merupakan bagian dimana pengguna, yaitu pemilik UMKM dan pegawai untuk masuk ke dalam aplikasi. Disini mereka harus memasukkan *username* dan *password* sesuai dengan yang telah didaftarkan di aplikasi. Tampilan dari halaman login dapat dilihat pada Gambar 5.1.

| 17:14 🗐 💱 🦉                    | 0,19K/d 🟹 🏟 | <b>▲ 🕯 ▲</b> 4G 🗎 |
|--------------------------------|-------------|-------------------|
| 192.168.43.56/ujipos/login.php | 0           | 5 0               |
| LOGIN                          | Register    |                   |
| argputra                       |             |                   |
|                                |             |                   |
| Remember Me                    | 3           |                   |
| LOGIN                          |             |                   |

Gambar 5.1 Tampilan halaman Login

Pengguna dapat masuk ke dalam aplikasi dengan memasukkan username dan password yang telah terdaftar pada form login, dan setelah itu klik pada tombol login untuk dilakukan verifikasi apakah username dan password yang dimasukkan sudah terdaftar dan benar, yang dieksekusi pada kode berikut ini.

```
<?php
    if(isset($_POST["login"])) {
     sql = "SELECT * FROM user
            WHERE username = '".$_POST["username"]."'
AND password = '".md5($_POST["password"])."'';
     $result = mysqli_query($conn,$sql);
$user = mysqli_fetch_array($result);
      if($user) {
        $ SESSION["id"] = $user["id"];
9
        if(isset($_POST["remember"])) {
         setcookie ("member_login",$_POST["username"],time()+ (10
             * 365 * 24 * 60 * 60));
         setcookie ("password",$_POST["password"],time()+ (10 *
            365 * 24 * 60 * 60);
        }
        else {
          if(isset($_COOKIE["member_login"])) {
          setcookie ("member login","");
          }
          if(isset($_COOKIE["password"])) {
           setcookie ("password","");
      }
      else {
       $message = "Login Gagal";
       }
    3
```

Gambar 5.2 Kode pemrograman fungsi Login

Ketika tombol login diklik, akan dijalankan query untuk mencari pengguna yang cocok dengan *username* dan *password* yang diinputkan oleh pengguna, jika pengguna ditemukan kemudian akan diset *session*-nya yaitu ID pengguna sesuai dengan ID yang sudah tercatat di basis data. Kemudian jika *checkbox Remember Me* dicentang oleh pengguna, maka akan diset *cookie username* dan *password* sesuai yang diinputkan tadi, jika tida maka *cookie*-nya akan dikosongkan, dan jika *username* dan *password* yang dimasukkan salah atau tidak ditemukan, maka akan memunculkan pesan login gagal.

Jika berhasil, setelah mengeset session, halaman akan dimuat ulang,

```
1 <?php
2 if(isset($_SESSION["id"])) { header(Location: "pos.php"); }
3 </pre>
```

# Gambar 5.3 Kode pemrograman jika pengguna sudah melakukan *login*

dan karena sudah melakukan *login* dan *session* sudah diset, seperti pada potongan kode pada Gambar 5.3, ketika membuka atau memuat ulang halaman *login* akan otomatis dialihkan ke halaman utama, yaitu halaman *point of sale*.

# 5.3.2. Fungsi Registrasi

Fungsi register merupakan dimana pengguna yang belum memiliki akun untuk masuk ke aplikasi dapat mendaftarkan diri dan UMKMnya. Fungsi registrasi ini hanya digunakan untuk mendaftarkan sebagai UMKM, dengan kata lain hanya digunakan untuk mendaftar bagi pemilik UMKM, sedangkan akun untuk pegawai dapat didaftarkan oleh pemilik UMKM yang sudah memiliki akun. Tampilan dari halaman Register dapat dilihat pada Gambar 5.4.

| Login            | REGISTER |
|------------------|----------|
| Nama UMKM        |          |
| Nama Pemilik     |          |
| Username         |          |
| Email Address    |          |
| Password         |          |
| Confirm Password |          |
| REGIS            | TER NOW  |

ARGOPOS

Gambar 5.4 Tampilan halaman Registrasi

Pengguna harus mengisikan seluruh inputan dengan benar untuk dapat mendaftar, dua kolom *password* harus diisikan sama untuk menghindari ketidaksengajaan salah mengetik ketika memasukkan *password*. Jika semua kolom sudah diisikan dengan benar kemudian klik Register untuk mendaftarkan akun. Setelah klik register akan dijalankan *query*, Gambar 5.5, untuk mencari adakah akun pada basis data dengan *username* atau *email* seperti yang

dimasukkan oleh pengguna.

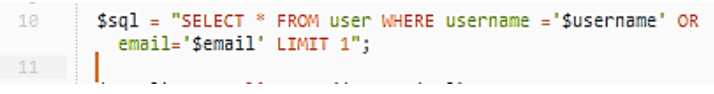

Gambar 5.5 Kode query select Username dan Email pengguna

Selanjutnya, pada kode di Gambar 5.6, dicek, apakah *password* yang dimasukkan pada dua kolom *password* cocok atau tidak, jika tidak akan memunculkan pesan "Kedua password tidak sesuai".

```
15 if ($password1 != $password2) {
16     $error_r = "Kedua password tidak sesuai";
17  }
```

Gambar 5.6 Kode verifikasi dua password

Kemudian pada Gambar 5.7, dicek apabila *username* atau *email* yang dimasukkan sudah ada akan dimunculkan pesan "Username sudah ada" atau "Email sudah ada".

Gambar 5.7 Kode jika username atau email sudah ada

Jika semua pengecekan sudah dilewati dan tidak ada masalah, seperti pada potongan kode di Gambar 5.8, data yang diinputkan akan dimasukkan ke basis data, pertama akan memasukkan nama UMKM ke basis data, dengan memasukkan menggunakan mysqli\_insert\_id(), makan akan didapatkan id dari data yang baru saja dimasukkan, sehingga dapat ikut disertakan ketika selanjutnya memasukkan data pengguna, yaitu pemilik UMKM ke basis data sehingga data yang baru saja dimasukkan ke tabel UMKM dan tabel pengguna akan terhubung. Dan setelah data pengguna dimasukkan, akan memunculkan pesan "Registrasi Berhasil, Silahkan Login", dan pengguna dapat melakukan *login* dengan menggunakan akun yang baru saja didaftarkan.

Gambar 5.8 *Query* memasukkan data pengguna untuk didaftarkan

#### 5.3.3. Fungsi Input Produk Baru

Fungsi ini adalah untuk menambahkan produk yang akan dijual dan ditampilkan pada aplikasi *point of sale*. Tampilan dari halaman input produk baru dapat dilihat pada Gambar 5.9. Pengguna memasukkan informasi mengenai produknya pada kolom yang tersedia beserta foto yang menggambarkan produk tersebut. Jika selesai, klik tombol Simpan, dan kemudian akan dieksekusi pada kode di Gambar 5.10, pertama akan dibaca *file* gambar yang diinputkan, kemudian mengganti nama mengubah nama *file* yang akan diupload ke direktori *website*, kemudian memasukkan *file* ke dalam direktori assets/images/product/.

|                                        | ¥ tõ @ ⊿ ⊿ L |
|----------------------------------------|--------------|
|                                        | <b>`</b>     |
| Tambah Produk                          |              |
| Nama                                   |              |
| Masukkan nama produk                   |              |
| Gambar                                 |              |
| Pilih File Tidak ada file yang dipilih |              |
| Harga                                  |              |
| Masukkan harga produk                  |              |
| Kategori                               |              |
| Makanan                                | •            |
| *Tambahkan Kategori jika belum ada!    |              |
| Stock                                  |              |
| Masukkan stock produk                  |              |
| Keterangan                             |              |
| Masukkan ketarangan                    |              |
| Submit                                 |              |

Gambar 5.9 Tampilan halaman input produk baru

Selanjutnya informasi produk yang diinputkan pengguna pada *form input* produk tadi akan dimasukkan ke dalam basis data, dengan kode yang ditunjukkan pada Gambar 5.10, *file* gambar yang di*upload* tidak dimasukkan ke basis data, *file* gambar di*upload* pada direktori *website*, dan pada basis data hanya memasukkan nama *file* gambar yang di*upload*. Jika berhasil halaman akan

```
7 $random = substr(number_format(time() * rand(), 0, '', ''),
 0, 4);
8 $images = $random . $_FILES['pic']['name'];
9 $move = move_uploaded_file($_FILES['pic']['tmp_name'], '
 assets/images/product/' . $images);
```

Gambar 5.10 Kode untuk mendapatkan input file gambar

dialihkan ke halaman daftar produk. Penambahan produk baru hanya dapat dilakukan oleh pemilik UMKM.

# 5.3.4. Fungsi Edit Informasi Produk

Fungsi ini untuk mengubah atau mengganti informasi dari produk tertentu yang telah diinputkan sebelumnya dan sudah ada dalam basis data. Pengguna dapat mengedit informasi produk dari tombol yang ada di daftar produk, di setiap produk yang ada seperti pada

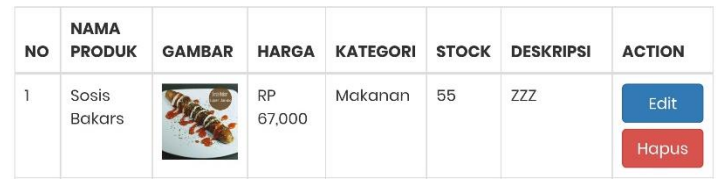

Gambar 5.12 Lokasi tombol Edit pada daftar produk

Gambar 5.11, yang kemudian halaman akan dialihkan ke halaman Edit Produk seperti pada Gambar 5.13. Yang dapat melakukan edit informasi produk hanya pemilik UMKM saja. Pada halaman edit produk terdapat form yang sudah terisi dengan informasi dari produk yang dipilih untuk diedit tadi, pengguna disini hanya tinggal mengganti beberapa bagian saja tanpa harus mengisi ulang seluruh kolom yang ada, dan kolom untuk *upload* gambar juga tidak perlu diisikan lagi meski gambar yang sudah ada tidak ditampilkan. Jika data yang ingin diubah sudah selesai diubah pengguna dapat
menyimpan data dengan klik *Submit* yang kemudian akan diproses oleh kode pada Gambar 5.12.

| Nama<br>Sosis Bakars<br>Gambar<br>Plih File Tidak ada file yang dipilih<br>Harga<br>67000<br>Kategori<br>Makanan |
|----------------------------------------------------------------------------------------------------|
| Sosis Bakars<br>Gambar<br>Pilih File Tidak ada file yang dipilih<br>Harga<br>67000<br>Kategori<br>Makanan        |
| Gambar Pilih File Tidak ada file yang dipilih Harga 67000 Kategori Makanan                                       |
| Pilih File       Tidak ada file yang dipilih         Harga       67000         Kategori       Makanan            |
| Harga<br>67000<br>Kategori<br>Makanan                                                                            |
| 67000<br>Kategori<br>Makanan                                                                                     |
| Kategori<br>Makanan                                                                                              |
| Makanan                                                                                                    |
|                                                                                                    |
| Deskripsi                                                                                                    |
| ZZZ                                                                                                    |
| Submit                                                                                                    |

Jika kolom gambar diinputkan file gambar baru, maka berarti gambar dari produk akan diubah, maka akan dibuat nama untuk file

Gambar 5.13 Tampilan halaman Edit Produk

gambar yang baru dan menentukan direktori penyimpanan file gambar dan kemudian dilakukan *query update* pada data produk di basis data dengan melakukan pembaruan dengan id sesuai id produk yang dipilih untuk diedit. Jika kolom gambar diabaikan dan tidak diinputkan file baru, maka akan diproses oleh kode pada Gambar 5.14.

```
1 <?php

2 if (!empty($_FILES) && $_FILES['pic']['error'] == 0) {

3 $random = substr(number_format(time() * rand(), 0, '', ''), .

0, 4);

4 $images = $random . $_FILES['pic']['name'];

5 $move = move_uploaded_file($_FILES['pic']['tmp_name'], '

assets/images/product/' . $images);

6

7 $sqlinsert = "UPDATE product SET

8

9 $ name = '" . $_POST['name'] . "',

9 $ price = '" . $tr_replace(".", "", $_

9 $ POST['price']) . "',

10 $ pict = '" . $images . "',

11 $ category = '" . $_POST['category'] . "',

12 $ stock = '" . $_POST['stock'] . "',

13 $ WHERE id = '". $_GET['id'] ."'";

15 }
```

Gambar 5.14 Kode untuk memperbarui data yang diedit jika gambar diinputkan

| 1  | php</th                                                  |
|----|----------------------------------------------------------|
| 2  | else {                                                   |
| 3  | <pre>\$sqlinsert = "UPDATE product SET</pre>             |
| 4  | name = '".\$_POST['name']."',                            |
| 5  | price = '" . str_replace(".", "", \$_                    |
|    | POST['price']) . "',                                     |
| 6  | <pre>category = '" . \$_POST['category'] . "',</pre>     |
| 7  | <pre>stock = '".\$_POST['stock']."',</pre>               |
| 8  | <pre>description = '" . \$_POST['description'] . "</pre> |
| 9  | WHERE id = '". \$_GET['id'] ."'";                        |
| 10 | }                                                        |
| 11 |                                                          |

Gambar 5.15 Kode memperbarui data yang diedit tanpa input gambar

Jika kolom input *file* gambar baru dikosongi, maka kolom input gambar akan diabaikan, dan ketika melakukan *query update* ke basis data, kolom gambar diabaikan dan tidak dilakukan pengubahan data.

#### 5.3.5. Fungsi Menghapus Produk

Fungsi menghapus produk ini untuk menghapus produk yang sudah terdaftar sebelumnya, dan jika produk sudah tidak dijual lagi pengguna dapat menghapusnya dan tidak memenuhi daftar. Pengguna dapat menghapus produk dari tombol hapus yang ada pada daftar produk di sebelah dari tombol edit produk seperti pada Gambar 5.12. Ketika tombol hapus diklik, akan memunculkan

| 20 | ):54 🙆 🗄 |                 |                         | I 🏶 🌚 🔊 🖬          | i 📴 💐 👂 🦉                | ا 🖉 🚱 🐥 🙆    | <b>*</b>  | ¤ © @ ⊿ ⊿ ₽   |
|----|----------|-----------------|-------------------------|--------------------|--------------------------|--------------|-----------|---------------|
|    | NO       | NAMA<br>PRODUK  | GAMBAR                  | HARGA              | KATEGORI                 | <b>STOCK</b> | DESKRIPSI | ACTION        |
|    | 1        | Sosis<br>Bakars |                         | RP<br>67, So<br>Ba | sis <sup>»</sup><br>kars | 5            | ZZZ       | Edit<br>Hapus |
|    | 2        | Kopi<br>Panas   |                         | RP<br>5,0 Haj      | pus produk?              | 2            | AAA       | Edit<br>Hapus |
|    | 3        | Coklat<br>Manis |                         | RP<br>10,600       | a Tidak                  | 5            | dsdsd     | Edit<br>Hapus |
|    |          |                 | No. of Concession, Name |                    | 100 E                    |              |           |               |

Gambar 5.16 Pop-up konfirmasi hapus

*modal* yang konfirmasi untuk menghapus produk, seperti pada Gambar 5.16. Jika pengguna memilih Iya maka akan diproses kode pada Gambar 5.17 untuk menghapus produk.

Setelah pengguna memilih Iya, maka akan dieksekusi *query* untuk menghapus produk pada basis data dengan id sesuai pada id produk yang dipilih. Jika pengguna memilih Tidak, maka *modal* akan ditutup dan hapus produk dibatalkan. Fungsi menghapus produk hanya dapat dilakukan oleh pemilik UMKM.

```
1 <?php
2 $sql = "DELETE FROM product
3 WHERE id = '".$_GET['id']."'";
4
5 mysqli_query($conn, $sql);
6
7</pre>
```

#### 5.3.6. Fungsi Input Pegawai Baru

Fungsi ini adalah untuk menambahkan akun pegawai yang akan membantu pemilik UMKM menjalankan aplikasi dan melakukan transaksi. Tampilan dari halaman input pegawai baru dapat dilihat pada Gambar 5.18.

| 21:06 🕲 🕸 🕸 🕸 🕸 🕸 🕸 🕸 🕼 📴 🥌 🏶 🏶 🕲 🖬 🗮 🕹 🖓 🖏 🖬 🗮 | \$℃@⊿⊿₽ |
|-------------------------------------------------|---------|
|                                                 | ~       |
| Tambah Pegawai                                  |         |
| Nama                                            |         |
| Masukkan nama pegawai                           |         |
| Foto                                            |         |
| Pilih File Tidak ada file yang dipilih          |         |
| Username                                        |         |
| Masukkan username                               |         |
| Submit                                          |         |

Gambar 5.18 Tampilan halaman Tambah Pegawai

Pengguna memasukkan informasi mengenai pegawai yang akan ditambahkan pada kolom yang tersedia beserta foto pegawai, foto dapat dikosongi, namun akan diisi dengan foto sementara yang menggambarkan jika foto belum ada. Jika selesai, klik tombol Simpan, dan kemudian akan dieksekusi pada kode di Gambar 5.19, pertama akan dibaca *file* gambar yang diinputkan, kemudian mengganti nama mengubah nama *file* yang akan diupload ke direktori *website*, kemudian memasukkan *file* ke dalam direktori *assets/images/user/*.

Gambar 5.19 Kode untuk mendapatkan input file gambar

Selanjutnya informasi pegawai baru yang diinputkan pada *form input* pegawai baru akan dimasukkan ke dalam basis data, dan pegawai diberikan *user level* 1, dimana pegawai hanya memiliki akses terbatas dibandingkan dengan pemilik UMKM dengan *user level* 0. Kode *query insert* informasi pegawai baru ditunjukkan pada Gambar 5.20. Setelah berhasil halaman akan dialihkan ke halaman daftar pegawai.

```
    $sqlinsert = "INSERT INTO user (name, username, password, photo,

    umkm_id, level)
    VALUES ('" . $_POST['name'] . "',

    '" . $_POST['username'] . "',

    '" . md5($_POST['username']) . "',

    '" . $images . "',

    '" . $umkm_id . "',

    '1')";
}
```

Gambar 5.20 Kode *query* memasukkan data produk ke basis data

Penambahan pegawai baru hanya dapat dilakukan oleh pemilik UMKM.

### 5.3.7. Fungsi Edit Informasi Pegawai

Fungsi ini untuk mengubah atau mengganti informasi dari pegawai tertentu yang telah terdaftar sebelumnya dan sudah ada dalam basis data. Seperti pada fungsi edit produk, pengguna dapat mengedit informasi pegawai dari tombol edit yang ada di daftar pegawai, di setiap pegawai yang ada seperti pada Gambar 5.21, yang kemudian halaman akan dialihkan ke halaman Edit Pegawai seperti pada

Gambar 5.22. Yang dapat melakukan edit informasi pegawai hanya pemilik UMKM saja.

| NO | FOTO | NAMA<br>PEGAWAI | USERNAME | PASSWORD         | ACTION |
|----|------|-----------------|----------|------------------|--------|
| 1  |      | Pegawai 1       | pegawail | Sudah<br>Diaanti | Edit   |
|    |      |                 |          | Diganti          | Hapus  |

Gambar 5.22 Lokasi tombol Edit pada daftar produk

Pada halaman edit pegawai terdapat form yang sudah terisi dengan informasi dari pegawai yang dipilih untuk diedit tadi, seperti pada fungsi edit produk, pengguna disini hanya tinggal mengganti beberapa bagian saja yang perlu diubah, termasuk kolom untuk *upload* gambar juga tidak perlu diisikan lagi meski gambar yang

| 21:32 🐼 🗑 🗑 🗑 🗑 🖗 🖗 🖗 🖗 🏶 🍯 😁 📰 🌍 🍧    | × to @ 🖌 🖊 🖗 |
|----------------------------------------|--------------|
| Edit Pegawai                           |              |
| Nama                                   |              |
| Pegawai 1                              |              |
| Foto                                   |              |
| Pilih File Tidak ada file yang dipilih |              |
| Username                               |              |
| pegawail                               |              |
| Submit                                 |              |
|                                        |              |

Gambar 5.21 Tampilan halaman Edit Pegawai

sudah ada tidak ditampilkan. Jika data yang ingin diubah sudah selesai diubah pengguna dapat menyimpan data dengan klik *Submit* yang kemudian akan diproses oleh kode pada Gambar 5.23.

```
1 <?php

2 if (!empty($_FILES) && $_FILES['pic']['error'] == 0) {

3 $random = substr(number_format(time() * rand(), 0, '', ''), 0, 4);

4 $images = $random . $_FILES['pic']['name'];

5 $move = move_uploaded_file($_FILES['pic']['tmp_name'], 'assets/

images/product/' . $images);

6 $sqlinsert = "UPDATE user SET

8 $sqlinsert = "UPDATE user SET

8 $photo = '" . $_POST['name'] . "',

9 $photo = '" . $images . "',

10 Username = '" . $_POST['username'] . "'

11 WHERE id = '" . $id ."'";

12 }photo = ''' . $id ."'';

13 $photo = ''' . $id ."'';

14 $photo = ''' . $id ."'';

15 $photo = ''' . $id ."'';

16 $photo = ''' . $id ."'';

17 $photo = ''' . $id ."'';

18 $photo = ''' . $id ."'';

19 $photo = ''' . $id ."'';

10 $photo = ''' . $id ."'';

11 $photo = ''' . $id ."'';

12 $photo = ''' . $id ."'';

13 $photo = ''' . $id ."'';

14 $photo = ''' . $id ."'';

15 $photo = ''' . $id ."'';

16 $photo = ''' . $id ."'';

17 $photo = ''' . $id ."'';

18 $photo = ''' . $id ."'';

19 $photo = ''' . $id ."'';

10 $photo = ''' . $id ."'';

11 $photo = ''' . $id ."'';

12 $photo = ''' . $photo = ''' . $photo = '''' . $photo = ''' . $photo = ''' . $photo = ''' . $photo
```

Gambar 5.23 Kode untuk memperbarui data yang diedit jika gambar diinputkan

Jika kolom gambar diinputkan file gambar baru, maka berarti gambar dari produk akan diubah, maka akan dibuat nama untuk file gambar yang baru dan menentukan direktori penyimpanan file gambar dan kemudian dilakukan *query update* pada data produk di basis data dengan melakukan pembaruan dengan id sesuai id produk yang dipilih untuk diedit. Jika kolom gambar diabaikan dan tidak diinputkan file baru, maka akan diproses oleh kode pada Gambar 5.23.

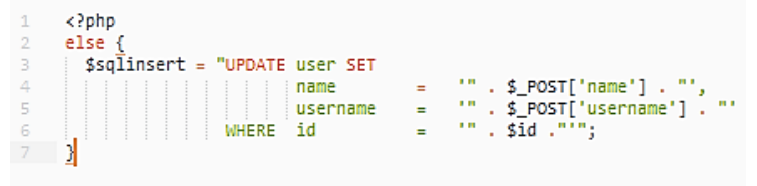

Gambar 5.24 Kode untuk memperbarui data yang edit tanpa input gambar

Jika kolom input *file* gambar baru dikosongi, maka kolom input gambar akan diabaikan, dan ketika melakukan *query update* ke basis data, kolom gambar diabaikan dan tidak dilakukan pengubahan data.

### 5.3.8. Fungsi Menghapus Pegawai

Fungsi menghapus pegawai ini untuk menghapus pegawai yang sudah terdaftar sebelumnya. Seperti fungsi menghapus produk, pengguna dapat menghapus pegawai dari tombol hapus yang ada pada daftar pegawai di sebelah dari tombol edit produk seperti pada Gambar 5.25. Ketika tombol hapus diklik, akan memunculkan *modal* yang konfirmasi untuk menghapus produk, seperti pada Gambar 5.26. Jika pengguna memilih Iya maka akan diproses kode pada Gambar x untuk menghapus pegawai.

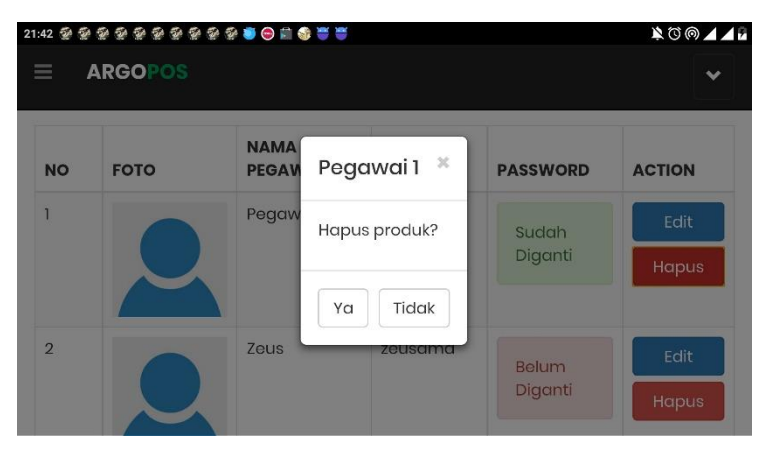

Gambar 5.25 Pop-up konfirmasi hapus

Setelah pengguna memilih Iya, maka akan dieksekusi *query* untuk menghapus pegawai pada basis data dengan id sesuai pada id pegawai yang dipilih. Jika pengguna memilih Tidak, maka *modal* akan ditutup dan hapus produk dibatalkan. Fungsi menghapus pegawai hanya dapat dilakukan oleh pemilik UMKM.

```
1 <?php
2 $sql = "DELETE FROM user
3 WHERE id = '".$_GET['id']."'";
4
5 mysqli_query($conn, $sql);
```

Gambar 5.26 Kode query hapus pegawai yang dipilih

# 5.3.9. Point of Sale: Fungsi Menambahkan Barang ke Keranjang Belanja

Fungsi pada *point of sale* ini adalah memilih produk / barang pada daftar yang berdasarkan pada produk yang sudah didaftarkan. Barang yang dipilih akan dimasukkan ke dalam keranjang belanja yang merupakan tempat transaksi berlangsung. Tampilan halaman *Point of Sale* ditunjukkan pada Gambar 5.27, dimana pada sebelah kiri adalah daftar barang yang dapat dipilih dan di sebelah kanan adalah keranjang belanja yang menunjukkan barang yang akan dibeli beserta dengan total harga pembelian. Dan jika pengguna memilih dan mengklik barang yang ada di daftar, maka akan menampilan *modal* untuk memasukkan jumlah barang yang

| Point o                          | fSale                       |                                  |                           |                  |
|----------------------------------|-----------------------------|----------------------------------|---------------------------|------------------|
| Cari Produk                      |                             |                                  |                           | RP O             |
| Semua                            | Makanan Mi                  | numan                            |                           |                  |
| Sosis Bakars<br>RP 67.000.00     | Kopi Panas<br>RP 5.000,00   | Coklat Manis<br>RP 10.000,00     | Kue Coklat<br>RP 4.000,00 | BELUM ADA BARANG |
| Kentang<br>Goreng<br>RP 5.000,00 | Kukis Coklat<br>RP 4.000,00 | Krupuk<br>Rambak<br>RP 20.000,00 | Produk 1<br>RP 20.000,00  |                  |

Gambar 5.27 Tampilan halaman Point of Sale

dikehendaki seperti pada Gambar 5.28. Pada modal sudah disediakan *spinner* (tombol *plus minus*) bagi pengguna untuk mempermudah dan mempercepat dalam menginput jumlah barang, sehingga bagi pengguna *mobile*, tidak perlu menginputkan secara manual dan mengetikkan pada *virtual keyboard* pada perangkat *mobile*, yang terkadang mengganggu dan membutuhkan waktu untuk menunggu munculnya *keyboard* muncul di layar, apalagi jika perangkat sedang dalam keadaan melambat performa-nya. Fungsi

pada *spinner* dibuat menggunakan *library* dari *Javascript*, yaitu *jQuery* yang kode nya ditunjukkan pada Gambar 5.29.

| 21:59 @ @ @ @                    | 22223<br>6 Corlo           |              | ¥ @ @ ⊿ ⊿ 2   |
|----------------------------------|----------------------------|--------------|---------------|
| POINt O                          | r sale                     |              | 22.0          |
| Semua                            | Makanan                    | Sosis Bakars | ×             |
| Sosis Bakars<br>RP 67.000.00     | Kopi Panas<br>RP 5.000,00  | Jumlah       | JM ADA BARANG |
| Kentang<br>Goreng<br>RP 5.000,00 | Kukis Cokla<br>RP 4.000,00 | Insert Data  |               |
| <b>Es Coklat</b><br>RP 15.000,00 |                            |              |               |

Gambar 5.28 Pop-up input jumlah barang

Apabila pengguna mengklik tombol *plus* atau *minus*, maka akan mengambil *value* dari kolom dan diubah menjadi *integer*, kemudian *value* yang sudah diubah ke *integer* tadi akan ditambahkan 1 jika tombol *plus* yang diklik, dan dikurangi 1 jika tombol *minus* yang diklik, kemudian akan men-set *value* baru pada kolom input sesuai dengan *value* yang sudah diubah. Dan untuk tombol *minus*, jika *value* pada kolom adalah 1, maka jika dikurangi

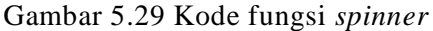

lagi akan memunculkan angka 0 hingga seterusnya menjadi negatif, maka untuk mencegahnya, ditambahkan *if*, jika *value* < 1 maka akan di-set menjadi 1, sehingga *value* tidak akan mungkin bernilai kurang dari 1.

Setelah memasukkan jumlah barang yang diinginkan, kemudian klik OK, maka data akan diproses oleh kode pada Gambar 5.30.

Gambar 5.30 Kode fungsi tombol input jumlah

Ketika tombol OK pada modal diklik maka akan dijalankan fungsi pada *Javascript*, yang pertama akan mendefinisikan variabel id produk / barang yang dipilih, dan jumlah produk / barang yang dimasukkan. Kemudian kedua variabel tersebut akan di-*submit* menggunakan AJAX ke URL *cart.php* yang berisi fungsi PHP untuk melakukan *insert* ke basis data secara POST dengan data id dan jumlah produk / barang yang dimasukkan. Untuk kode dari *cart.php* akan dijelaskan berikut ini. Pertama, pada Gambar 5.31, mendefinisikan variabel yang terdiri dari id pengguna, id UMKM,

```
1 k?php
2 session_start();
3 include 'userinfo.php';
4
5 $user_id = $_SESSION["id"];
6 $umkm_id = $det['umkm_id'];
7 $prodid = $_POST['prodid'];
8 $jumlah = $_POST['jumlah'];
```

# Gambar 5.31 Kode definisi variabel yang digunakan

id produk, dan jumlah produk yang dimasukkan.

Kemudian, pada Gambar 5.32, melakukan *select* pada tabel *orders\_temp* untuk mengecek apakah barang yang dipilih oleh pengguna tersebut sudah ada pada keranjang belanja atau belum. Tabel *orders\_temp* berisi data keranjang belanja yang bersifat sementara yang akan dihapus ketika pembayaran sudah dilakukan.

dimasukkan

Jika barang oleh pengguna tersebut sudah ada, maka pada Gambar 5.33, data barang tersebut akan di*-update* dengan menambahkan jumlah barang yang sudah ada pada keranjang belanja dengan jumlah yang dimasukkan pengguna.

```
if (mysqli_num_rows($result) > 0) {
    $sqlupdate = "UPDATE orders_temp
    $sqlupdate = "UPDATE orders_temp
    $str qty = qty+"".$junlah."'
    WHERE user_id = '".$user_id."' AND product = '".$prodid."'";
    mysqli_query($conn, $sqlupdate);
    }
}
```

Gambar 5.33 Kode query memperbarui data yang sudah ada

Jika barang belum ada, pada Gambar 5.34, maka barang yang akan dimasukkan tadi akan langsung dimasukkan ke dalam basis data dan keranjang belanja.

```
35 else {
36    $sqlinsert = "INSERT INTO orders_temp (product, umkm_id, user_id, qty)
37    | | | | VALUES ('".$prodid."', '".$umkm_id."', '".$user_id."', '".$jumlah."')";
38    mysqli_query($conn, $sqlinsert);
39   }
```

Gambar 5.34 Kode query memasukkan data barang

Setelah selesai memperbarui data pada basis data, melanjutkan kode pada Gambar 5.35, pada Gambar 5.36, jika sukses maka akan dijalankan fungsi *reload()*, yang akan memuat ulang beberapa bagian (*div*) pada halaman *point of sale*. Bagian mana saja yang

perlu dimuat ulang dimasukkan ke dalam *array* yang dijadikan *parameter* pada fungsi *reload()*, selain fungsi *reload()*, juga menyembunyikan bagian yang memunculkan tulisan "Belum ada barang". Dan jika gagal akan memunculkan *alert error*.

Gambar 5.35 Kode setelah dilakukan post

Fungsi *reload()* ditunjukkan pada Gambar x, yang mengakses *array* yang berisi id dan class dari *element* dari halaman *point of sale*, yang satu persatu akan dimuat ulang untuk memperbarui kontennya sehingga tidak perlu memuat ulang seluruh halaman

```
1 function reload(obj) {
2  $.each( obj, function(i, val ) {
3  $(val).load(location.href+" "+val+">*","").hide().fadeIn('slow');
4  });
5 }
```

Gambar 5.36 Kode fungsi reload

web.

Dan untuk tampilan keranjang belanja setelah dimasukkan satu barang ditampilkan pada Gambar 5.37, disana ditampilkan nama barang, jumlah, dan subtotalnya, juga tombol silang (X) di sebelah barang untuk menghapus barang yang batal dibeli atau salah pilih, serta memunculkan tombol bayar dan diskon untuk melakukan pembayaran dan memberikan diskon. Panel total harga juga diperbarui sesuai dengan barang yang ada pada keranjang belanja.

| :05 🎲 🍑 🍯                        |                             |                                  |                           |            |        | 0 <b>4 0</b> | © 🗸 🗸 |
|----------------------------------|-----------------------------|----------------------------------|---------------------------|------------|--------|--------------|-------|
| 192.168.43                       | 3.56/ujipos/p               | oos.php                          |                           |            |        | 5            | ] :   |
| Point o                          | f Sale                      |                                  |                           |            |        |              |       |
| Cari Produk                      |                             |                                  |                           |            | RP 268 | 3.000        |       |
| Semua                            | Makanan Mi                  | numan                            |                           |            |        |              |       |
| Sosis Bakars<br>RP 67.000,00     | Kopi Panas<br>RP 5.000,00   | Coklat Manis<br>RP 10.000,00     | Kue Coklat<br>RP 4.000,00 | Sosis Bake | ars x4 | RP 268.0     | 00 X  |
| Kentang<br>Goreng<br>RP 5.000,00 | Kukis Coklat<br>RP 4.000,00 | Krupuk<br>Rambak<br>RP 20.000,00 | Produk 1<br>RP 20.000,00  | •          | В      | AYAR         |       |
| Fs Coklat                        |                             |                                  |                           |            |        |              |       |

Gambar 5.37 Tampilan keranjang belanja setelah dimasukkan produk

# 5.3.10. Point of Sale: Menghapus Barang dari Keranjang Belanja

Fungsi ini ada pada halaman *point of sale*, yaitu untuk menghapus barang yang sudah dimasukkan ke dalam keranjang belanja, jadi untuk menggunakan fungsi menghapus ini harus ada setidaknya satu barang pada keranjang belanja. Tombol hapus barang ada di samping harga subtotal barang pada keranjang belanja berupa tanda silang (X), lihat Gambar 5.37. Apabila pengguna mengklik tombol hapus, maka akan memunculkan *modal* konfirmasi apakah yakin menghapus barang tersebut, seperti pada Gambar 5.38.

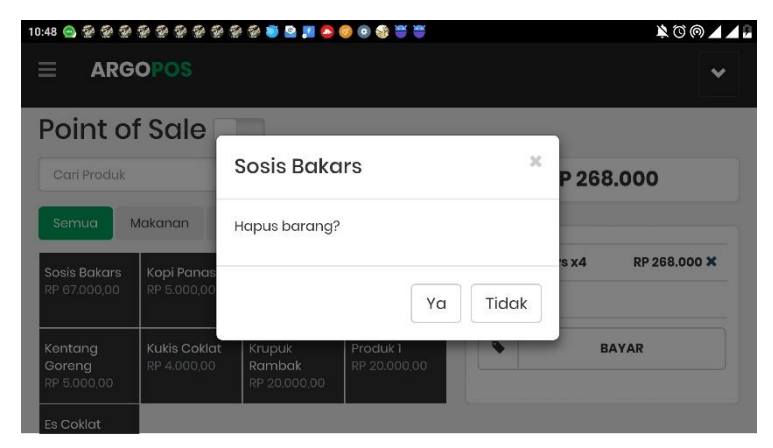

Gambar 5.38 Pop-up konfirmasi hapus barang

Jika pengguna memilih Iya, maka akan dijalankan oleh kode pada Gambar 5.39 untuk menghapus barang, dengan fungsi *jQuery* mendapatkan id barang dari tombol hapus yang diklik untuk di-*submit\_*dengan AJAX ke *pos\_delete.php* dengan kode seperti pada Gambar 5.40.

| 1 | <pre>\$(document).on('click','.btn-del',function()</pre> | { |
|---|----------------------------------------------------------|---|
| 2 | <pre>var prodid=\$(this).attr('id');</pre>               |   |
| 3 | \$.ajax({                                                |   |
| 4 | type: "POST",                                            |   |
| 5 | url: "pos_delete.php",                                   |   |
| 6 | data: {prodid:prodid},                                   |   |
| 7 | dataType: "JSON",                                        |   |

Gambar 5.39 Kode tombol Iya (hapus)

Pada *pos\_delete.php* dijalankan *query* untuk menghapus produk sesuai dengan id produk yang dipilih untuk dihapus, produk yang dihapus adalah yang ada pada tabel *orders\_temp*.

```
1 <?php
2 $sql = "DELETE FROM orders_temp
3 | | | WHERE product='".$_POST['prodid']."'";
4
5 mysqli_query($conn, $sql);
6</pre>
```

Gambar 5.40 Kode query hapus barang

Setelah selesai dihapus, melanjutkan AJAX tadi, Gambar 5.41, jika sukses akan menjalankan fungsi *reload()* untuk memuat ulang beberapa bagian pada halaman untuk memperbarui kontennya.

Gambar 5.41 Kode setelah sukses dihapus

### 5.3.11. Point of Sale: Fungsi Menambahkan Diskon

Fungsi pada *point of sale* selanjutnya adalah untuk menambahkan diskon atau potongan harga pada keranjang belaja. Diskon disini berlaku untuk seluruh barang dalam keranjang belanja dan bukan per produk. Diskon yang dimasukkan dapat dengan satuan Rupiah (RP) atau persen (%). Tombol diskon terdapat pada sebelah tombol bayar dengan *icon tag*, Gambar x. Tombol diskon dapat digunakan setelah setidaknya ada satu barang pada keranjang belanja. Jika tombol diskon diklik maka akan memunculkan *modal* untuk *input* jumlah diskon seperti pada Gambar 5.42

| 11:14 🧟 🗟 🗟 🧟 | *****                                    | **** | 8 8 🙆 8 8     | *** | 🇾 🖻 🧟 🎯 | o \cdots 0,27H | K/d 🖹 🛈 🎯 🖌 🛊 🖌 4G 🖥 |
|---------------|------------------------------------------|------|---------------|-----|---------|----------------|----------------------|
| $\equiv$ Arg  | OPOS                                     | 0    |               |     |         |                | ~                    |
| Point o       | f Sale                                   | RP   |               |     | ٣       |                |                      |
| Cari Produk   |                                          |      |               |     |         | P 268          | .000                 |
| Semua         | Makanan                                  | С    | 100           | 200 | 500     |                |                      |
|               | Sosis Bakars<br>RP 67.000,00 RP 5.000,00 |      | 5,000 10,000  |     | 's x4   | RP 268.000 ×   |                      |
| RP 67.000,00  |                                          |      | 20,000 50,000 |     |         |                |                      |
| Kentang       | Kukis Cokla                              |      | 100,000       |     |         | в              | AYAR                 |
| RP 5.000,00   | 11 4.000,00                              |      |               |     |         |                |                      |
| Es Coklat     |                                          |      | O             | K   |         |                |                      |

Gambar 5.42 Pop-up input diskon

Pada *modal input* terdapat kolom untuk memasukkan jumlah diskon dan satuan diskon berupa *dropdown* apabila diklik akan menampilkan pilihan seperti pada Gambar 5.43.

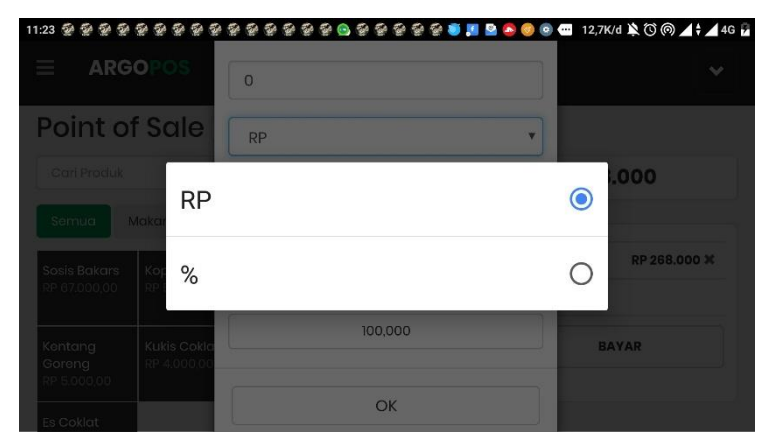

Gambar 5.43 Pilihan jenis / satuan diskon

Dan juga terdapat tombol yang memudahkan pengguna untuk memasukkan angka dengan tanpa harus membuka *virtual keyboard* dan harus menunggu muncul di layar. Tombol yang ditamplkan ada dua jenis, yang pertama, pada Gambar 5.42, adalah tombol jika yang dipilih adalah satuan Rupiah (RP), maka tombolnya terdiri dari angka dengan jumlah sesuai nilai mata uang Rupiah yang beredar sehingga tinggal memilih, dan jika setelah mengklik satu tombol dan kemdian klik tombol lainnya, maka nilainya akan dijumlahkan, kode dari tombol tersebut ada pada Gambar 5.44, dimana ketika salah satu tombol diklik akan mengambil nilai yang ada pada kolom jumlah kemudian menghilangkan tanda koma yang menjadi pemisah nilai ribuan dan diubah menjadi *integer*, kemudian mengambil nilai dari tombol yang diklik dan diubah ke *integer*. Kemudan keduanya dijumlahkan dan diubah kembali ke

```
1 $(document).on('click', '#rpbutton .btn-rp .btn-nom',function() {
2 Var x = parseInt($("#jumlah-diskon").val().replace(/,/g, ""));
3 Var y = parseInt($(this).attr('value'));
4 Var z = (x+y).tostring().replace(/(\d)(?=(\d\d)+(?!\d))/g, "$1,");
5 $("#jumlah-diskon").val(z);
6 });
```

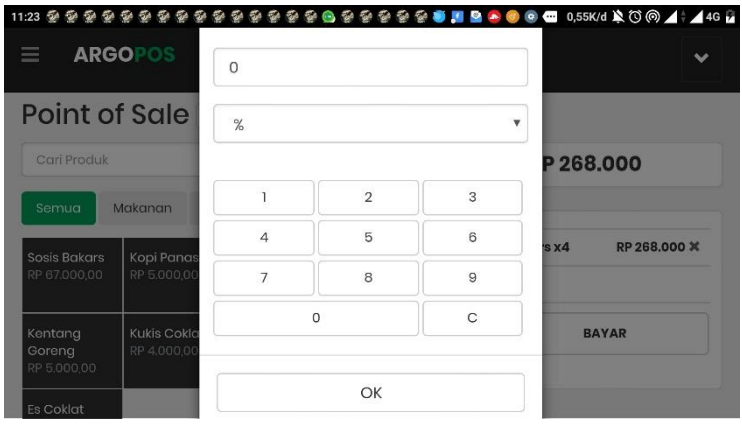

Gambar 5.45 Kode untuk tombol angka pada satuan rupiah

Gambar 5.44 Input diskon dengn satuan persen

*string* dan diberikan tanda koma untuk menjadi pemisah nilai ribuan dan dimasukkan nilainya ke kolom jumlah diskon.

Yang kedua, pada Gambar 5.45, jika yang dipilih adalah dengan satuan persen (RP), maka tombol yang muncul adalah tombol seperti pada *Numpad* yang terdiri dari angka 0 hingga 9, yang jika diklik dua tombol atau lebih nilainya bukan dijumlahkan melainkan digabung (*concat*) seperti pada kalkuator, kode dari tombol tersebut ada pada Gambar 5.46. Jika kolom jumlah masih bernilai nol, maka pertama akan dikosongkan, supaya ketika tombol diklik, nilai nol tidak ikut digabungkan di depan. Kemudian mengambil nilai di kolom jumlah dan nilai dari tombol yang diklik kemudian digabung / *concat*. Dan jika nilai yang digabungkan berjumlah lebih dari 100 maka nilai akan tetap sama seperti nilai yang ada pada kolom atau tidak terjad penggabungan nilai.

Dan untuk menghapus nilai yang sudah dimasukkan, keduanya sudah disediakan tombol clear(C).

```
1 $(document).on('click','#percentbutton .btn-pr .btn-nom',function() {
2 if ($("#jumlah-diskon").val()==0) {
3 | $("#jumlah-diskon").val("");
4 }
5 var x = $("#jumlah-diskon").val();
6 var y = $(this).attr('value');
7 var z = (x+y);
8 if (parseInt(z)>100) {
9 | z=x;
10 }
11 $("#jumlah-diskon").val(z);
12 });
13
```

Gambar 5.46 Kode untuk tombol angka pada satuan persen

Setelah memasukkan satuan dan jumlah diskon, pengguna klik tombol OK, yang kemudian akan dijalankan dengan kode jQuery pada Gambar 5.47, untuk mengirimkan nilai dari diskon ke

*discount.php*, menggunakan AJAX, supaya tidak memuat ulang seluruh halaman penuh.

Data yang dikirimkan ke *discount.php* adalah nilai dari jumlah diskon dan juga jenis diskon. Pada *discount.php*, pertama akan dijalankan *query select* pada tabel *orders\_info*, Gambar 5.48, untuk mengecek apakah sudah ada row oleh pengguna.

```
13 $sql = "SELECT * FROM orders_info
14 || || || WHERE user_id = '".$_SESSION["id"]."'";
15
```

# Gambar 5.48 Kode *query* untuk mendapatkan data transaksi

Jika *row* dari pengguna sudah ada, maka akan dijalankan *query* untuk memperbarui nilai pada *row* yang sudah ada, Gambar 5.49, yang diperbarui adalah nilai dari jumlah diskon dan jenis diskonnya.

```
18 if (mysqli_num_rows($result) > 0) {
19 $sqlupdate = "UPDATE orders_info
20 \\ \ SET discount = '".$_POST['diskon']."', discount_type = '".$_POST['jenis']."'
21 \\ WHERE user_id = '".$_SESSION["id"]."';
22 mysqli_query($conn, $sqlupdate);
23 }
```

Gambar 5.49 Kode query untuk memperbarui data

Gambar 5.50 Kode query untuk memasukkan data diskon

Dan jika *row* dari pengguna belum ada, maka akan dijalankan *query* untuk menambahkan data baru, Gambar 5.50, berisi jumlah diskon dan jenis diskon yang dimasukkan.

Setelah informasi diskon dimasukkan, maka bagian yang berhubungan seperti panel total, dan keranjang belanja akan dimuat ulang dengan kode pada Gambar 5.51 untuk memperbarui kontennya. Keranjang belanja yang ditambahkan informasi diskon akan tampak seperti pada Gambar 5.52.

```
9 success: function(data) {
10 Var obj = new Array ("#row-diskon", "#row-diskon1", "#total", "#total1");
11 reload(obj);
12 },
```

| 12:09 😋 💁 🐲 🐲                    | *****                       |                                  | 8 8 8 <b>3</b> 9 8 1      | 9 9 9 <b>9 8 9 9</b> 9 9 9 | ।<br>।<br>।<br>।<br>:<br>:<br>:<br>:<br>:<br>:<br>:<br>:<br>:<br>:<br>:<br>:<br>:<br>:<br>:<br>: |
|----------------------------------|-----------------------------|----------------------------------|---------------------------|----------------------------|--------------------------------------------------------------------------------------------------|
|                                  | OPOS                        |                                  |                           |                            | ~                                                                                                |
| Semua                            | Makanan Mi                  | numan                            |                           |                            |                                                                                                  |
| Sosis Bakars<br>RP 67.000,00     | Kopi Panas<br>RP 5.000,00   | Coklat Manis<br>RP 10.000,00     | Kue Coklat<br>RP 4.000,00 | Sosis Bakars x4            | RP 268.000 ¥                                                                                     |
| Kentang<br>Goreng<br>RP 5.000,00 | Kukis Coklat<br>RP 4.000,00 | Krupuk<br>Rambak<br>RP 20.000,00 | Produk 1<br>RP 20.000,00  | DISKON                     | 20%                                                                                              |
| Es Coklat<br>RP 15.000,00        |                             |                                  |                           |                            |                                                                                                  |
|                                  |                             |                                  |                           |                            |                                                                                                  |

Gambar 5.52 Kode setelah memasukkan informasi diskon

Gambar 5.51 Tampilan informasi diskon pada keranjang belanja

#### 5.3.12. Point of Sale: Fungsi Pembayaran

Fungsi ini adalah untuk melakukan pembayaran setelah semua barang yang dibeli oleh pelanggan selesai dimasukkan ke keranjang belanja. Fungsi pembayaran dapat dijalankan setelah setidaknya ada satu barang di dalam keranjang belanja. Tombol bayar ada pada bagian paling bawah pada keranjang belanja. Tombol bayar apabila diklik akan memunculkan *modal*, Gambar 5.53, dengan dengan kolom untuk pengguna memasukkan jumlah tunai yang dibayarkan oleh pelanggan. Seperti ketika memasukkan diskon, disini juga

disediakan tombol sesuai pecahan uang Rupiah yang ada untuk memudahkan pengguna memasukkan jumlah tunai tanpa harus menggunakan virtual keyboard pada layar ponsel yang mungkin mengganggu penggunaan aplikasi.

Kode penjumlahan tombol-tombol nominal dan memasukkannya

| ≡ ARG                        | OPOS                       | Jumlah  | n Dibaya | ırkan   | ×        | *           |
|------------------------------|----------------------------|---------|----------|---------|----------|-------------|
| Gairmodak                    |                            | RP      |          |         | P 214.40 | 0           |
| Semua                        | Makanan                    | 0       |          |         |          |             |
| Sosis Bakars<br>RP 67.000,00 | Kopi Panas<br>RP 5.000,00  | С       | 100      | 200 500 | rs x 4 F | P 268.000 ¥ |
|                              |                            | 1,000   | 5,000    | 10,000  |          | 20%         |
| Kentang<br>Goreng            | Kukis Cokla<br>RP 4.000,00 | 20,     | 000      | 50,000  |          |             |
| RP 5.000,00                  |                            | 100,000 |          |         | BAYAR    | 2           |
|                              |                            |         |          |         |          |             |

Gambar 5.53 Pop-up input pembayaran

ke kolom jumlah menggunakan kode jQuery yang sama dengan fungsi penjumlahan pada fungsi penjumlahan pada tombol diskon pada Gambar 5.53 sebelumnya. Setelah jumlah tunai pembayaran dimasukkan, kemudian diklik OK, dan akan dijalankan dengan kode Javascript untuk mengirimkan inputan ke payment.php dengan menggunakan AJAX, seperti pada Gambar 5.54.

```
$(document).on('click','#btn-bayar',function() {
    var total = '<?php echo $tot; ?>';
    var diskon = $("#total").text().replace(/\.|RP /g,'');
    var paid = $("#jumBayar").val().replace(",", "");
```

Gambar 5.54 Kode untuk tombol bayar

Data yang dikirimkan selain jumlah tunai pembayaran juga jumlah total sebelum diberikan diskon dan total harga setelah diskon. Pada *payment.php*, pertama akan men*-select* pada tabel *orders\_info* untuk mengecek apakah sudah ada *row* oleh pengguna.

```
15 $sql = "SELECT * FROM orders_info
16 || || WHERE user_id = '".$_SESSION["id"]."'";
17
```

# Gambar 5.55 Kode *query* untuk mendapatkan data transaksi

Jika *row* dari pengguna sudah ada, maka akan dijalankan *query* untuk memperbarui nilai pada *row* yang sudah ada, Gambar 5.56, yang diperbarui adalah nilai dari total harga sebelum diskon, tunai yang dibayarkan, dan nilai uang kembalian yang didapat dari mengurangkan tunai dibayarkan dengan total harga setelah diskon.

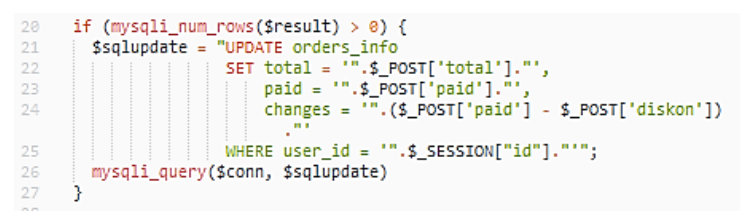

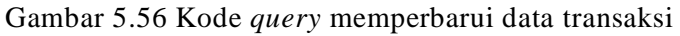

Dan jika *row* dari pengguna belum ada, maka akan dijalankan *query* untuk menambahkan data baru, Gambar 5.57, berisi total harga sebelum diskon, tunai yang dibayarkan, dan nilai uang kembalian.

Gambar 5.57 Kode query memasukkan data pembayaran

Setelah informasi pembayaran dimasukkan, maka keranjang belanja dan tombol pembayaran akan dimuat ulang dengan kode pada Gambar 5.58 untuk memperbarui kontennya. Keranjang belanja yang ditambahkan informasi pembayaran akan tampak seperti pada Gambar 5.59, ditampilkan jumlah tunai yang

Gambar 5.58 Kode setelah memasukkan data pembayaran

dibayarkan dan jumlah kembaian.

Pembayaran tersebut tadi belum akhir dari proses pembayaran, jumlah tunai yang dibayarkan masih dapat diedit jika ada kesalahan. Dan nilai yang dimasukkan ke basis data masih belum dimasukkan ke tabel penjualan. Untuk menyelesaikan pembayaran dapat diklik tombol selesai untuk menghapus data pada tabel *orders\_info* dan *orders\_temp* dan menambahkan data penjualan ke tabel *orders* dan *orders\_detail*, yang diproses juga dengan *Javascript* dan AJAX

| Carl Produk                  |                           |                              |                           | RP 214.400      |              |  |
|------------------------------|---------------------------|------------------------------|---------------------------|-----------------|--------------|--|
| Semua                        | Makanan Mi                | inuman                       |                           |                 |              |  |
| Sosis Bakars<br>RP 67.000.00 | Kopi Panas<br>RP 5.000,00 | Coklat Manis<br>RP 10.000,00 | Kue Coklat<br>RP 4.000,00 | Sosis Bakars x4 | RP 268.000 🗙 |  |
| Kentang                      | Kukis Coklat              | Krupuk                       | Produk 1                  | DISKON          | 20%          |  |
| Goreng<br>RP 5.000,00        | RP 4.000,00               | Rambak<br>RP 20.000,00       | RP 20.000,00              | TUNAI           | RP 300.000   |  |
|                              |                           |                              |                           | KEMBALI         | RP 85.600    |  |

keranjang belanja

pada Gambar 5.60, yang mengirimkan data total harga sebelum diskon ke *payment-final.php*.

Gambar 5.60 Kode untuk tombol selesai

Pada *payment-final.php*, terlebih dahulu didefinisikan beberapa variabel yang diperlukan, Gambar 5.61, untuk memasukkan informasi ke basis data, termasuk mendapatkan nilai dari tabel *orders\_info* milik pengguna yang melakukan transaksi untuk

```
6 $selecInfo = "SELECT * FROM orders_info
7 | | | | | WHERE user_id = '".$user_id."'";
8 $resInfo = mysqli_query($conn, $selecInfo);
9 $rowInfo = mysqli_fetch_assoc($resInfo);
10 $date = date("ymd");
11 $user_id = $_SESSION["id"];
12 $umkm_id = $det['umkm_id'];
13 $total = $_POST['total'];
```

Gambar 5.61 Kode definisi variabel yang digunakan

dipindahkan ke tabel orders.

Selanjutnya menetukan jumlah diskon, apabila satuannya menggunakan Rupiah (RP), maka jumlah diskonnya sama dengan jumlah diskon yang dimasukkan, jika satuannya persen (%), maka jumlah diskonnya adalah total harga dikalikan dengan jumlah diskon yang dimasukkan dibagi 100.

Gambar 5.62 Kode menentukan nilai berdasar satuan

Kemudian informasi yang sudah didefinisikan dimasukkan dengan *query insert* ke tabel *orders*, Gambar 5.63.

Gambar 5.64 Kode query memasukkan data transaksi

Selanjutnya, data yang baru saja dimasukkan ke tabel *orders*, diselect untuk mendapatkan id-nya untuk membuat order\_code baru yang digunakan untuk menghubungkan tabel orders dan orders\_detail karena id yang di-generate otomatis dengan auto increment tidak akan cocok antara kedua tabel jika data ini nanti

Gambar 5.63 Kode mendefinisikan kode penjualan

diimpor ke basis data remote.

Kode penjualan dibuat dengan format [id pengguna] / [id UMKM] / [tanggal] / [id]. Setelah membuat kode penjualan, kemudian membuat *query select*, Gambar 5.64, untuk mendapatkan data barang yang ada pada keranjang belanja untuk dipindah dari

33 \$cart = "SELECT product, sum(qty) as sub FROM orders\_temp Gambar 5.65 Kode query mendapatkan data di keranjang belanja *orders\_temp* ke *orders\_detail*, Gambar 5.66, dan memasukkan kode penjualan ke tabel *orders\_detail* dan tabel *orders*.

| 39 | <pre>while(\$row = mysqli_fetch_assoc(\$result)) {</pre>                   |
|----|----------------------------------------------------------------------------|
|    | <pre>\$insertDetail = "INSERT INTO orders_detail (order_id, product,</pre> |
|    | umkm_id, user_id, qty)                                                     |
| 41 | VALUES ('".\$order_code."', '".\$row['product']."', '                      |
|    | ".\$umkm_id."', '".\$user_id."', '".\$row['sub']."')                       |
|    | ······································                                     |
| 42 | <pre>\$insertCode = "UPDATE orders</pre>                                   |
| 43 | SET order_id = '".\$order_code."'                                          |
| 44 | WHERE id = '".\$rowOrder['id']."'";                                        |
| 45 | <pre>mysqli_query(\$conn, \$insertDetail);</pre>                           |
| 46 | <pre>mysqli_query(\$conn, \$insertCode);</pre>                             |
| 47 | }                                                                          |

Gambar 5.66 Kode *query* memasukkan informasi detail penjualan

Terakhir adalah *query* untuk menghapus data tabel *orders\_temp* dan *orders-info*, Gambar 5.67, yang berisi informasi dari keranjang belanja milik pengguna, termasuk data barang yang dibeli, informasi diskon dan pembayaran.

Gambar 5.67 Kode query menghapus data sementara

Setelah seluruh *query* pada *payment-final.php* selesai dijalankan semua, kembali melanjutkan kode *Javascript* dan mejalankan fungsi *reload()*, Gambar 5.68, untuk memuat ulang keranjang belanja dan panel total harga untuk dikosongkan seperti awal.

```
9  var obj = new Array ("#total", "#total1", "#cartList",
10  | | | | | | | | #mobile-footer", "#cartEmpty");
11  reload(obj);
12  });
```

Gambar 5.68 Kode setelah proses selesai dilakukan

#### 5.3.13. Point of Sale: Pengaturan Gambar

Pengaturan gambar yang ada pada halaman *point of sale* berfungsi untuk mengganti tampilan produk dari tampilan dengan gambar menjadi tampilan tanpa gambar dan sebaliknya, sehingga ketika aplikasi dijalankan secara online dengan menggunkana koneksi yang lambat dapat diubah tampilannya menjadi tanpa gambar supaya lebih ringan ketika dimuat. Tombol *toggle* pengaturan dapat ditemukan di atas halaman disamping tulisan *Point of Sale*, Gambar 5.69, dan kode untuk fungsi *toggle* pengaturan gambar ditunjukkan

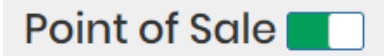

Gambar 5.69 Lokasi tombol toggle

pada Gambar 5.70.

Ketika tombol toggle diklik akan didefinisikan variabel setting apakah true atau false sebagai string kemudian dikirim ke pic-

```
$("#toggle-event").change(function() {
1
      if ($(this).prop('checked') === true) {
      var setting = 'true';
4
     - 3-
     else {
     var setting = 'false';
      }
     $.ajax({
       type: "POST",
       url: "pic-set.php",
      data: {setting:setting},
       dataType: "JSON"
      });
      reload("#parent");
      $('#category li').removeClass("active");
     $('#category li').first().addClass("active");
    });
```

Gambar 5.70 Kode fungsi tombol toggle

set.php, Gambar 5.71, dengan AJAX untuk mengganti session setting sesuai dengan nilai dari tombol toggle tadi, jika true berarti

```
1 <?php
2 session_start();
3 if ($_POST["setting"]!=null) {
4 $_SESSION["setting"] = $_POST["setting"];
5 }
6 j</pre>
```

Gambar 5.71 Kode mengeset setting

gambar akan ditampilkan, dan jika *false* maka gambar tidak akan ditampilkan. Dan sebelum tombol *toggle* diklik atau diubah, *session setting* setelah login akan secara *default* diatur sebagai *false* dan gambar tidak ditampilkan.

Untuk tampilan halaman *point of sale* dengan gambar ada pada Gambar 5.72, dan tampilan dengan tanpa gambar ada pada Gambar 5.73.

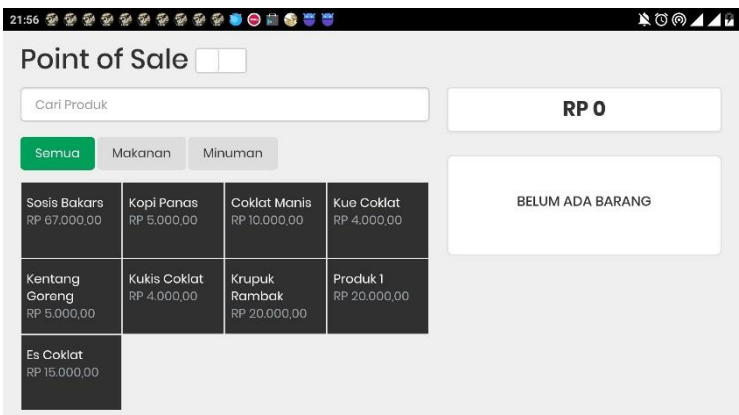

Gambar 5.72 Tampilan dengan tanpa gambar

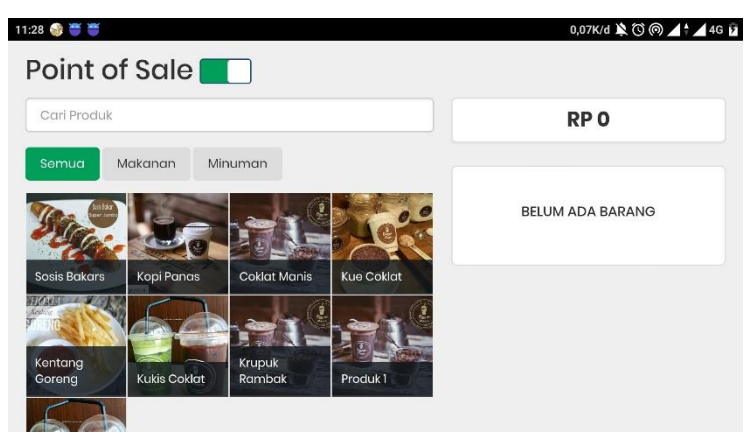

Gambar 5.73 Tampilan dengan gambar

# 5.3.14. Point of Sale: Pencarian Produk

Merupakan fungsi untuk dapat mencari produk berdasarkan nama produk dengan mengetikkan nama produk pada kolom pencarian untuk mempermudah pengguna dalam mencari produk yang dibeli oleh pembeli. Kolom pencarian produk dapat ditemukan di bawah judul halaman *point of sale*. Kode untuk pencarian produk ada pada Gambar 5.74.

```
1 $(document).ready(function() {
2 $("#search").on('input',function() {
3 var search = new RegExp($(this).val(), 'gi');
4 $('.box').show().not(function() {
5 var search.test($(this).find('.name').text());
6 }).hide();
7 });
8 });
```

Gambar 5.74 Kode fungsi pencarian produk

Jadi ketika pengguna mengetikkan huruf pada kolom pencarian akan dijalankan fungsi pada *Javascript*, yang pertama akan didefinisikan variabel sesuai dengan setiap karakter yang diketikkan ke dalam kolom pencarian, dengan atribut *g*, yaitu *global*, untuk menemukan karakter yang sama pada seluruh kata atau kalimat, tidak hanya karakter depan saja, dan atribut *i*, yaitu *insensitive*, untuk mengabaikan besar kecilnya karakter. Selanjtunya akan menyembunyikan konten produk yang di dalamnya terdapat teks yang sama dengan variabel yang didefinisikan, yaitu masukkan setiap karakter yang diketikkan ke dalam kolom pencarian. Pada Gambar 5.75, ditunjukkan contoh ketika pengguna mengetikkan "cokl", maka pada daftar produk

| 11:27 🎲 🍧 🍯                  |                                                                                                    |       | 0,02K/d 🔌 🛈 🔘 🖌 🕴 🖌 4G 🦻 |               |             |
|------------------------------|----------------------------------------------------------------------------------------------------|-------|--------------------------|---------------|-------------|
| $\equiv$ Arg                 | OPOS                                                                                                    |       |                          |               | ~           |
| Point of                     | f Sale                                                                                                    |       |                          |               |             |
| cokl                         |                                                                                                    |       | RP 10.000                |               |             |
| Semua N                      | Makanan Mi                                                                                                    | numan |                          |               |             |
| Coklat Manis<br>RP 10.000,00 | Coklat Manis         Kue Coklat         Kukis Coklat         Es Coklat           RP 0.000,00         RP 4.000,00         RP 15.000,00         RP 15.000,00 |       |                          | Kopi Panas x2 | RP 10.000 ¥ |
|                              |                                                                                                    |       |                          | •             | BAYAR       |
|                              |                                                                                                    |       |                          |               |             |

Gambar 5.75 Tampilan filter pencarian sesuai input

akan menampilkan produk yang mengandung kata "cokl" dengan mengabaikan besar kecilnya huruf.

## 5.3.15. Point of Sale: Filter Kategori Produk

Merupakan fungsi untuk menyeleksi atau menyaring produk yang ditampilkan pada halaman *point of sale*. Penyaringan dilakukan berdasarkan pada kategori produk, yang dapat ditambahkan pada halaman daftar produk. Tombol untuk penyaringan produk berdasarkan kategori ada di bawah kolom pencarian produk, tombol yang ditampilkan juga sesuai dengan kategori produk yang ditmbahkan oleh pengguna. Ketika pengguna mengklik salah satu tombol kategori, maka akan dijalankan kode *Javascript* pada Gambar 5.76.

Dengan mengklik salah satu tombol kategori, maka akan didefinisikan variabel untuk membaca kategori yang dipilih dari teks pada tombol yang diklik, kemudian akan disembunyikan

```
1 $(document).ready(function() {
2 $('#category li').click(function() {
3 var value = $(this).text();
4 if(value == "semua") {
5 $('.box').show('1000');
6 }
7 else {
8 $(".box").not('.'+value).hide('3000');
9 $('.box').filter('.'+value).show('3000');
9 $('.box').filter('.'+value).show('3000');
9 $('#category li').removeClass("active");
1 $(this).addClass("active");
3 });
4 }
```

#### Gambar 5.76 Kode fungsi tombol kategori

produk yang *class* nya tidak sama dengan kategori yang dipilih, dengan menampilkan produk yang memiliki nama *class* sama dengan kategori yang dipilih. Dan jika yang dipilih adalah tombol Semua, maka semua produk akan ditampilkan. Dan setiap mengklik tombol kategori, tombol yang diklik akan ditambahkan *class active* untuk memberikan warna berbeda yang menunjukkan kategori mana yang sedang dipilih, dan juga menghapus *class active* yang sebelumnya aktif pada tombol lainnya. Contoh untuk tampilan penggunaan tombol filter ada pada Gambar 5.77, dimana pengguna memilih kategori minuman dan ditampilkan beberapa produk saja yang memiliki kategori minuman.

|                     |                              |                           | RPO              |
|---------------------|------------------------------|---------------------------|------------------|
| nua Ma              | ıkanan Mir                   | numan                     |                  |
| Panas 0<br>000,00 1 | Coklat Manis<br>RP 10.000,00 | Es Coklat<br>RP 15.000,00 | BELUM ADA BARANG |

Gambar 5.77 Tampilan setelah tombol kategori diklik

### 5.3.16. Fungsi Menampilkan Data Penjualan

Fungsi ini adalah untuk menampilkan data penjualan yang telah dilakukan oleh UMKM. Pada setiap *row* data penjualan terdapat tombol Tampilkan untuk menampilkan rincian penjualan, seperti barang yang dibeli, total, diskon, pembayaran, kembalian, dan

| ng    | yang diben,    | iotal, diskol | n, pemba       | ayaran, ke | embanan   |
|-------|----------------|---------------|----------------|------------|-----------|
| 3 🕴 👹 | *******        | କ କ କ କ କ     |                |            | ×00.      |
| )af   | tar Penjual    | an            |                |            |           |
|       |                |               |                |            |           |
| Searc | h              |               |                |            |           |
|       |                | 70741         | <b>B</b> IKAAN | -          | ACTION    |
| NO    | NU PENJUALAN   | TOTAL         | DIKSON         | TANGGAL    | ACTION    |
| 1     | 1/1/180619/188 | RP 10,000.00  | RP             | 2018-06-19 | Tampilkan |
|       |                |               | 1,000.00       | 20:28:47   |           |
| 2     | 1/1/180619/187 | RP 0.00       | RP 0.00        | 2018-06-19 | Tampilkan |
|       |                |               |                | 20:16:24   | rampikan  |
| 3     | 1/1/180619/186 | RP 0.00       | RP             | 2018-06-19 | Tempilken |

Gambar 5.78 Tampilan halaman daftar penjualan

1.000.00

20:15:21

pengguna yang melakukan transaksi. Tampilan dari halaman daftar penjualan dapat dilihat pada Gambar 5.78.

| 🍠 🛄 🧐 📕 | G 😳 🖨 😳 🖬 🍪 😁 🖬 💐        |              |        | 0,20K/d 🛈 💎 🖌 🖊 |
|---------|--------------------------|--------------|--------|-----------------|
| NO      | BARANG                   | HARGA        | JUMLAH | SUBTOTAL        |
| 1       | Rambak Sapi              | RP 17,000.00 | 1      | RP 17,000.00    |
| 2       | Rambak Kerbau            | RP 25,000.00 | 1      | RP 25,000.00    |
| 3       | Kripik Usus Judes<br>Hot | RP 15,000.00 | 1      | RP 15,000.00    |
| HARGA   | JUAL                     |              |        | RP 57,000.00    |
| DISKON  |                          |              |        | RP 0.00         |
| TOTAL   |                          |              |        | RP 57,000.00    |
| TUNAI   |                          |              |        | RP 70,000.00    |
| KEMRALI |                          |              |        | RP 13 000 00    |

Gambar 5.79 Tampilan halaman detail penjualan

### 5.3.17. Fungsi Sinkronisasi Data Penjualan

Fungsi ini bertujuan untuk mengimpor data penjualan yang dilakukan oleh pengguna yang menjalankan aplikasi pada server lokal ke server *remote* yang menjadi pusat seluruh data penjualan

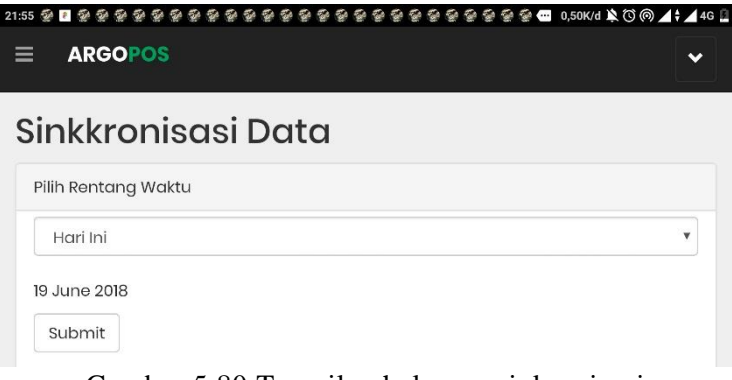

Gambar 5.80 Tampilan halaman sinkronisasi

UMKM. Sinkronisasi data dapat dipilih rentan waktunya, data penjualan satu hari ini saja, minggu ini, atau dapat memilih tanggal awal dan akhir penjualan. Tampilan dari halaman sinkronisasi dapat dilihat pada Gambar 5.79.

Rentang waktu dapat dipilih, hari ini berarti data yang akan diimpor adalah data pada hari ini, minggu ini berarti data pada rentang 7 hari terakhir dari hari ini, pilih tanggal berarti menginputkan sendiri rentang tanggal penjualan, tanggal awal dan tanggal akhir, kemudian untuk mengimpor klik Submit.

Jika diklik *Submit* maka akan diarahkan ke *import.php*, jika diklik tombol pada pilihan hari ini, pada Gambar 5.80, didefinisikan klausa untuk *query select* dengan tanggalnya sama dengan tanggal

```
6 * if (isset($_POST["day-submit"])) {
7     $day = $_POST['date'];
8     $clause = "DATE(date) = '".$day."'";
9  }
10
```

Gambar 5.81 Kode jika memilih hari ini

hari ini.

Jika diklik tombol pada pilihan minggu ini, pada Gambar 5.81, didefinisikan klausa untuk *query select* dengan tanggal lebih dari tanggal akhir dan kurang dari tanggal akhir.

```
11 elseif (isset($_POST["week-submit"])) {
12     $start = $_POST['start'];
13     $end = $_POST['end'];
14     $clause = "date >= '".$start."' AND date <= '".$end." 23:59:59'";
15  }</pre>
```

Gambar 5.82 Kode jika memilih minggu ini

Jika diklik tombol pada pilihan pilih tanggal, pada Gambar 5.82, didefinisikan klausa untuk *query select* seperti klausa pilihan minggu ini, dengan tanggal lebih dari tanggal akhir dan kurang dari

```
11 elseif (isset($_POST["week-submit"])) {
12    $start = $_POST['start'];
13    $end = $_POST['end'];
14    $clause = "date >= '".$start."' AND date <= '".$end." 23:59:59'";
15  }
16
</pre>
```

Gambar 5.83 Kode jika memilih tanggal

tanggal akhir.

Kemudian pada Gambar 5.84, melakukan *query select* dari tabel *orders* dan tabel *orders\_detail* sesuai dengan klausa yang ditentukan sebelumnya.

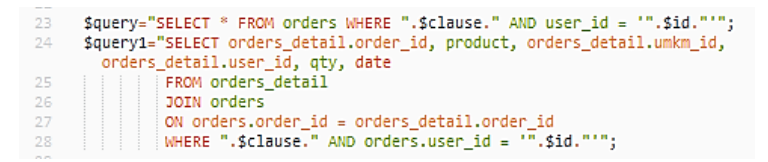

Gambar 5.84 Kode query mendapatkan data sesuai klausa

Selanjutnya dari *row* yang di-*select* akan dimasukkan ke dalam dua *array* yang berbeda, seperti pada Gambar 5.85, kemudian pada Gambar 5.86, tutup koneksi pada basis data awal tempat data di-*backup*, dan kemudian dibuat koneksi ke basis data tempat data yang di-*backup* tadi akan disimpan, yaitu pada basis data *remote* di server *online* nya, namun karena yang digunakan untuk uji coba adalah hosting web gratis yang tidak memungkinkan untuk koneksi basis data secara *remote*, maka dari itu dalam uji coba menggunakan basis data yang berbeda pada server lokal.
```
34 $posts = array();
35 while($row = mysqli_fetch_assoc($result)) {
36 $posts[] = array('order_id'=> $row['order_id'],
37 'user_id'=> $row['user_id'],
38 'umkm_id'=> $row['umkm_id'],
39 'total'=> $row['total'],
40 'discount'=> $row['total'],
41 'paid'=> $row['total'],
42 'changes'=> $row['changes'],
43 'date'=> $row['date']);
44 }
```

Gambar 5.85 Kode memasukkan data ke array

```
57 mysqli_close($conn);
58 $conn = mysqli_connect("localhost", "root", "", "test");
59 $conn = mysqli_connect("localhost", "root", "", "test");
50 $conn = mysqli_connect("localhost", "root", "", "test");
51 $conn = mysqli_connect("localhost", "root", "", "test");
52 $conn = mysqli_connect("localhost", "root", "", "test");
53 $conn = mysqli_connect("localhost", "root", "", "test");
54 $conn = mysqli_connect("localhost", "root", "", "test");
55 $conn = mysqli_connect("localhost", "root", "", "test");
55 $conn = mysqli_connect("localhost", "root", "", "test");
```

Gambar 5.86 Kode menutup dan membuka koneksi basis data

Kemudian dari *array* yang telah berisi *row* dari data penjualan tadi akan dimasukkan ke dalam basis data yang berbeda, untuk menyimpan data, lihat Gambar 5.86, dan jika data yang sama sudah ada, maka data akan diabaikan dan tidak dimasukkan.

Gambar 5.87 Kode memasukkan array ke basis data

# 5.4. Pengujian Aplikasi

Pada bagian ini akan dibahas pengujian yang dilakukan pada aplikasi, mencakup pengujian fungsional sistem dan pengujian kompatibilitas aplikasi terhadap perbedaan ukuran layar.

## 5.4.1. Pengujian Fungsional

Pada bagian ini dilakukan uji coba terhadap fungsi pada aplikasi yang telah didefinisikan di awal. Setiap fungsi yang ada akan dicoba untuk mengetahui apakah fungsi tersebut sudah berjalan dengan benar dan sesuai dengan yang diharapkan, dan pengujian dilakukan dengan menggunakan sampel data dari studi kasus UMKM Intan Jaya. Pengujian dilakukan dengan menggunakan format *test case* seperti pada Tabel 5.4.

| N<br>o | Aksi<br>Test | Data Test | Hasil yang<br>Diharapka<br>n | Hasil<br>Aktual | Kesimpula<br>n |
|--------|--------------|-----------|------------------------------|-----------------|----------------|
| 1      | Aksi         | Data yang | Hasil yang                   | Hasil yang      | Sukses /       |
|        | yang         | dimasukka | terjadi                      | ditampilka      | Gagal          |
|        | dilakuka     | n         | pada                         | n ke            |                |
|        | n            |           | aplikasi                     | pengguna        |                |

Tabel 5.4 Format *test case* 

# 5.4.2. Pengujian Kompatibilitas

Aplikasi *point of sale* yang dibuat akan diuji kompatibilitasnya terhadap tampilan aplikasi apakah dapat menampilkan halaman dengan benar dan sesuai pada perangkat dengan versi Android yang berbeda. Pengujian dilakukan pada Android versi 5.0, 6.0, dan 7.0, dengan menguji tampilan halaman dengan orientasi *landscape* dan *portrait*.

# BAB VI HASIL DAN PEMBAHASAN

Pada bab ini akan dijelaskan mengenai hasil dari pengujian aplikasi dan pembahasan dari pengujian aplikasi yang telah dilakukan.

#### 6.1. Hasil

Disini akan dibahas mengenai pengujian yang telah dilakukan terhadap aplikasi.

### 6.1.1. Pengujian Fungsional Aplikasi

Hasil dari pengujian fungsional yang dilakukan terhadap aplikasi dapat dilihat pada Tabel 6.1.

| Kode Test<br>Case | Nama Test Case                             | Status    |
|-------------------|--------------------------------------------|-----------|
| TC-01             | Login                                      | Terpenuhi |
| TC-02             | Register                                   | Terpenuhi |
| TC-03             | Input Produk Baru                          | Terpenuhi |
| TC-04             | Edit Informasi Produk                      | Terpenuhi |
| TC-05             | Menghapus Produk                           | Terpenuhi |
| TC-06             | Input Pegawai Baru                         | Terpenuhi |
| TC-07             | Edit Informasi Pegawai                     | Terpenuhi |
| TC-08             | Menghapus Pegawai                          | Terpenuhi |
| TC-09             | Menambahkan Barang ke<br>Keranjang Belanja | Terpenuhi |
| TC-10             | Menghapus Barang dari<br>Keranjang Belanja | Terpenuhi |
| TC-11             | Menambahkan Diskon                         | Terpenuhi |
| TC-12             | Pembayaran                                 | Terpenuhi |
| TC-13             | Pengaturan Gambar                          | Terpenuhi |
| TC-14             | Pencarian Produk                           | Terpenuhi |
| TC-15             | Filter Kategori Produk                     | Terpenuhi |

Tabel 6.1 Hasil pengujian fungsional

| TC-16 | Menampilkan Data<br>Penjualan  | Terpenuhi |
|-------|--------------------------------|-----------|
| TC-17 | Sinkronisasi Data<br>Penjualan | Terpenuhi |

### 6.1.2. Pengujian Kompatibilitas Layar

Aplikasi point of sale ini dibangun dengan berbasis web yang dirancang untuk dapat responsif ketika digunakan pada perangkat yang berbeda dengan ukuran layar yang berbeda. Sesuai dengan sistem grid yang ada pada Bootstrap 3, penyesuaian tampilan halaman aplikasi disesuaikan berdasarkan pada 4 class, yaitu xs untuk lebar layar dibawah 678px, atau untuk ukuran layar ponsel, **sm** untuk lebar layar lebih dari atau sama dengan 768px, atau untuk ukuran layar tablet, md untuk lebar layar lebih dari atau sama dengan 992px, atau untuk ukuran layar *laptop* kecil, dan **1**g untuk lebar lavar lebih dari atau sama dengan 1200px, atau untuk ukuran layar laptop besar dan desktop. Dan selain itu juga ditambahkan styling menggunakan CSS untuk menyesuaikan halaman ketika dibuka pada ponsel dengan orientasi portrait. Untuk penyesuain pada keempat *class* sesuai Bootstrap 3 hampir sama semua hanya dengan sedikit penyesuaian ukuran font yang digunakan, yang penyesuaiannya berbeda adalah penyesuaian pada layar portrait. Untuk perbandingan kompatibilitas ukuran layar pada orientasi layar portrait dan landscape halaman point of sale akan dijelaskan sebagai berikut.

a. Daftar Produk

Daftar produk pada halaman *point of sale* memiliki bagian yang paling besar pada orientasi landscape karena untuk memudahkan pengguna dalam memilih produk yang ditampilkan, oleh karena itu supaya pada orientasi *portrait* daftar produk dapat ditampilkan dengan ukuran yang cukup besar juga dan halaman *point of sale* juga dapat digunakan dengan mudah, maka untuk orientasi *portrait*, daftar produk diberikan ukuran pada satu halaman penuh meengingat jika

harus diberikan ukuran lebih kecil tampilan daftar produk juga akan lebih kecil dan menyulitkan pengguna ketika memilih produk. Untuk tampilan daftar produk pada Android versi 5.0 dapat dilihat pada Gambar 6.1, untuk Android versi 6.0 pada Gambar 6.2, dan Android versi 7.0 pada Gambar 6.3.

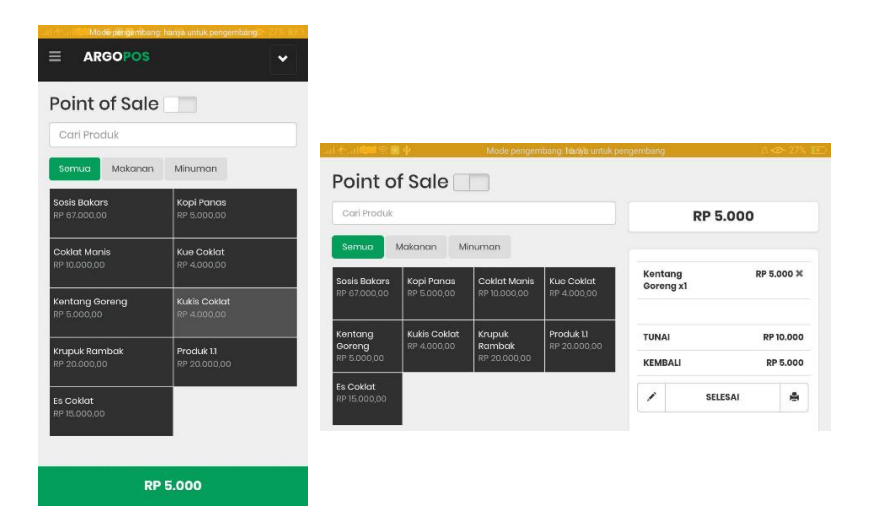

Gambar 6.1 Tampilan daftar barang pada Android versi 5.0

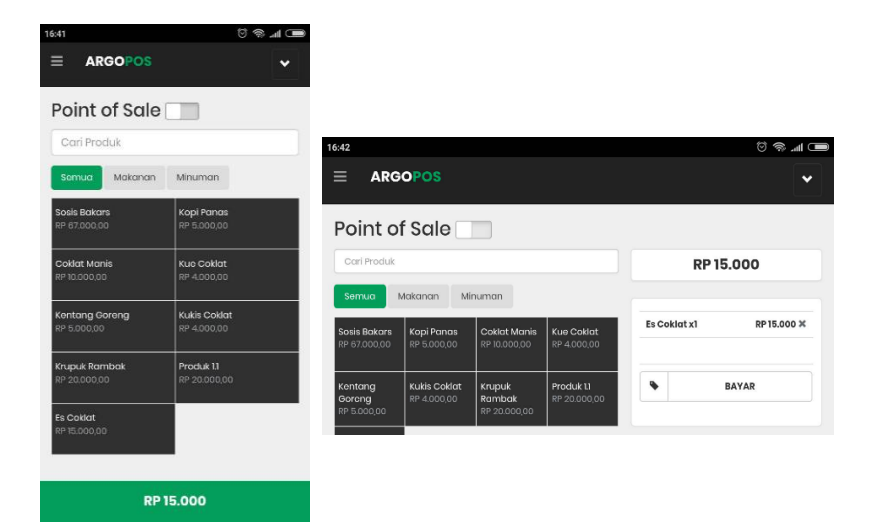

## Gambar 6.2 Tampilan daftar barang pada Android versi 6.0

| 192.168.43.56/ujipo           | s/pos.php                   | 6 | :               |                           |                             |                                  |                           |                   |                      |                            |
|-------------------------------|-----------------------------|---|-----------------|---------------------------|-----------------------------|----------------------------------|---------------------------|-------------------|----------------------|----------------------------|
|                               |                             | ~ |                 |                           |                             |                                  |                           |                   |                      |                            |
| Point of Sale                 |                             |   | 14:36           |                           | *****                       | *****                            | \$ \$ <b>8 8 0 1</b> 3    | 🔋 💁 🖸 🖬           | a 😂 😁 0,048          | K/d 🔌 🛈 🏟 🔺 🕯 🖉            |
| Cari Produk                   |                             |   | Po              | oint o                    | f Sale                      |                                  |                           |                   |                      |                            |
| Semua Makanan                 | Minuman                     |   | 0               | ari Produk                |                             |                                  |                           |                   | RP 90                | .000                       |
| Sosis Bakars<br>RP 67.000.00  | Kopi Panas<br>RP 5.000,00   |   |                 | emua I                    | Makanan Mi                  | numan                            |                           |                   |                      |                            |
| Coklat Manis<br>RP 10.000,00  | Kue Coklat<br>RP 4.000,00   |   |                 | sis Bakars<br>67.000,00   | Kopi Panas<br>RP 5.000,00   | Coklat Manis<br>RP 10.000,00     | Kue Coklat<br>RP 4.000,00 | Sosis I<br>Kopi P | Bakars x1<br>anas x3 | RP 67.000 X<br>RP 15.000 X |
| Kentang Goreng<br>RP 5.000.00 | Kukis Coklat<br>RP 4.000.00 |   | Kei<br>Go<br>RP | ntang<br>reng<br>5.000,00 | Kukis Coklat<br>RP 4.000.00 | Krupuk<br>Rambak<br>RP 20.000.00 | Produk 11<br>RP 20.000,00 | Kue C             | oklat x2             | RP 8.000 ¥                 |
| Krupuk Rambak<br>RP 20.000,00 | Produk 1.1<br>RP 20.000,00  |   | Es<br>RP        | Coklat<br>15.000,00       |                             |                                  |                           | •                 | В                    | AYAR                       |
| Es Coklat<br>RP 15.000,00     |                             |   |                 |                           |                             |                                  |                           |                   |                      |                            |
| RP                            | 90.000                      |   |                 |                           |                             |                                  |                           |                   |                      |                            |

Gambar 6.3 Tampilan daftar barang pada Android versi 7.0

#### b. Panel Total Harga

Panel total harga pada halaman *point of sale* ditampilkan dengan ukuran yang cukup besar supaya dengan mudah dapat dilihat oleh pengguna. Pada orientasi *landscape* panel total harga berada pada bagian kanan halaman, di sebelah daftar produk dan diatas keranjang belanja, dengan ukuran lebih kecil dibanding daftar produk. Untuk pada halaman orientasi *portrait*, karena halaman sudah penuh dengan daftar produk, maka posisi panel total harga dipindah di bagian bawah halaman dengan posisi *fixed* sehingga ketika halaman digeser keatas atau bawah, panel total harga tetap ada di posisi bawah halaman, untuk tampilannya dan perbandingannya dapat terdapat pada gambar sebelumnya, Gambar 6.1, Gambar 6.2, dan Gambar 6.3.

c. Keranjang Belanja

Keranjang belanja pada halaman point of sale dengan orientasi landscape berada pada bagian kanan halaman dengan porsi yang cukup besar namun dengan ukuran yang lebih kecil dibanding dengan daftar produk. Karena daftar produk akan diakses lebih sering jika dibanding pada keranjang belanja yang hanya diakses pada tombol hapus barang yang lebih jarang dibanding dengan pemilihan produk. Dan ukuran keranjang belanja juga ditampilkan cukup besar supaya pengguna mudah melihat produk mana yang sudah masuk ke keranjang belanja dan informasi pembayarannya. Sedangkan pada orientasi layar portrait yang satu halaman sudah dipakai untuk daftar produk, maka untuk keranjang belanja diposisikan berbeda, yaitu berada pada *pop-up* yang akan muncul ketika panel total harga diklik. Karena tidak mungkin untuk meletakkan keranjang belanja disamping daftar produk karena lebar layar dengan orientasi porttrait yang sempit sehingga tampilan dan ukuran menjadi sulit dilihat, dan akan mempersulit penggunaan, atau diletakkan dibawah daftar produk karena akan mempersulit untuk dapat melihat keranjang belanja karena harus men-scroll halaman ke bawah hingga daftar produk habis, terlebih jika produk yang ditampilkan memiliki jumlah yang banyak. Maka dari itu lebih mudah jika ditampilkan pada *pop-up* yang muncul ketika panel total harga diklik, karena posisi panel yang *fixed* sehingga ketika di-*scroll* ke atas atau ke bawah tombol akan tetap pada posisi di bawah layar dan mudah untuk membuka keranjang belanja, dan tampilan keranjang belanja pada orientasi layar *portrait* pun tidak jauh berbeda dengan tampilan pada orientasi layar *landscape* kecuali pada tombol bayar yang agak berbeda dan tombol diskon yang ada di atas keranjang belanja. Untuk perbandingan tampilan keranjang belanja pada Android versi 5.0 dapat dilihat pada Gambar 6.4, untuk Android versi 6.0 pada Gambar 6.5, dan Android versi 7.0 pada Gambar 6.5.

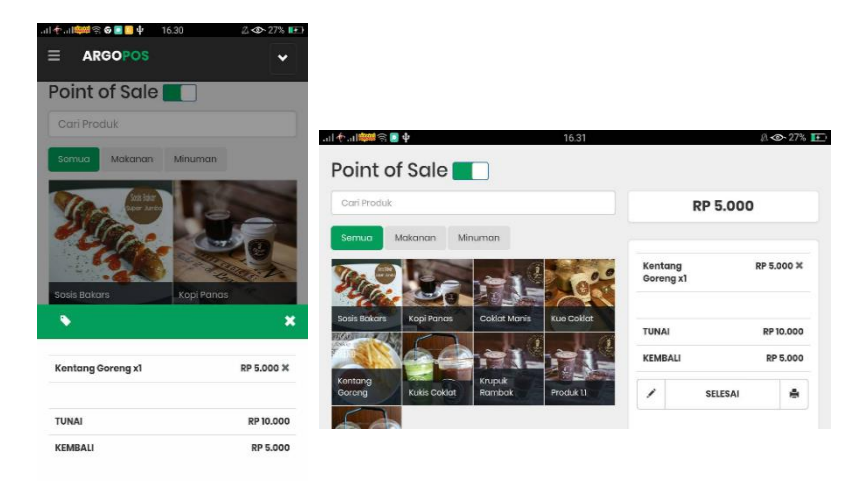

Gambar 6.4 Tampilan keranjang belanja pada Android versi 5.0

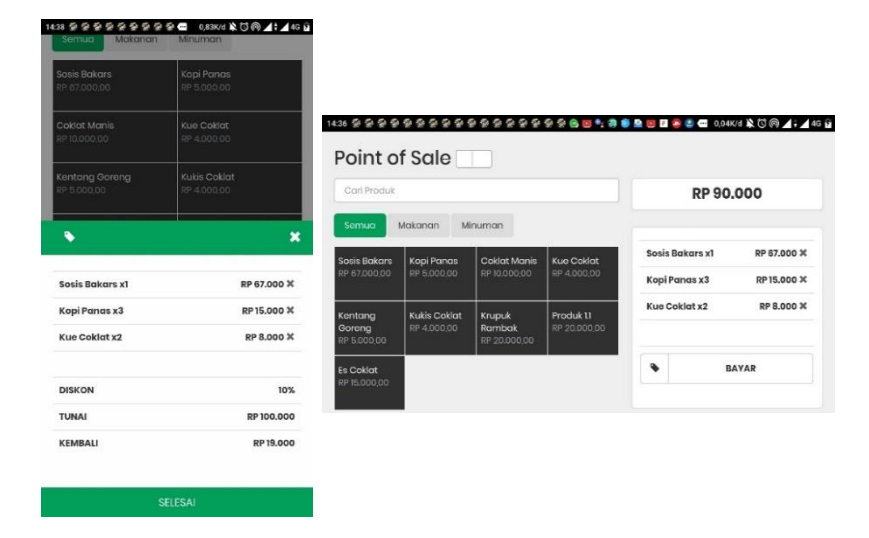

Gambar 6.6 Tampilan keranjang belanja pada Android versi 6.0

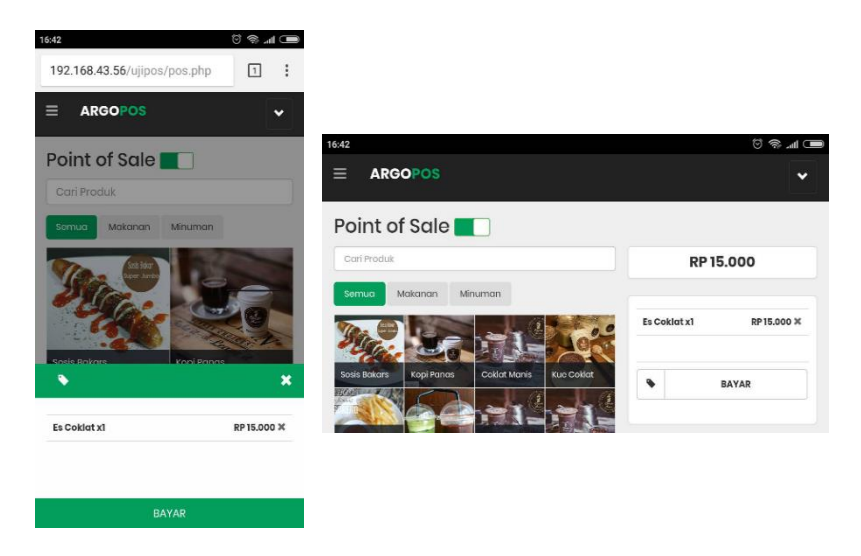

Gambar 6.5 Tampilan keranjang belanja pada Android versi 7.0

#### d. Modal

Modal pada halaman point of sale pada orientasi landscape dan portrait memiliki tampilan yang bisa dibilang sama hanya perbedaannya jika pada halaman landscape, modal muncul di tengah halaman dengan ukuran yang tidak besar, bisa baik untuk modal pembayaran dan modal diskon, dan pada halaman portrait, ukuran lebar modal penuh sama dengan lebar halaman, baik untuk modal pembayaran dan modal diskon. Dan pada orientasi lavar yang berbeda pun tombol-tombol angka yang ada tetap tertata sesuai pada tempat seharusnya. Tomboltombol ini berfungsi untuk mempermudah pengguna dalam melakukan transaksi yang membutuhkan kecepatan, sehingga pengguna tidak perlu menggunakan virtual keyboard tiap kali harus menginputkan angka, yang mana biasanya malah mengganggu karena harus menunggu untuk muncul di layar apabila performa perangkat menurun juga dapat dan menyebabkan perangkat berjalan lambat. Dengan adanya tombol angka, pengguna cukup mengklik tombol untuk memasukkan nominal, yang akan dijumlahkan jika mengklik lebih dari satu tombol, dan angka yang tersedia sudah sesuai dengan nominal pecahan rupiah yang sehari-hari digunakan, kecuali pada diskon satuan persen yang berupa bilangan cacah lebih apabila diklik dari satu tombol vang akan menggabungkan angka yang ada dan yang diklik. Pada Gambar 6.7 adalah tampilan dari *modal* pembayaran yang memiliki tampilan tidak jauh berbeda untuk *landscape* atau *portrait* dan untuk versi Android lain pun juga sama.

|         | *****    | ••• 0,05K/d 1 | 20@⊿:⊿49 | 361                |      |             |             |              |          |       |             |                    |
|---------|----------|---------------|----------|--------------------|------|-------------|-------------|--------------|----------|-------|-------------|--------------------|
| Point o | f Sale 🗌 |               |          |                    |      |             |             |              |          |       |             |                    |
|         |          |               |          | 1                  |      |             |             |              |          |       |             |                    |
| Semua   | Makanan  | Minuman       | 1        |                    |      |             |             |              |          |       |             |                    |
| Jumlah  | Dibayark | an            | ×        | 14:37 😭 😭          | 99   | 9999        |             |              | 0 1 0 1  | D 🖬 🔕 | (2) C 0,178 | K/d 🖹 🛈 🎯 🖌 🕯 🖌 44 |
| RP      | ,        |               |          | =                  | ARG  | OPOS        | lu une leuk | Dileau       | uul caus |       |             |                    |
| 0       |          |               |          | Poin               | t o  | f Sale      | Jumiar      | Dibdyd       | arkan    |       |             |                    |
| С       | 100      | 200           | 500      | Carri Pr           |      |             | 0           |              |          |       | RP 81.      | .000               |
| 1,000   | 5,000    | 10,0          | 000      | Semuc              |      | Makanan     |             |              |          |       |             |                    |
| 20,     | 000      | 50,0          | 000      | Sosis Bo           | kars | Kopi Pana:  | С           | 100          | 200      | 500   | s x1        | RP 67.000 ×        |
|         | 100,     | 000           |          | RP 87.00           |      | RP 5.000.00 | 1,000       | 5,000 10,000 |          | ,000  | ×3          | RP 15.000 ¥        |
|         | 0        | v             |          | Kenton             |      |             | 20,         | 000          | 50       | 0,000 | ×2          | RP 8.000 ¥         |
| ŝ       | 0        | ĸ             | 9        | Goreng<br>RP 5.000 |      |             |             | 100          | ,000     |       |             |                    |
|         |          |               |          |                    |      | -           |             |              |          |       |             | 10%                |

Gambar 6.7 Tampilan *modal* 

Selain dari halaman yang dibahas diatas, lainnya memiliki tampilan layar yang sama pada layar *landscape* maupun *portrait*, karena pada halaman lain tidak terlalu diperlukan dalam penggunaan penuh yang membutuhkan kecepatan dalam menggunakannya seperti pada halaman *point of sale*.

### 6.1.3. Kesimpulan Uji Coba

Kesimpulan dari pengujian yang telah dilakukan adalah sebagai berikut.

- 1. Pengujian fungsional terhadap fitur yang ada pada aplikasi sudah dapat berjalan dengan baik dan dapat digunakan dengan semestinya sesuai dengan fungsinya masing-masing.
- 2. Pengujian kompatibilitas terhadap layar pada orientasi *landscape* dan *portrait* pada tiga versi Android yang berbeda, yaitu versi 5.0, 6.0, dan 7.0, menunjukkan jika aplikasi dapat dijalankan pada perangkat dengan versi Android yang berbeda dengan baik, dengan tampilan yang sama dan tata letak yang tertata sesuai pada tempat seharusnya.

3. Dan berdasarkan pada pengujian yang telah dilakukan pada tiga versi Android, 5.0, 6.0, dan 7.0, beserta pengujian pada orientasi layar dengan mode *landscape* dan *portrait* menunjukkan jika aplikasi *point of sale* yang dikembangkan ini sudah sesuai untuk disimpulkan sebagai web responsif, karena sudah dapat menampilkan halaman aplikasi sesuai dengan seharusnya untuk dapat menyesuaikan ukuran pada ukuran dan orientasi layar yang berbeda.

# BAB VII KESIMPULAN DAN SARAN

Pada bab ini akan dijelaskan mengenai kesimpulan yang didapat dari pengerjaan tugas akhir ini dan juga saran untuk pengerjaan tugas akhir ini.

#### 7.1. Kesimpulan

Dari pengerjaan tugas akhir ini, dapat diambil kesimpulan sebagai berikut.

- 1. Dengan menerapkan Bootstrap dan CSS pada pengemmbangan aplikasi, dapat membantu membuat desain tampilan aplikasi untuk dapat menyesuaikan tampilan pada ukuran layar berbeda dan orientasi layar berbeda. Sehingga aplikasi *point of sale* ini dapat digunakan pada perangkat berbeda dan ukuran layar berbeda.
- 2. Penerapan aplikasi dengan berjalan secara *offline* dan *online* dapat membantu fleksibiltas penggunaan aplikasi yang tidak harus terus menerus terhubung ke jaringan internet, dan data pada basis data lokal dapat disinkronisasikan ke basis data *remote* ketika tehubung dengan jaringan internet.
- 3. Penggunaan server sendiri di tiap perangkat ponsel dapat menambah fleksibilitas sehingga dapat dijalankan dengan tanpa menggunakan PC dan tanpa perlu terhubung ke jaringan internet.

#### 7.2. Saran

Berikut adalah saran yang dapat dipertimbangkan untuk tugas akhir ini dapat dikembangkan ke depannya agar lebih baik.

- 1. Pada aplikasi ini masih dapat dikembangkan untuk dapat melakukan *input* barang ke keranjang belanja dengan menggunakan *scan barcode* menggunakan kamera perangkat atau perangkat *scanner* eksternal.
- 2. Aplikasi ini dapat dikembangkan lagi supaya dapat diintegrasikan dengan *printer* struk yang biasa digunakan pada

aplikasi POS pada umumnya untuk dapat mencetak bukti transaksi.

#### DAFTAR PUSTAKA

- [1] NYC Business Solutions. 2013. How-To Guide:Choosing a POS System. New York.
- [2] Olsera. Olsera POS, 2015 [Online], Available: https://www.olsera.com diakses 29 Januari 2018.
- [3] Kounta. Kounta POS, 2012 [Online], Available: https://www.kounta.com diakses 29 Januari 2018.
- [4] PT MOKA Teknologi Indonesia. MOKA POS, 2014 [Online], Avaliable: https://www.mokapos.com diakses 29 Januari 2018.
- [5] Sugihartono, Jodhi, et al. 2016. Pembuatan Aplikasi *Point of sale* Toko Cabang Perusahaan Torani Menggunakan *Framework* CodeIgniter. Semarang: Universitas Diponegoro.
- [6] Herman, Hendy T., et al. 2015. Pembuatan Aplikasi *Point of sales* untuk Rumah Makan Dapur Rinjani. Surabaya: Universitas Kristen Petra.
- [7] Wijayanto, Hans C. 2016. Penerapan Teknologi *Responsive Web Design* menggunakan Library *Bootstrap* Untuk Pembuatan Aplikasi E-Journal pada Yayasan Bina Darma Salatiga. Salatiga: Universitas Kristen Satya Wacana.
- [8] NYC Business Solutions. 2013. How-To Guide:Choosing a POS System. New York.
- [9] Kyrnin, Jennifer. 2015. Sams Teach Yourself *Responsive Web Design* in 24 Hours. Indiana: Pearson Education.
- Pete LePage. Dasar-dasar Web Responsif, 2017 [Online], Available: https://developers.google.com/web/fundamentals/designand-ux/responsive/?hl=id diakses 24 Desember 2017
- [11] Twitter. CSS, 2010 [Online], Available: https://getBootstrap.com/docs/3.3/css/ diakses 24 Desember 2017
- [12] Panigrahi, K. K. 2017. *Bootstrap Responsive Web* Develpoment.
- [13] Cimo, Fabio. 2015. *Bootstrap* Programming Cookbook.

- [14] Diki Alfarabi Hadi. Bootstrap Part 1 : Pengertian Dan Cara Menggunakan Bootstrap, 2016 [Online], Available: https://www.malasngoding.com/pengertian-dan-caramenggunakan-Bootstrap/ diakses 26 Desember 2017
- [15] Technopedia. Digital Printing. 2016 [Online], Available: https://www.techopedia.com/definition/14338/digitalprinting/ diakses 1 Januari 2018
- [16] KickWe. Android Web Server, 2017 [Online], Available: https://kickwe.com/tutorial/download-free-android-webserver/ diakses 29 Januari 2018.

# LAMPIRAN

### A. Tabel Pengujian Fungsional

### Tabel 9.1 Test Case Login

| Test | Case Code                                                 | TC-01                                 |                          |                                                        |                   |
|------|-----------------------------------------------------------|---------------------------------------|--------------------------|--------------------------------------------------------|-------------------|
| Test | Case Name                                                 | Login                                 |                          |                                                        |                   |
| No   | Aksi Test                                                 | Data Test                             | Hasil yang<br>Diharapkan | Hasil Aktual                                           | Sukses /<br>Gagal |
| 1    | Memasukkan<br>username dan<br>password pada form<br>login | Username = ijaya<br>Password = 123456 | Pengguna dapat<br>login  | Pengguna<br>berhasil login<br>dan masuk ke<br>aplikasi | Sukses            |

### Tabel 9.2 Test Case Registrasi

| Test | t Case Code | TC-02             |                          |               |                   |
|------|-------------|-------------------|--------------------------|---------------|-------------------|
| Test | t Case Name | Registrasi        |                          |               |                   |
| No   | Aksi Test   | Data Test         | Hasil yang<br>Diharapkan | Hasil Aktual  | Sukses /<br>Gagal |
| 2    | Pengguna    | Nama UMKM = Intan | Akun pengguna            | Akun pengguna | Sukses            |

| pada form register | Nama Pemilik = Masfufah | didaftarkan jika     | aplikasi dan       |  |
|--------------------|-------------------------|----------------------|--------------------|--|
| untuk mendaftarkan | Username = intanjaya    | <i>username</i> atau | dapat digunakan    |  |
| akun               | Email =                 | email belum ada      | untuk <i>login</i> |  |
|                    | masfufah@gmail.com      |                      |                    |  |
|                    | Password = 123456       |                      |                    |  |
|                    | Ulangi Password =       |                      |                    |  |
|                    | 123456                  |                      |                    |  |

Tabel 9.3 Test Case Input Produk Baru

| Test | Case Code                                                      | TC-03                                                                                                    |                                          |                                                                           |                   |  |  |
|------|----------------------------------------------------------------|----------------------------------------------------------------------------------------------------|------------------------------------------|---------------------------------------------------------------------------|-------------------|--|--|
| Test | Case Name                                                      | Name Input Produk Baru                                                                                                    |                                          |                                                                           |                   |  |  |
| No   | Aksi Test                                                      | Data Test                                                                                                    | Hasil yang<br>Diharapkan                 | Hasil Aktual                                                              | Sukses /<br>Gagal |  |  |
| 3    | Pengguna<br>memasukkan data<br>produk yang akan<br>ditambahkan | Namaproduk=Rambak SapiGambar = file gambarHarga = 17000Kategori = MakananKategori = MakananKeterangan = Rambaksapi produksi intan jaya | Data produk<br>disimpan ke<br>basis data | Data produk<br>baru<br>ditambahkan dan<br>ditampilkan di<br>daftar produk | Sukses            |  |  |

#### Tabel 9.4 Test Case Edit Informasi Produk

| Test | Case Code                                                             | TC-04                                      |         |                                                        |              |                             |                   |
|------|-----------------------------------------------------------------------|--------------------------------------------|---------|--------------------------------------------------------|--------------|-----------------------------|-------------------|
| Test | Case Name                                                             | Edit Informasi Pro                         | duk     |                                                        |              |                             |                   |
| No   | Aksi Test                                                             | Data Test                                  |         | Hasil yanş<br>Diharapka                                | g<br>in      | Hasil Aktual                | Sukses /<br>Gagal |
| 4    | Pengguna mengubah<br>salah satu informasi<br>produk yang sudah<br>ada | Nama produk<br>Sanghai Eka<br>Shanghai Eka | =<br>-> | Informasi<br>produk y<br>diubah disim<br>ke basis data | vang<br>Ipan | Informasi<br>produk berubah | Sukses            |

Tabel 9.5 Test Case Menghapus Produk

| Test | t Case Code                                            | TC-05            |                                                   |                                         |                   |
|------|--------------------------------------------------------|------------------|---------------------------------------------------|-----------------------------------------|-------------------|
| Test | t Case Name                                            | Menghapus Produk |                                                   |                                         |                   |
| No   | Aksi Test                                              | Data Test        | Hasil yang<br>Diharapkan                          | Hasil Aktual                            | Sukses /<br>Gagal |
| 5    | Pengguna mengklik<br>hapus pada produk<br>yang dipilih | id produk = 1    | Produk yang<br>dipilih dihapus<br>dari basis data | Produk dihapus<br>dari daftar<br>produk | Sukses            |

| Test | t Case Code                                                     | TC-06                                                                  |                                           |                                                                             |                   |
|------|-----------------------------------------------------------------|------------------------------------------------------------------------|-------------------------------------------|-----------------------------------------------------------------------------|-------------------|
| Test | t Case Name                                                     | Input Pegawai Baru                                                     |                                           |                                                                             |                   |
| No   | Aksi Test                                                       | Data Test                                                              | Hasil yang<br>Diharapkan                  | Hasil Aktual                                                                | Sukses /<br>Gagal |
| 6    | Pengguna<br>memasukkan data<br>pegawai yang akan<br>ditambahkan | Nama pegawai = Dewi<br>Ayudia<br>Gambar = kosong<br>Username = dewiayu | Data pegawai<br>disimpan ke<br>basis data | Data pegawai<br>baru<br>ditambahkan dan<br>ditampilkan di<br>daftar pegawai | Sukses            |

# Tabel 9.6 Test Case Input Pegawai Produk

## Tabel 9.7 Test Case Edit Informasi Pegawai

| Test           | Case Code                                 | TC-07                                     |                           |                                 |                   |
|----------------|-------------------------------------------|-------------------------------------------|---------------------------|---------------------------------|-------------------|
| Test Case Name |                                           | Edit Informasi Pegawai                    |                           |                                 |                   |
| No             | Aksi Test                                 | Data Test                                 | Hasil yang<br>Diharapkan  | Hasil Aktual                    | Sukses /<br>Gagal |
| 7              | Pengguna mengubah<br>salah satu informasi | Nama pegawai = Dewi<br>Ayudia -> Dewi Ayu | Informasi<br>pegawai yang | Informasi<br>pegawai<br>berubah | Sukses            |

| pegawai yang sudah | diubah disimpan |  |
|--------------------|-----------------|--|
| ada                | ke basis data   |  |

## Tabel 9.8 Test Case Menghapus Pegawai

| Test | Case Code                               | TC-08             |                                 |                                |                   |
|------|-----------------------------------------|-------------------|---------------------------------|--------------------------------|-------------------|
| Test | Case Name                               | Menghapus Pegawai |                                 |                                |                   |
| No   | Aksi Test                               | Data Test         | Hasil yang<br>Diharapkan        | Hasil Aktual                   | Sukses /<br>Gagal |
| 5    | Pengguna mengklik<br>hapus pada pegawai | id pegawai = 12   | Pegawai yang<br>dipilih dihapus | Pegawai dihapus<br>dari daftar | Sukses            |
|      | yang dipilih                            |                   | dari basis data                 | produk                         |                   |

## Tabel 9.9 Test Case Menambah Barang ke Keranjang Belanja

| Test Case Code TC-09 |                                        |                        |                                      |                              |                   |  |  |
|----------------------|----------------------------------------|------------------------|--------------------------------------|------------------------------|-------------------|--|--|
| Test Case Name       |                                        | Menambah Barang ke K   | Menambah Barang ke Keranjang Belanja |                              |                   |  |  |
| No                   | Aksi Test                              | Data Test              | Hasil yang<br>Diharapkan             | Hasil Aktual                 | Sukses /<br>Gagal |  |  |
| 9                    | Pengguna memilih<br>produk pada daftar | id produk yang dipilih | Produk yang dipilih masuk ke         | Produk yang<br>dipilih masuk | Sukses            |  |  |
|                      | dan memasukkan<br>jumlah barang        | Jumlah = 1             | keranjang<br>belanja                 | dan ditampilkan              |                   |  |  |

| belanja |  |  |  | di keranjang<br>belanja |  |
|---------|--|--|--|-------------------------|--|
|---------|--|--|--|-------------------------|--|

## Tabel 9.10 Test Case Menghapus Barang dari Keranjang Belanja

| Test Case Code |                                                                                                    | TC-10                  |                                             |                                                                      |                   |  |  |
|----------------|----------------------------------------------------------------------------------------------------|------------------------|---------------------------------------------|----------------------------------------------------------------------|-------------------|--|--|
| Test Case Name |                                                                                                    | Menghapus Barang dari  | Menghapus Barang dari Keranjang Belanja     |                                                                      |                   |  |  |
| No             | Aksi Test                                                                                               | Data Test              | Hasil yang<br>Diharapkan                    | Hasil Aktual                                                         | Sukses /<br>Gagal |  |  |
| 10             | Pengguna mengklik<br>ikon hapus pada salah<br>satu barang di<br>keranjang belanja dan<br>konfirmasi Iya | id barang yang dipilih | Barang dihapus<br>dari keranjang<br>belanja | Barang dihapus<br>dari keranjang<br>belanja dan tidak<br>ditampilkan | Sukses            |  |  |

# Tabel 9.11 Test Case Menambah Diskon

| Test | Case Code                          | TC-11           |                                |                          |                   |
|------|------------------------------------|-----------------|--------------------------------|--------------------------|-------------------|
| Test | Case Name                          | Menambah Diskon |                                |                          |                   |
| No   | Aksi Test                          | Data Test       | Hasil yang<br>Diharapkan       | Hasil Aktual             | Sukses /<br>Gagal |
| 11   | Pengguna mengklik<br>ikon tag pada | Satuan = %      | Diskon dapat<br>ditambahkan ke | Diskon<br>ditambahkan ke | Sukses            |

| keranjang belanja<br>kemudian memilih<br>satuan diskon dan | Jumlah = 10 | keranjang<br>belanja | keranjang<br>belanja dan total<br>barga berubah |
|------------------------------------------------------------|-------------|----------------------|-------------------------------------------------|
| jumlah diskon                                              |             |                      | sesuai diskon                                   |

# Tabel 9.12 Test Case Pembayaran

| Test Case Code |                                                                                                    | TC-12          |                                                                                     |                                                                                                    |                   |
|----------------|----------------------------------------------------------------------------------------------------|----------------|-------------------------------------------------------------------------------------|----------------------------------------------------------------------------------------------------|-------------------|
| Test Case Name |                                                                                                    | Pembayaran     |                                                                                     |                                                                                                    |                   |
| No             | Aksi Test                                                                                                    | Data Test      | Hasil yang<br>Diharapkan                                                            | Hasil Aktual                                                                                                    | Sukses /<br>Gagal |
| 12             | Pemgguna mengklik<br>tombol bayar dan<br>memasukkan jumlah<br>tunai yang<br>dibayarkan kemudian<br>klik selesai | Jumlah = 10000 | Data<br>pembayaran dan<br>kembalian dapat<br>ditampilkan di<br>keranjang<br>belanja | Data<br>pembayaran<br>ditampilkan<br>beserta jumlah<br>kembalian, dan<br>keranjang<br>belanja dihapus<br>ketika selesai | Sukses            |

## Tabel 9.13 Test Case Pengaturan Gambar

| Test Case Code |                                                                                                    | TC-13             |                                                                                              |                                                                                        |                   |
|----------------|----------------------------------------------------------------------------------------------------|-------------------|----------------------------------------------------------------------------------------------|----------------------------------------------------------------------------------------|-------------------|
| Test           | Case Name                                                                                                    | Pengaturan Gambar |                                                                                              |                                                                                        |                   |
| No             | Aksi Test                                                                                                    | Data Test         | Hasil yang<br>Diharapkan                                                                     | Hasil Aktual                                                                           | Sukses /<br>Gagal |
| 13             | Pengguna mengklik<br>tombol <i>toggle</i> untuk<br>mengubah tampilan<br>dari tanpa gambar<br>menjai dengan<br>gambar dan<br>sebaliknya | Setting = true    | Produk yang<br>ditampilkan<br>dapat berubah<br>dari tanpa<br>gambar menjadi<br>dengan gambar | Produk yang<br>ditampilkan<br>berubah dari<br>tanpa gambar<br>menjadi dengan<br>gambar | Sukses            |

#### Tabel 9.14 Test Case Pencarian Produk

| Test | Case Code | TC-14            |                          |              |                   |
|------|-----------|------------------|--------------------------|--------------|-------------------|
| Test | Case Name | Pencarian Produk |                          |              |                   |
| No   | Aksi Test | Data Test        | Hasil yang<br>Diharapkan | Hasil Aktual | Sukses /<br>Gagal |

| Pengguna             | Input = cokl                                         | Produk yang                                                       | Produk yang                                                                                                    | Sukses                                                                                                    |
|----------------------|------------------------------------------------------|-------------------------------------------------------------------|----------------------------------------------------------------------------------------------------|----------------------------------------------------------------------------------------------------|
| mengetikkan kata     |                                                      | ditampilkan akan                                                  | ditampilkan                                                                                                    |                                                                                                    |
| pada kolom pencarian |                                                      | menampilkan                                                       | adalah produk                                                                                                    |                                                                                                    |
|                      |                                                      | produk yang                                                       | yang memiliki                                                                                                    |                                                                                                    |
|                      |                                                      | memiliki nama                                                     | nama                                                                                                    |                                                                                                    |
|                      |                                                      | mengandung                                                        | mengandung                                                                                                    |                                                                                                    |
|                      |                                                      | kata "cokl"                                                       | kata "cokl"                                                                                                    |                                                                                                    |
|                      | Pengguna<br>mengetikkan kata<br>pada kolom pencarian | Pengguna Input = cokl<br>mengetikkan kata<br>pada kolom pencarian | Pengguna<br>mengetikkan kata<br>pada kolom pencarianInput = coklProduk yang<br>ditampilkan akan<br>menampilkan<br>produk yang<br>memiliki nama<br>mengandung<br>kata "cokl" | Pengguna<br>mengetikkan kata<br>pada kolom pencarianInput = coklProduk yang<br>ditampilkan akan<br>menampilkan adalah produk<br>produk yang<br>memiliki nama<br>mengandung<br>kata "cokl"Produk yang<br>ditampilkan<br>memiliki<br>memiliki<br>kata "cokl" |

# Tabel 9.15 Test Case Filter Kategori Produk

| Test Case Code |                                                                           | TC-15                  |                                                                                                  |                                                                                     |                   |  |
|----------------|---------------------------------------------------------------------------|------------------------|--------------------------------------------------------------------------------------------------|-------------------------------------------------------------------------------------|-------------------|--|
| Test Case Name |                                                                           | Filter Kategori Produk |                                                                                                  |                                                                                     |                   |  |
| No             | Aksi Test                                                                 | Data Test              | Hasil yang<br>Diharapkan                                                                         | Hasil Aktual                                                                        | Sukses /<br>Gagal |  |
| 15             | Pengguna mengklik<br>tombol kategori yang<br>diinginkan untuk<br>disaring | Kategori = makanan     | Produk yang<br>ditampilkan akan<br>menampilkan<br>produk yang<br>memiliki<br>kategori<br>Makanan | Produk yang<br>ditampilkan<br>adalah produk<br>yang memiliki<br>kategori<br>Makanan | Sukses            |  |

### Tabel 9.16 Test Case Menampilkan Data Penjualan

| Test Case Code |                                                                                | TC-16                      |                                                                           |                                                                   |                   |  |
|----------------|--------------------------------------------------------------------------------|----------------------------|---------------------------------------------------------------------------|-------------------------------------------------------------------|-------------------|--|
| Test Case Name |                                                                                | Menampilkan Data Penjualan |                                                                           |                                                                   |                   |  |
| No             | Aksi Test                                                                      | Data Test                  | Hasil yang<br>Diharapkan                                                  | Hasil Aktual                                                      | Sukses /<br>Gagal |  |
| 16             | Pengguna mengklik<br>tombol <i>detail</i> pada<br>salah satu data<br>penjualan | Id = 6/1/180620/193        | Akan<br>ditampilkan<br>detail penjualan<br>dari penjualan<br>yang dipilih | Ditampilkan<br>detail penjualan<br>dari penjualan<br>yang dipilih | Sukses            |  |

## Tabel 9.17 Test Case Sinkronisasi Data Penjualan

| Test Case Code |                                                               | TC-17                       |                                     |                                                     |                   |  |
|----------------|---------------------------------------------------------------|-----------------------------|-------------------------------------|-----------------------------------------------------|-------------------|--|
| Test Case Name |                                                               | Sinkronisasi Data Penjualan |                                     |                                                     |                   |  |
| No             | Aksi Test                                                     | Data Test                   | Hasil yang<br>Diharapkan            | Hasil Aktual                                        | Sukses /<br>Gagal |  |
| 17             | Pengguna memilih<br>rentang waktu data<br>penjualan yang akan | Start date = 2018-06-<br>04 | Data penjualan<br>yang dipilh dapat | Data penjualan<br>yang dipilih<br>disinkronisasikan | Sukses            |  |

|   | diimpor, kemudian  | End date = 2018-06-06 | disinkronisasi ke        | ke basis | data |  |
|---|--------------------|-----------------------|--------------------------|----------|------|--|
| 1 | klik <i>Submit</i> |                       | basis data <i>remote</i> | remote   |      |  |
|   |                    |                       |                          |          |      |  |

\*) Basis data yang digunakan untuk diekspor data menggunakan basis data yang berbeda pada server lokal, karena server *remote* menggunakan hosting gratis yang tidak memiliki fitur akses *remote* dari server lokal

## **BIODATA PENULIS**

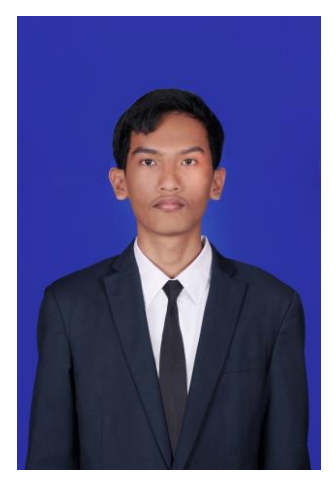

Penulis bernama lengkap Bagus Arga Putra lahir di Kabupaten Tulungagung pada tanggal 3 Juni 1996 merupakan anak pertama dari dua bersaudara. Penulis pernah menempuh pendidikan di TK Kartika Wijaya V/28, SD Negeri 5 Kampungdalem, SMP Negeri 2 Tulungagung, dan SMA Negeri 1 Kedungwaru. Di tahun 2014 penulis masuk sebagai mahasiswa di Departemen Sistem Informasi - Fakultas Teknologi Informasi dan Komunikasi - ITS

(Institut Teknologi Sepuluh Nopember) Surabaya, Penulis selain fokus pada bidang akademik juga aktif dalam beberapa organisasi kemahasiswaan di Departemen Sistem Informasi, di Kajian Sistem Informasi sebagai staff Media Kreatif selama dua periode, serta mengikuti kepanatiaan ISE, Pernah juga melakukan kerja praktek di salah satu startup bidang peternakan di Surabaya yaitu PT Ternaknesia Farm Innovation selama 1,5 bulan. di tahun 2017.

Pada pengerjaan tugas akhir di Departemen Sistem Informasi penulis mengambil bidang minat laboratorium Akuisisi Data dan Diseminasi Informasi dengan topik mengenai web responsif dengan pengembangan Bootstrap vang dikhususkan untuk penggunaan pada ponsel pintar, dan aplikasi yang dikembangkan merupakan aplikasi point of sale untuk UMKM. Apabila ada keperluan mengenai tugas akhir ini penulis dapat dihubungi melalui email argputra@gmail.com